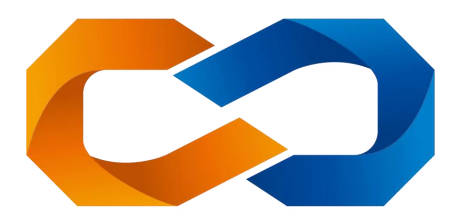

# 炽橙数字科技有限公司

# { 超真云 3D MetaManual 超真云手册系统软件 }

# 软件用户操作手册

### 杭州炽橙数字科技有限公司

#### 修订及复核记录

| 版本   | 修订人 | 修订说明 | 批准人 | 修订日期       |
|------|-----|------|-----|------------|
| V1.0 | 董健  |      |     | 2024/10/28 |
|      |     |      |     |            |
|      |     |      |     |            |
|      |     |      |     |            |
|      |     |      |     |            |
|      |     |      |     |            |

### <超真云 3D MetaManual 超真云手册系统软件>

产品名称: <软件用户操作手册>

# 1引言

### 1.1 编写目的

本说明书是超真云 3D MetaManual 超真云手册系统软件操作说明书。其编写目的是在针对 该软件的用户,对各模块功能的使用进行详细的讲解,使用户充分掌握软件的使用方法,功能覆 盖,以及常见问题的解决办法。

### 1.2 适用范围

本文档适用于超真云 3D MetaManual 超真云手册系统软件。

### 1.3 背景

一套通过网页端操作实现 3D 产品设计云端模型编辑、动画设计、免开发实现多端 3D 互动,交付 内容支持营销宣传、使用指导、运维检索等多应用场景,让零基础人员快速掌握三 D 互动式网页 开发的软件。

软件系统名称: 超真云 3D MetaManual 超真云手册系统软件;

开发者: 炽橙数字科技有限公司

用户(或首批用户):/

说明目前系统的版本

| 产品名称                        | 产品版本 |
|-----------------------------|------|
| 超真云 3D MetaManual 超真云手册系统软件 | V1.0 |

# 1.4 业务术语定义

| 术语    | 描述                          |  |
|-------|-----------------------------|--|
| 超真云手册 | 超真云 3D MetaManual 超真云手册系统软件 |  |

# 2 运行环境

电脑配置的建议,推荐使用谷歌浏览器进行在线工具的使用;

推荐配置

- CPU 13700K
- GPU 4060
- 内存 16G
- 硬盘 500G

最低配置

- CPU 11600K
- GPU 1060
- 内存 8G
- 硬盘 128G

# 3 超真云 3D MetaManual 超真云手册软件操作说明

### 3.1 界面布局与一级功能介绍

界面布局与一级功能介绍:

| Meta<br>Manual ▼ 6月26日-113 |                 | 3D | 动画                | 页面 | Q            | ନ <del>3</del> ହ     | 发布 🔿               |
|----------------------------|-----------------|----|-------------------|----|--------------|----------------------|--------------------|
| Q 工程 淡淡 ♀ 添加模型             | 40 <b>+</b> 3×0 |    | to an an an an an |    | ▪ 场景属性       |                      |                    |
| 场銀0 +                      |                 |    |                   |    | 相机很有         | x 5 y x 5 y          | 5 z 0<br>0 z 0     |
| ▶◎ MUX3 工程:包含所有场           | 有以及法律中国政的影響關係   |    |                   |    | 相机Fov        | -                    | 60                 |
|                            | LINE HE MERE    | 1  |                   |    |              | 获取当前                 |                    |
|                            | atio maranteri  | +  |                   |    | 省最快期         |                      | 0.8                |
|                            |                 | ŀ  |                   |    | 背景亮度         |                      |                    |
|                            |                 | ŀ  |                   |    | 环境委员会        | -                    |                    |
|                            |                 |    |                   |    | 旋转           | x 0 y                | 0 z 0              |
|                            |                 |    |                   |    | ▼ 动画片段       |                      | +                  |
|                            |                 |    |                   |    | 篇性面版<br>该位置会 | 5:在左侧途中某<br>:显示出所有能修 | 一资源时,<br>这的属性      |
|                            |                 |    |                   |    |              |                      | А <sup>●</sup> 推問) |

# 3.2 超真云全局操作

- 1. 旋转视图: 鼠标左键
- 2. 移动视图:鼠标右键
- 3. 放大试图: 鼠标中键

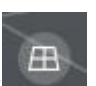

- 4. 栅格显隐藏: 视图右下角网格图标
- 视图切换按钮:单击试图对应圈圈,可用于快速切换正视图、左视图、右视图、顶视图、底视 图、后视图

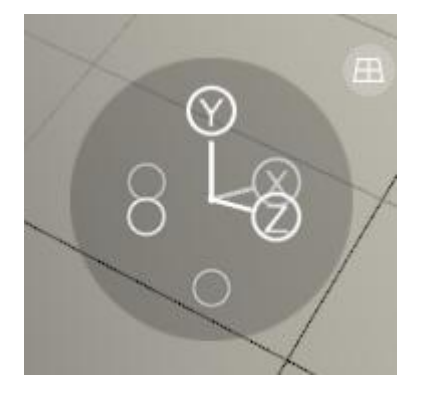

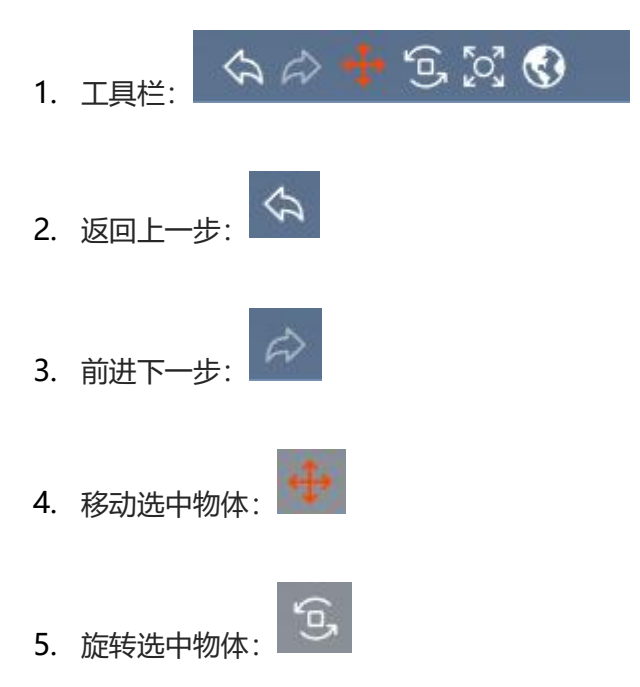

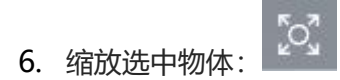

7. 世界坐标与局部坐标切换按钮:

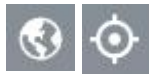

# 3.3 设置工程作品的封面

#### 3.1 设置工程封面:

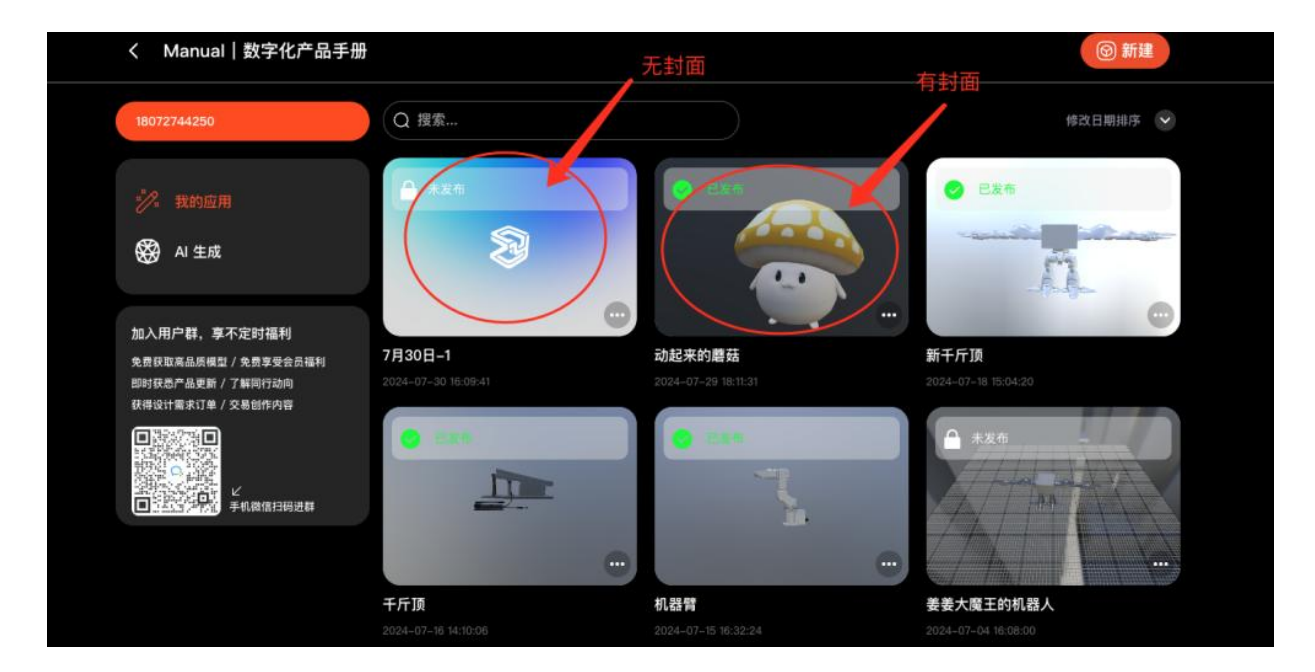

#### 3.2 获取封面内容

- 第一步:选择场景
- 第二步:调整模型姿势
- 第三步:点击「获取当前相机信息」

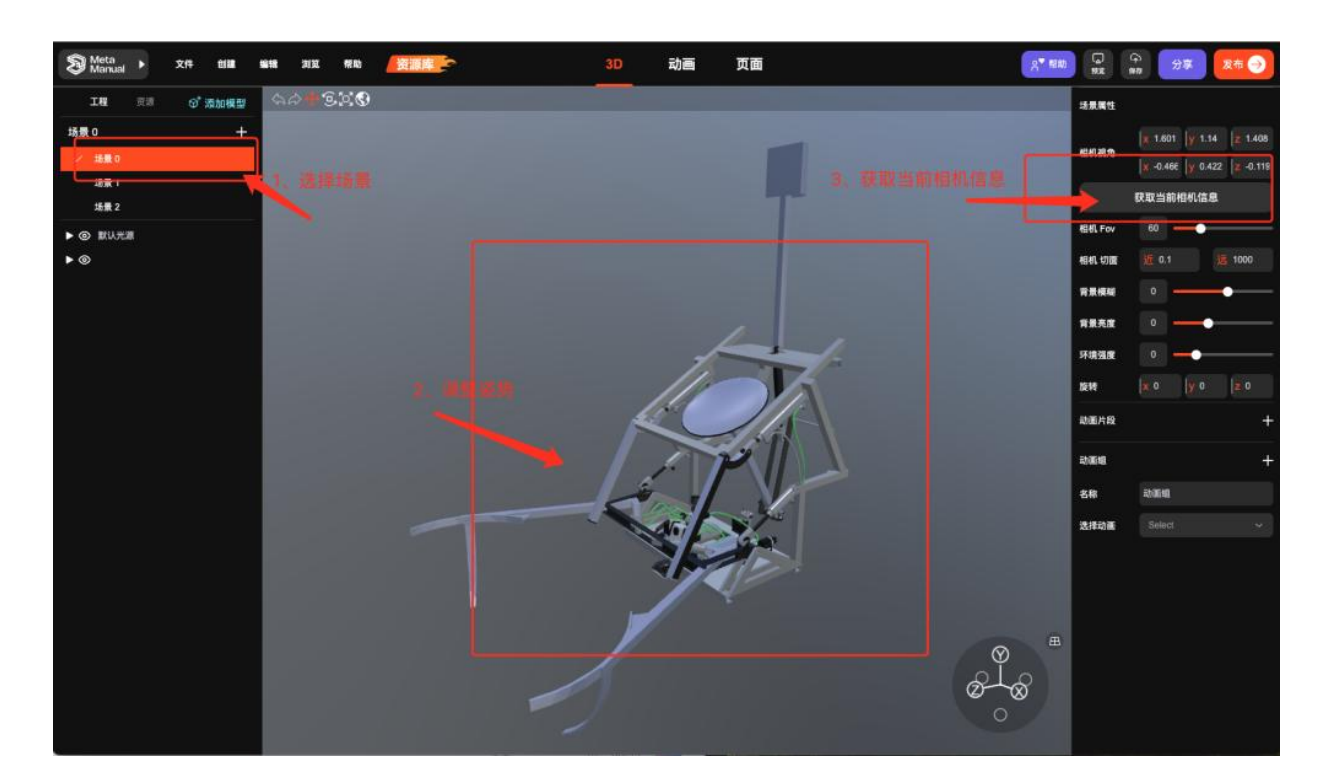

#### 3.3 发布作品创建封面

- 1、点击【发布】
- 2、点击【封面比例】可以选择封面展示的形式

| Statual → 2/4 till self 212 1920 | 資源書                                          | 3D i | 动画 页面          |               | A" RIND |                                          | (a)<br>27 28 28 |
|----------------------------------|----------------------------------------------|------|----------------|---------------|---------|------------------------------------------|-----------------|
| OMC PAR WHEN'S IN ANY            |                                              |      |                |               |         | 法教展性                                     |                 |
| 55.0 +                           | 发布应用 异出视频                                    |      |                | ( E-2 dag ) × |         | Tillanarm                                |                 |
| / 地震 0                           |                                              |      |                |               |         | C. C. C. C. C. C. C. C. C. C. C. C. C. C |                 |
| 场景 2                             | 应用名称。                                        |      |                |               |         |                                          | 获取当前相机信息        |
| ► ② 默认光道                         | 装甲细装                                         |      | Meta           | -zyad         |         | 相相、Fov                                   | 80              |
| ► ©                              | 应用分类 <sup>•</sup>                            |      |                |               |         | 相机切面                                     |                 |
|                                  | 机械设备                                         |      | TIATIN         | 工修水印          |         | 有景体相                                     | 0               |
|                                  | <b>DEF</b>                                   |      | 应用封面           |               |         | 有景亮度                                     | 0               |
|                                  |                                              |      |                |               |         | 环境强度                                     | 0               |
|                                  | 和国际教会                                        |      |                |               |         | 1519                                     |                 |
|                                  |                                              |      |                |               |         | 动漏片段                                     |                 |
|                                  | <b>股权</b> 许可                                 |      |                |               |         | 动测蜡                                      |                 |
|                                  | 署名 (CC BY)                                   |      | LEASE DE LEASE | , U 🗙         |         | 来教                                       |                 |
|                                  | 应用描述                                         |      |                |               |         | 14.18.25.00                              |                 |
|                                  |                                              |      |                |               |         |                                          |                 |
|                                  |                                              |      |                |               | 2.      | 选择封                                      | <b>村面比例</b>     |
|                                  |                                              |      |                |               |         | 统会白                                      | 动生成前面获取         |
|                                  | 应用内部发布满经企业管理员早候,公开发布需要<br>平台管理员审核,请了解,应用审核规则 |      | 空间内部发布         | 平台公开发布        |         | 相机信                                      | 息作为封面           |
|                                  |                                              |      |                |               | ala     |                                          |                 |
|                                  |                                              |      |                |               | 0 0     |                                          |                 |
|                                  |                                              |      |                |               |         |                                          |                 |

### 3.4 添加模型

#### 4.1 添加模型

1.向场景中添加模型

模型添加目前支持三种方式,分别为:本地模型上传、从模型库导入和单张照片生成模型。

| Meta      Manual      ・ 6月26日-113 |                                                                                                    |      | 3D 动画 页i    | 面   |      | Q          | ♀ 分享 发布 €                             |
|-----------------------------------|----------------------------------------------------------------------------------------------------|------|-------------|-----|------|------------|---------------------------------------|
| 0. IN 100 0' 1510 0               | 4# <b>#</b> 5% <b>0</b>                                                                                                    |      |             |     |      | * 场别属性     |                                       |
| 场里 0 🔶                            | <b>₩-</b> ₽                                                                                                    |      |             |     |      | 相机极角       |                                       |
|                                   |                                                                                                    |      |             |     |      |            |                                       |
| ▶ ◎ 默认光频                          |                                                                                                    |      |             |     |      | 相机Fov      | <b>60</b>                             |
|                                   |                                                                                                    |      | 添加模型        | e   |      |            |                                       |
|                                   |                                                                                                    |      |             |     |      | 10.81(030) | 0.8                                   |
|                                   |                                                                                                    | ~    |             |     |      |            |                                       |
|                                   | And the second second se | ረታን  | 88          | [4] |      | 环境强度       |                                       |
|                                   |                                                                                                    | 模型上传 | 从模型库导入      |     |      | 距转         |                                       |
|                                   |                                                                                                    |      |             |     |      |            |                                       |
|                                   |                                                                                                    |      | ◆ 单张照片生成 3D |     |      |            |                                       |
|                                   |                                                                                                    |      |             |     |      |            |                                       |
|                                   |                                                                                                    |      |             |     |      |            |                                       |
|                                   |                                                                                                    |      |             |     |      |            |                                       |
|                                   |                                                                                                    |      |             |     | Ø    |            |                                       |
|                                   |                                                                                                    |      |             |     | Ø- O |            |                                       |
|                                   |                                                                                                    |      |             |     | Ø    |            |                                       |
|                                   |                                                                                                    |      |             |     |      |            | 2 2 2 2 2 2 2 2 2 2 2 2 2 2 2 2 2 2 2 |

方式一:本地模型上传

第一步 点击【模型上传】,并按照支持的格式导入本地模型

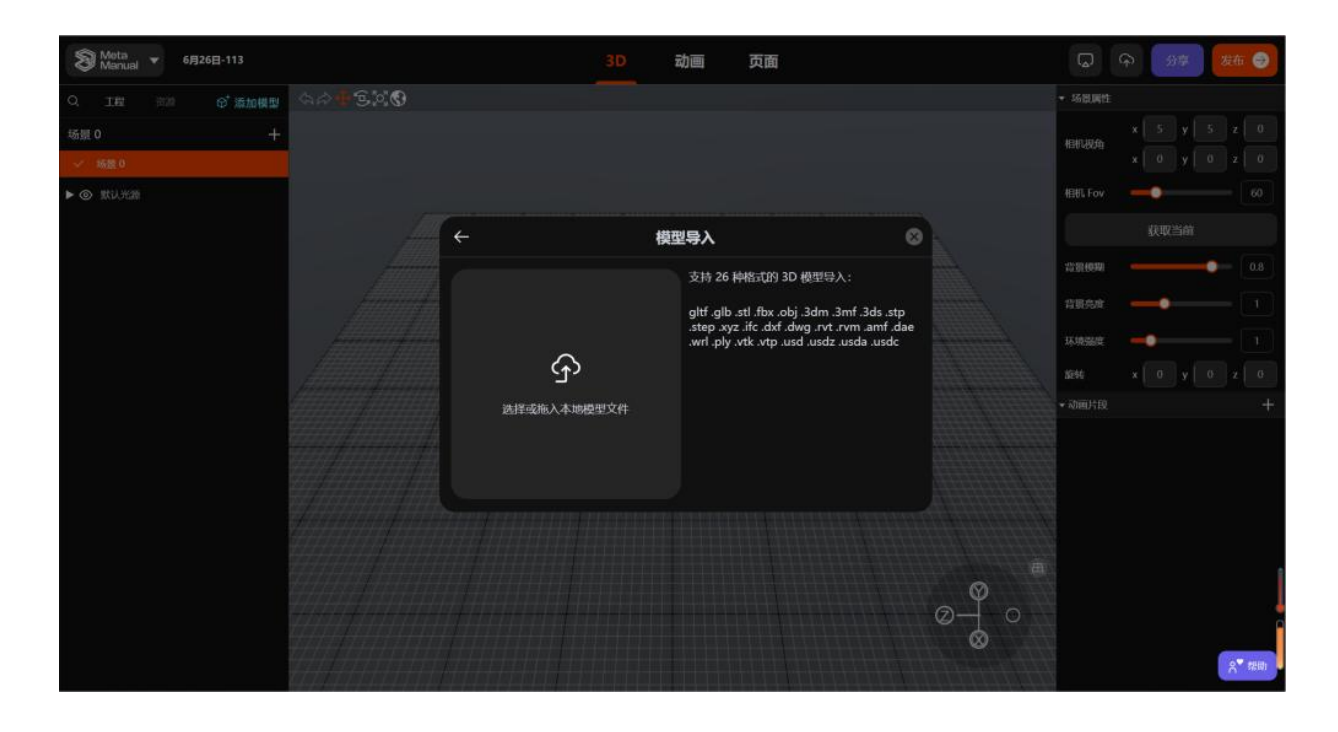

#### 第二步 选择文件,点击打开

| © 17升                                                                                                    | ×                 | x 0 + - 0 ×                                                                                                    |
|----------------------------------------------------------------------------------------------------|-------------------|----------------------------------------------------------------------------------------------------|
| + → · ↑  ■ · 炭汚損 · 数汚損 · 数字(D) · 2023現長文件 · 時費利 ·                                                                                                    | ◇ ひ 在 時間孔 中塗素 _ ♪ | m A A A                                                                                                    |
|                                                                                                    | = · 🗇 🛛           |                                                                                                    |
| # #360         # #360         # #360         # CCC17         • Orabine         # 2000         # 2000         # 3000         # 3000         # 3000         # 3000         # 3000         # 3000         # 3000         # 3000         # 3000         # 3000         # 3000         # 3000         # 3000         # 3000         # 3000         # 3000         # 3000         # 3000         # 3000         # 3000         # 3000         # 3000         # 3000         # 3000         # 3000         # 3000         # 3000         # 3000         # 3000         # 3000         # 3000         # 3000         # 3000         # 3000         # 3000         # 3000         # 3000         # 3000         # 3000         # 3000         # 3000         # 3000         # | 第一书· 占井打田         | Sold         Sold         Sold         C           polyfulation         C         C         C           a         0         y         0         z         C           a         0         y         0         z         C           a         1         y         0         z         C           a         1         y         0         z         C           a.30m         0.45m         0.33m         C         C           sold         6.45m         0.33m         C         C           sold         412         1         1         C         C           sold         410         C         C         C         C         C |
| analy Press                                                                                                    | 35-2 · mail 3371  |                                                                                                    |
| ATTROS reports                                                                                                    |                   |                                                                                                    |
|                                                                                                    | ACR NO.           |                                                                                                    |
| 28                                                                                                    |                   |                                                                                                    |

#### 方式二: 从模型库上传模型到场景

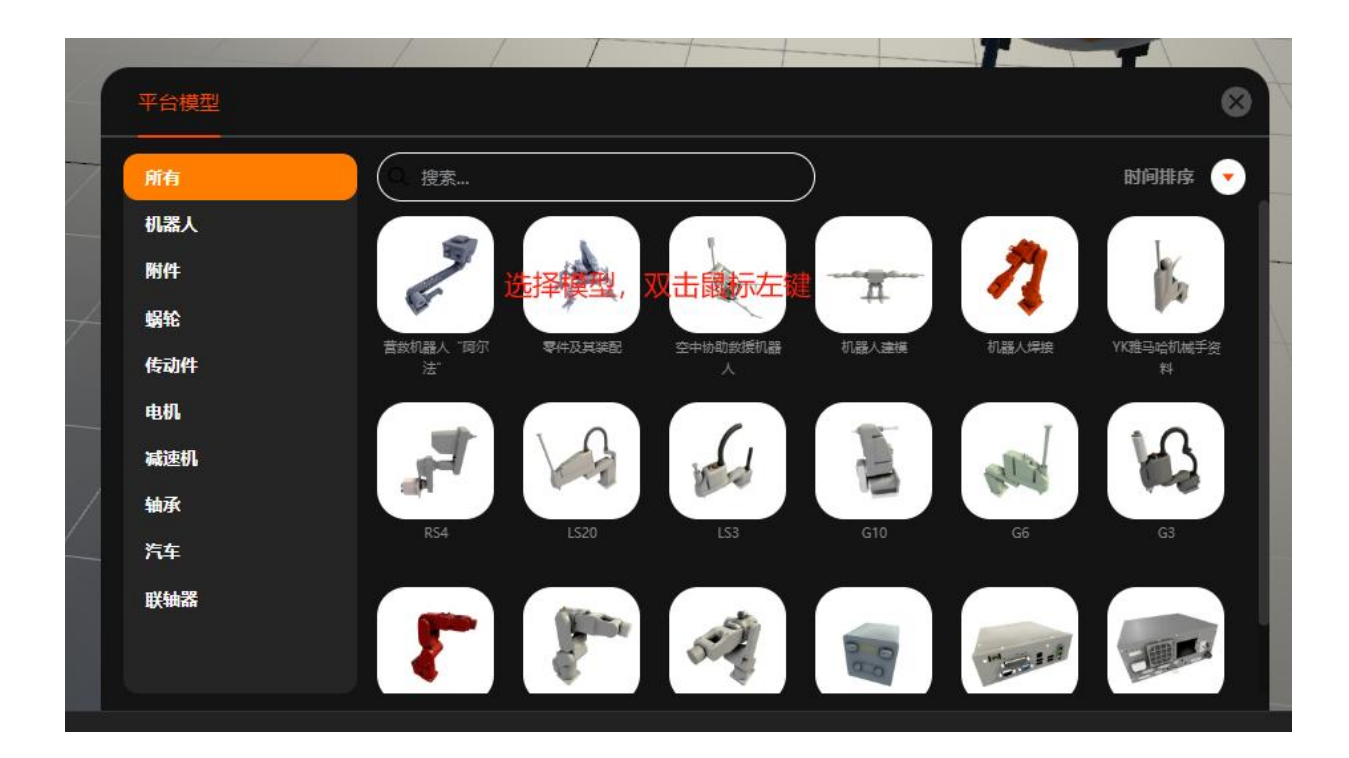

第一步:点击【从模型库导入】,在弹出的模型库中选择想要导入的模型,双击模型;

或在模型上单击鼠标右键,点击弹出的导入按钮

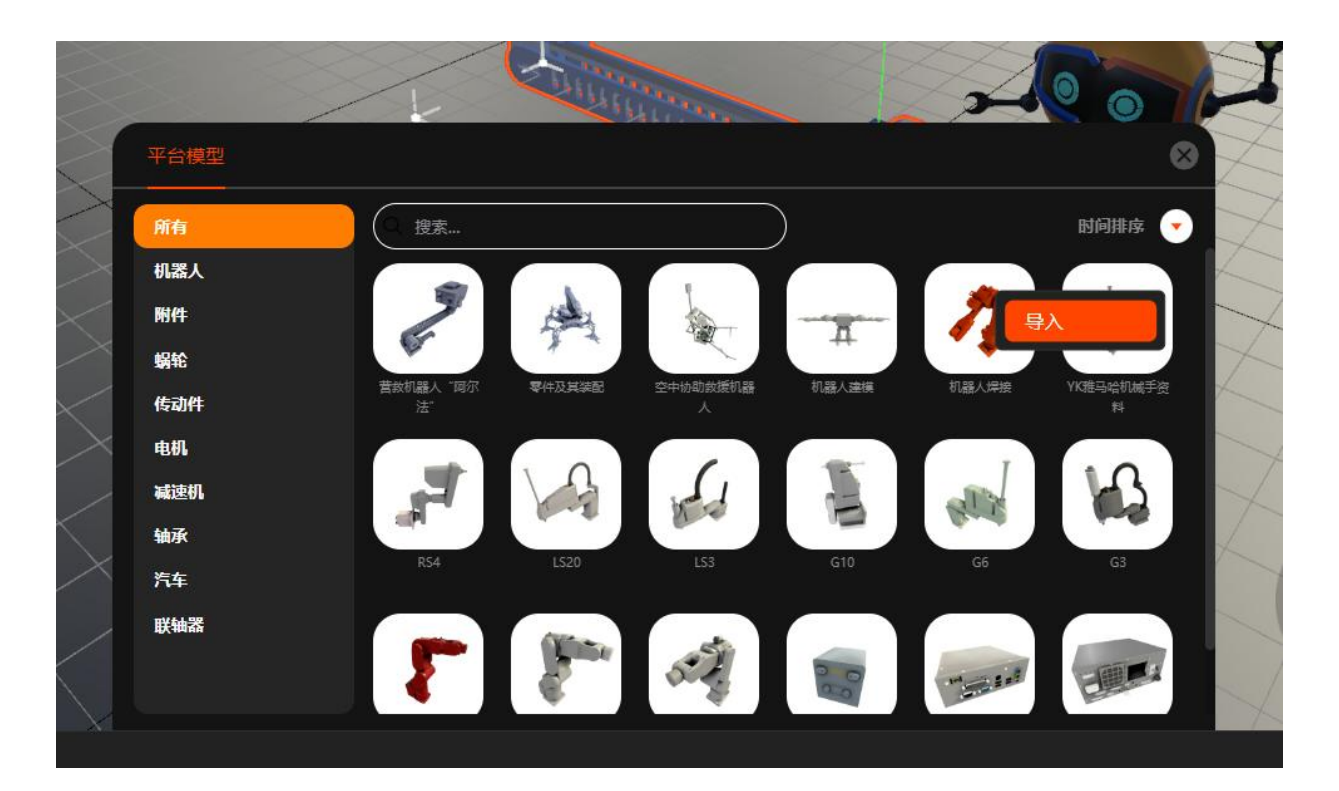

方式三: 单张照片生成 3D 模型

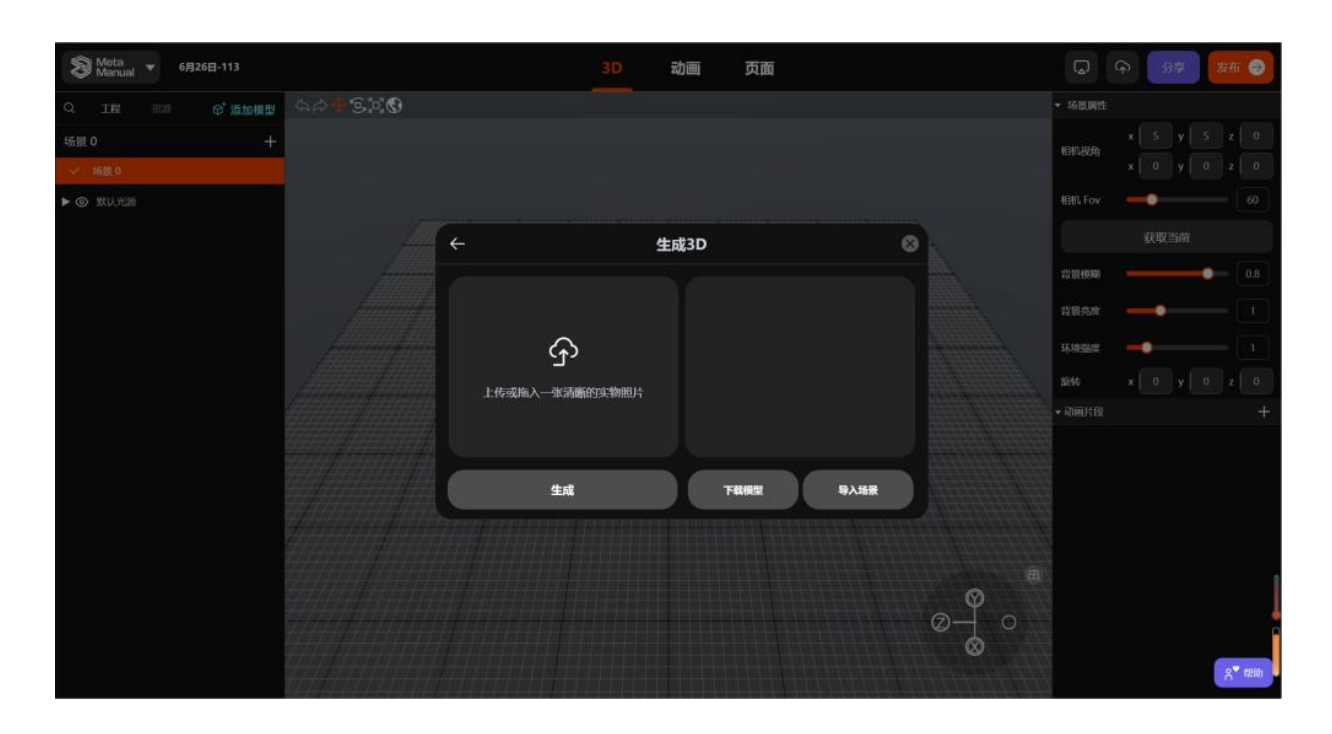

#### 第一步:点击【单张照片生成 3D】,上传一个本地图片;

第二步:点击【生成】,等待片刻后,可以选择导入场景或下载模型。

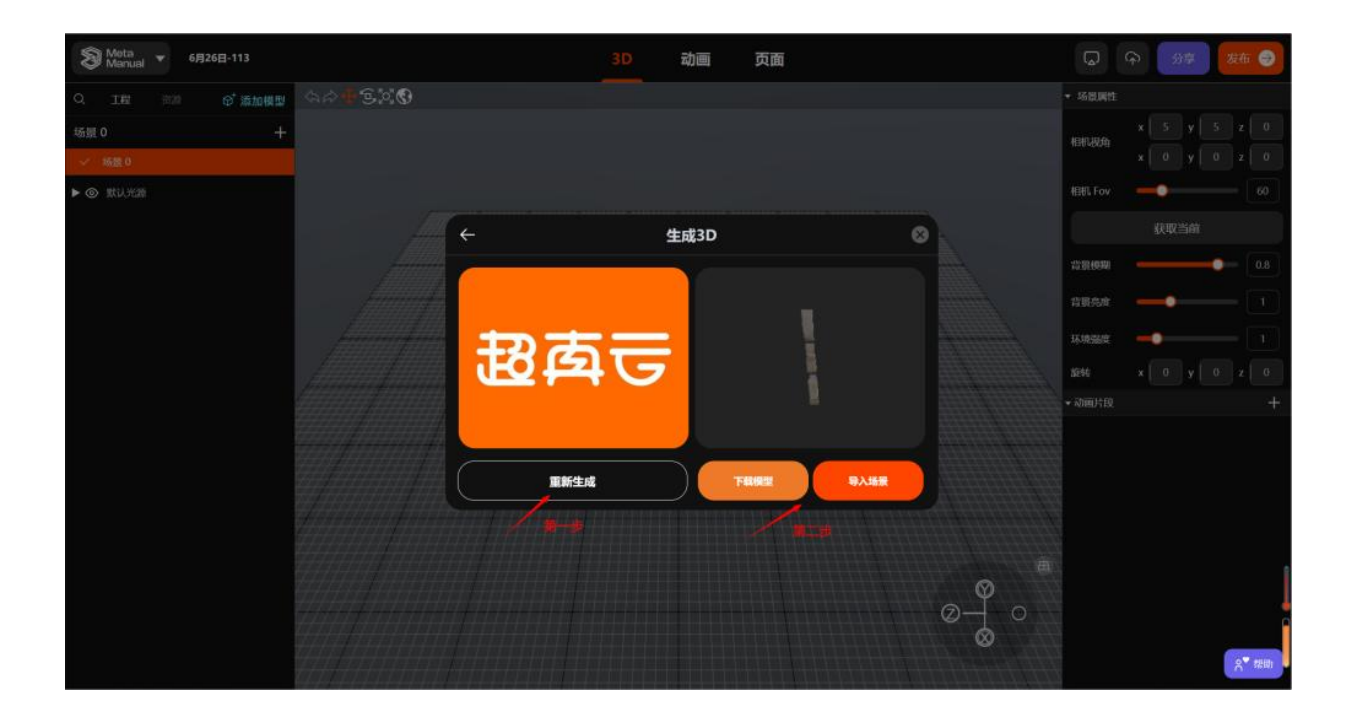

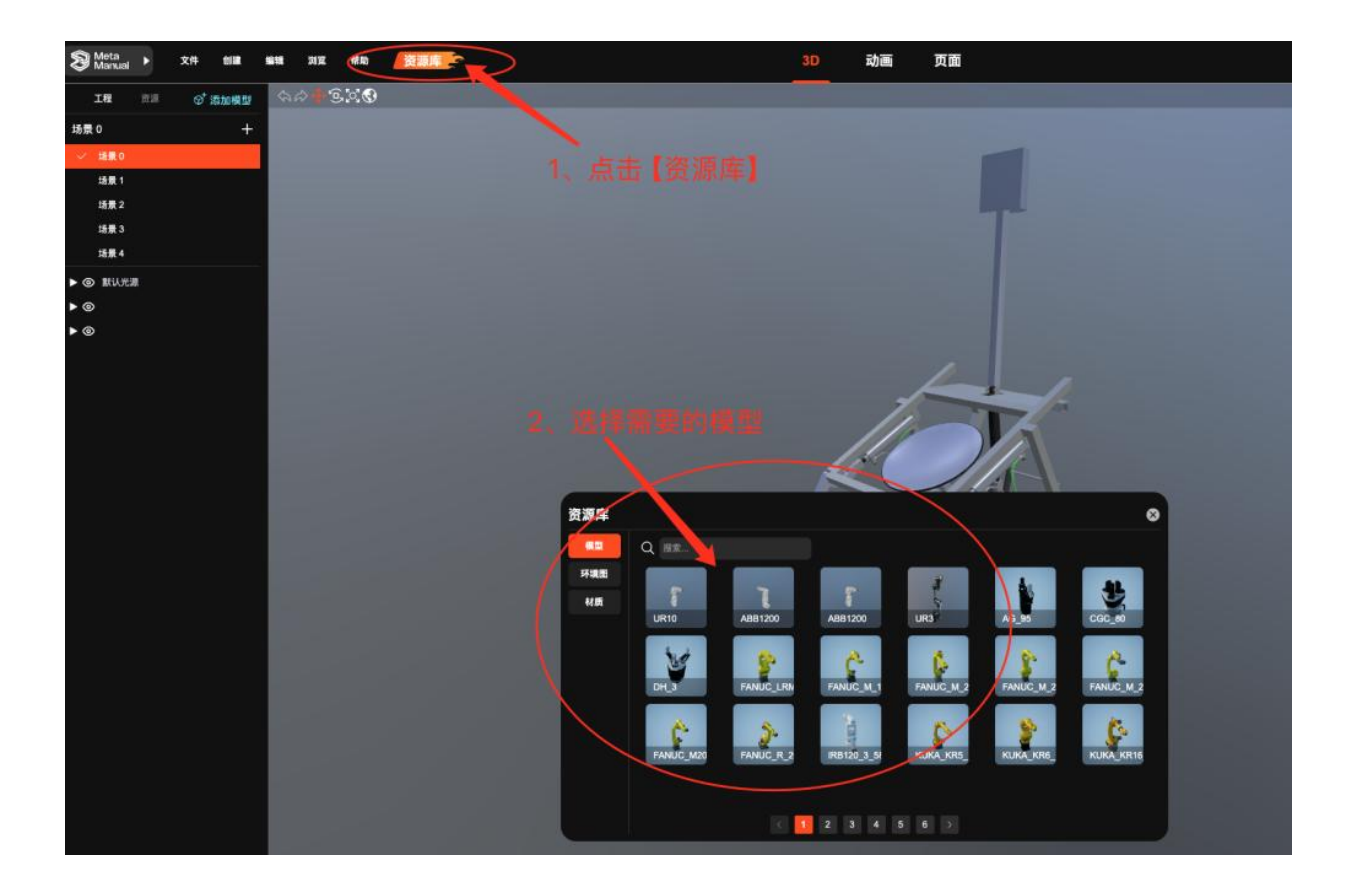

# 3.5 为材质赋予自定义贴图

#### 5.1 材质球设置

为材质赋予自定义贴图

第一步:在大纲视图中选中模型物体

#### 第二步: 点击贴图加载入口

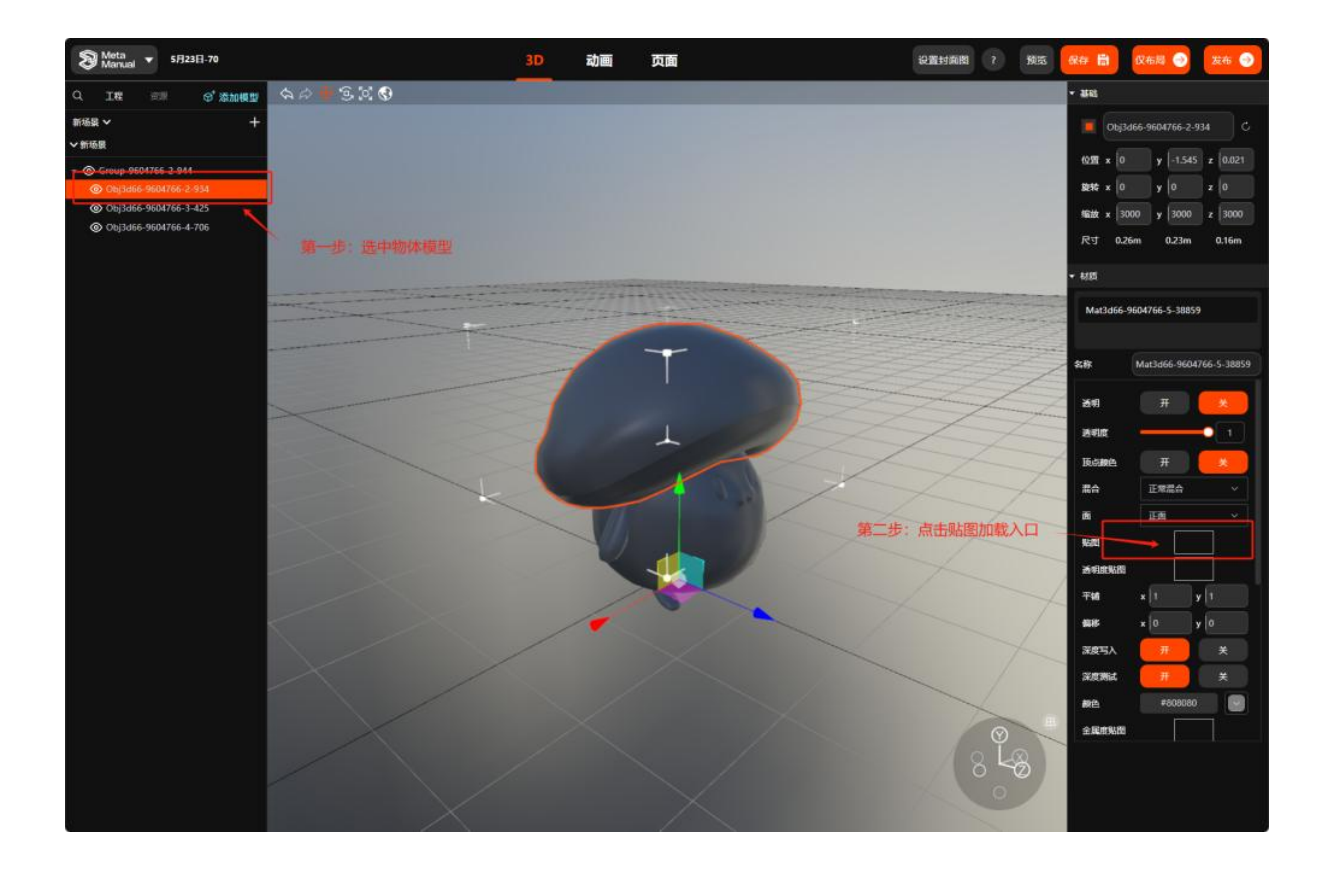

第三步: 在弹出的资源库面板中点击上传

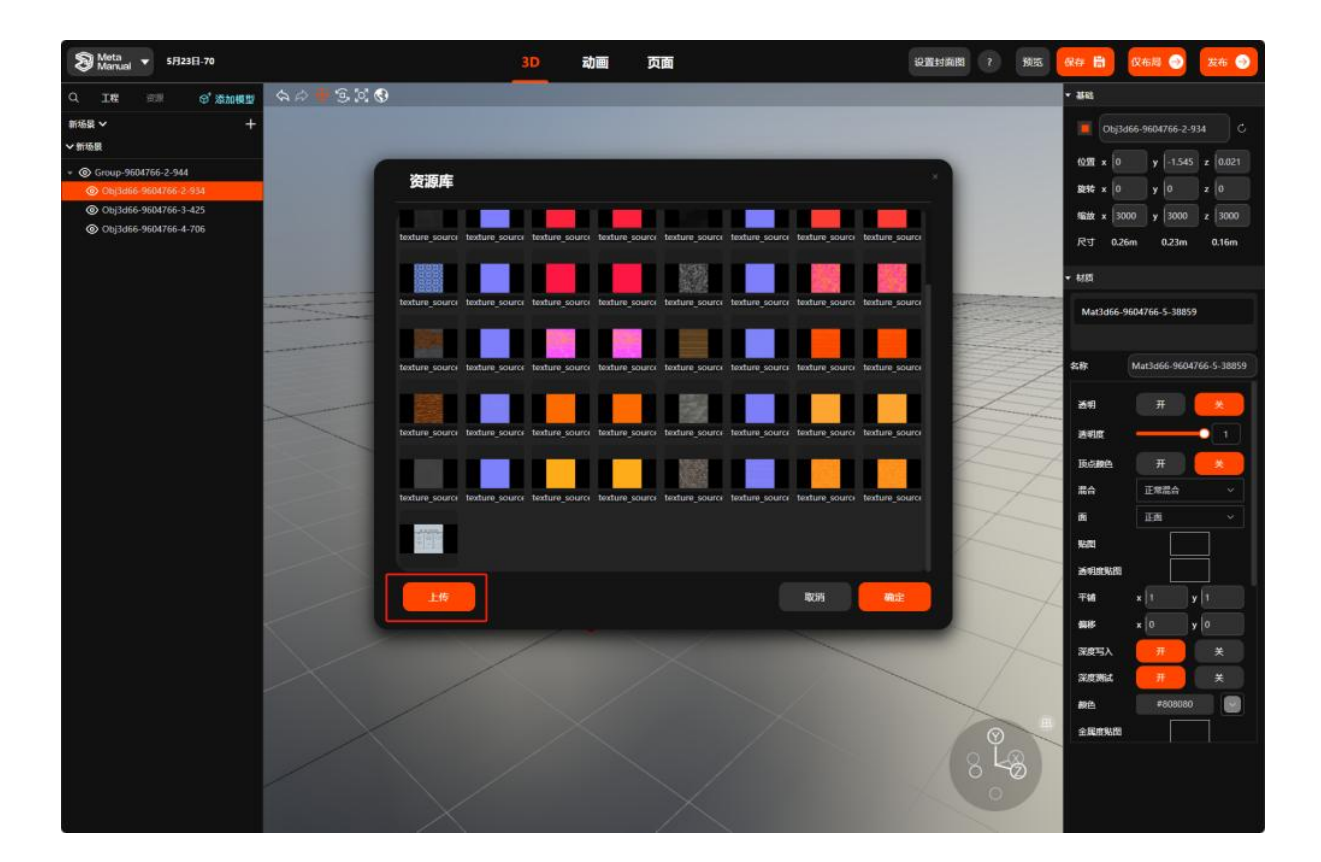

#### 第四步:找到贴图,点击打开

N: 3d66Model-9604766-files-1.jpg

| 3d66Model-9604766-files-1.jpg<br>SteamVR | 2023/12/14 16:14<br>2023/7/26 19:53<br>2022/8/18 15:03 | JPG 面片文件<br>Internet 快跑方式<br>中港方式 | 139 KB<br>1 KB<br>1 KB | +詳れ |
|------------------------------------------|--------------------------------------------------------|-----------------------------------|------------------------|-----|
| @ 微信图片_20240529105437.jpg                | 2024/5/29 10:54                                        | JPG 图片文件                          | 620 KB                 |     |
| @ 超真云.pog                                | 2024/5/29 10:48                                        | PNG 图片文件                          | 168 KB                 |     |
| (論 微信图片_20240529105437(3).jpg            | 2024/5/29 10:57                                        | JPG 图片文件                          | 193 KB                 |     |
| @ 微信图片_20240529105437(1).jpg             | 2024/5/29 10:55                                        | JPG 图片文件                          | 248 KB                 |     |
| 100 超真云文字白.png                           | 2024/5/29 11:53                                        | PNG 图片文件                          | 118 KB                 |     |
| 100 超真云文字.png                            | 2024/5/29 11:53                                        | PNG 图片文件                          | 119 KB                 |     |
| 回 超其云logo+文字.png<br>回 超真云logo+文字.png     | 2024/5/29 16:23                                        | PNG 图片文件                          | 28 KB                  |     |
| ()) 图片1.png                              | 2024/5/29 17:17                                        | PNG 图片文件                          | 498 KB                 |     |

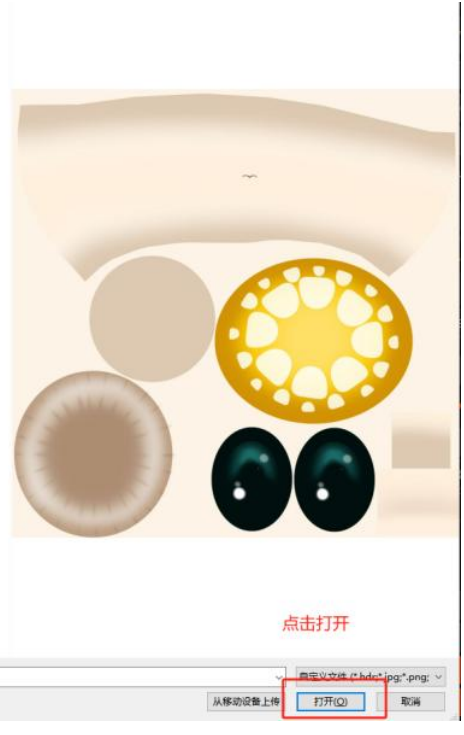

第五步:在资源库中找到上传的贴图,选中后点击确定

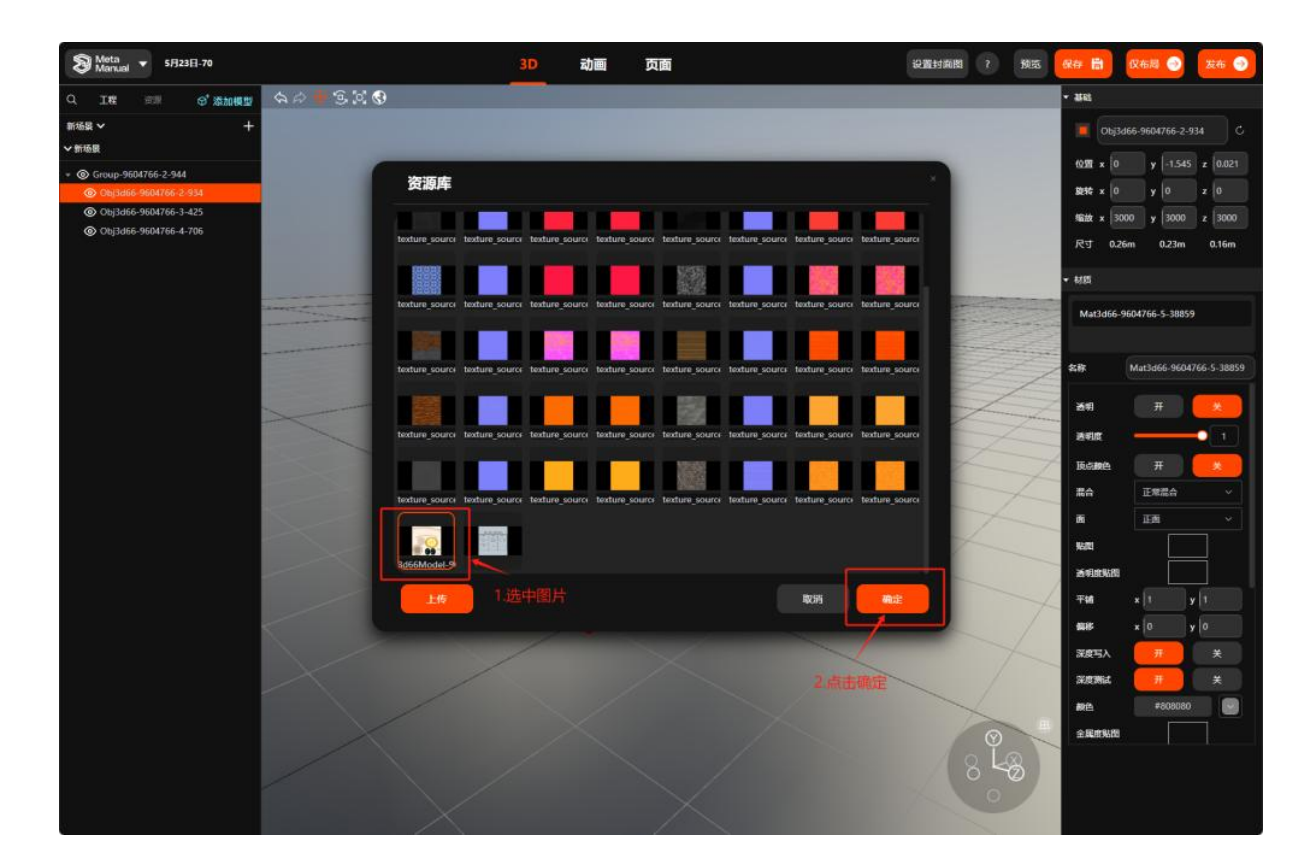

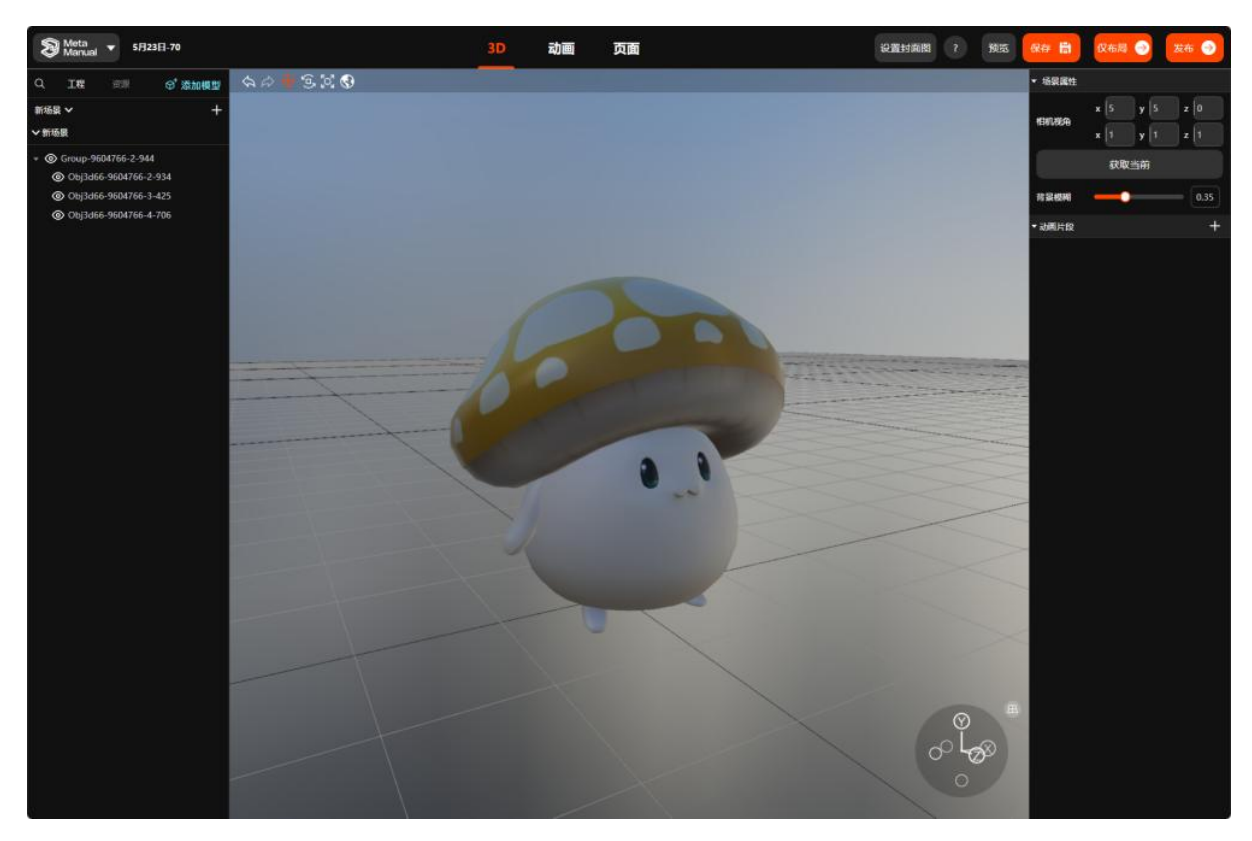

这样贴图就被赋予好啦~

### 3.6 材质球设置

#### 6.1 材质球效果调整

当材质效果不符合我们预期时,我们该如何修改呢?

第一步:选中模型

第二步:第二步:在右侧属性编辑器中找到该模型对应的材质球

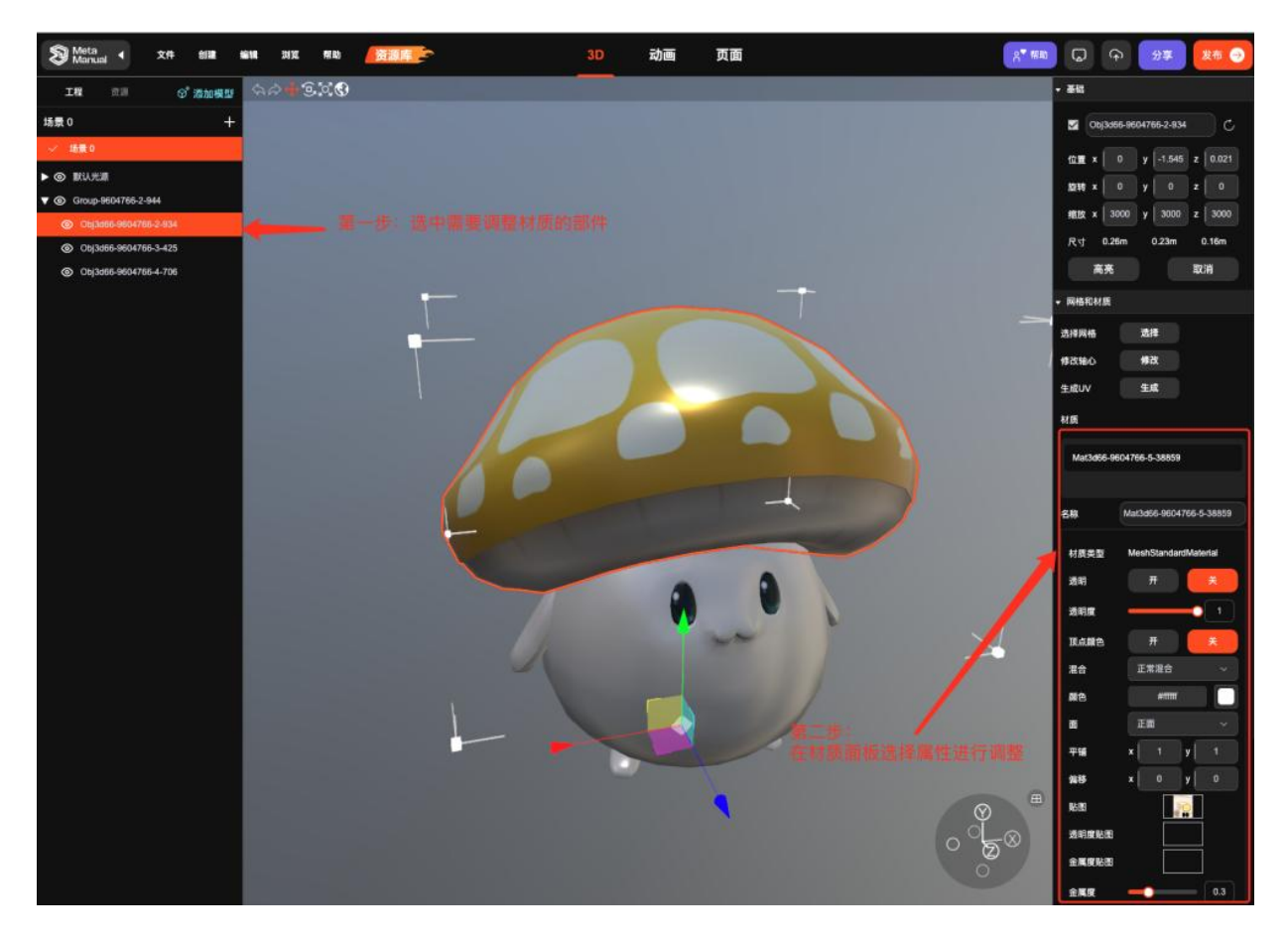

第三步:单击对应材质球,展开材质球属性编辑面板,进行材质球的效果调整

| 预览  | 保存 峝       | 双布局 → 发布 →              |
|-----|------------|-------------------------|
|     | ▼ 基础       |                         |
|     | Dbj3d6     | 6-9604766-2-934 C       |
|     | 位置 x 0     | y -1.545 z 0.021        |
|     | 旋转 x 0     | y 0 z 0                 |
|     | 缩放 x 3000  | y 3000 z 3000           |
|     | 尺寸 0.26m   | n 0.23m 0.16m           |
|     | ▼ 材质       |                         |
|     | Mat3d66-96 | 04766-5-38859           |
|     | 名称         | Mat3d66-9604766-5-38859 |
|     | 透明         | <b>ж</b>                |
|     | 透明度        |                         |
|     | 顶点颜色       | <b>ж</b>                |
|     | 混合         | 正常混合 ~                  |
|     | 面          | 正面 ~                    |
|     | 贴图         |                         |
|     | 透明度贴图      |                         |
|     | 平铺         | x 1 y 1                 |
|     | 偏移         | x 0 y 0                 |
|     | 深度写入       | <del>л</del> ×          |
|     | 深度测试       | <del>л</del> ×          |
|     | 颜色         | #dedede                 |
| Dr. | 金属度贴图      |                         |
|     |            |                         |

#### 6.2 例举材质球常用属性修改

1.修改材质球名称

|                         |               |                                       | - 10000    |
|-------------------------|---------------|---------------------------------------|------------|
|                         | 尺寸 0.2        | :0m 0.17m                             | 0.15m      |
|                         | ▼ 材质          |                                       |            |
|                         | Mat3d66-      | 9604766-6-90097                       |            |
|                         | <b>4</b> 20 - | N-12-156 06047                        | CC C 00007 |
| 222                     | 谷称 /          | Mat3d66-96047                         | 66-6-90097 |
| 材质球重命                   | 名<br>透明       | я                                     | ×          |
| X                       | 透明度           |                                       |            |
|                         | 顶点颜色          | я                                     | ×          |
| $\searrow$              | 混合            | 正常混合                                  | ~          |
| $\rightarrow$           | 面             | 正面                                    | ~          |
|                         | 贴图            |                                       |            |
|                         | 透明度贴图         |                                       |            |
|                         | 平铺            | x 1 y                                 | 1          |
| A                       | 偏移            | x 0 y                                 | 0          |
| $\bigotimes$            | 深度写入          | Я                                     | ¥          |
| 0-00                    | 深度测试          | #                                     | ¥          |
| $\langle \circ \rangle$ | 颜色            | #ffffff                               |            |
|                         | 全届度似肉         | 11 - 11 - 11 - 11 - 11 - 11 - 11 - 11 |            |

| ▼ 材质 |            |            |
|------|------------|------------|
| 蘑菇头  |            |            |
| 名称   | 蘑菇头        |            |
| 平铺   | x 1        | <b>y</b> 1 |
| 偏移   | <b>x</b> 0 | у 0        |
| 深度写入 | я          | ×          |
| 深度测试 | 开          | ¥          |

2.材质球贴图后颜色太暗

若觉得物体在贴图后仍然颜色过暗,可以通过颜色属性去控制物体的表现效果

| 蘑菇头   |            |            |   |
|-------|------------|------------|---|
|       |            |            |   |
| 名称    | 蘑菇头        |            |   |
| 平铺    | x 1        | <b>y</b> 1 |   |
| 偏移    | <b>x</b> 0 | <b>y</b> 0 |   |
| 深度写入  | 开          | ×          |   |
| 深度测试  | Ŧ          | ¥          |   |
| 颜色    | #ff        | ""         |   |
| 金属度贴图 |            |            |   |
| 全届度   | -          | 01         | 5 |

3.自发光属性

若希望某一物体发光时,设置发光颜色后,结合发光强度去控制最终效果

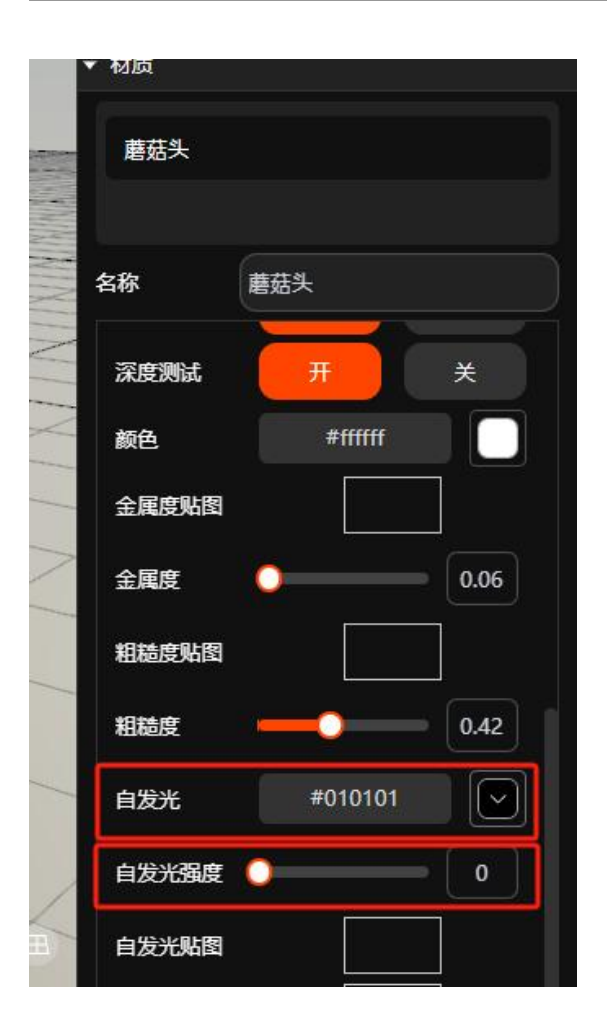

# 3.7 动画编辑器功能介绍

#### 7.1 动画编辑模块命令介绍

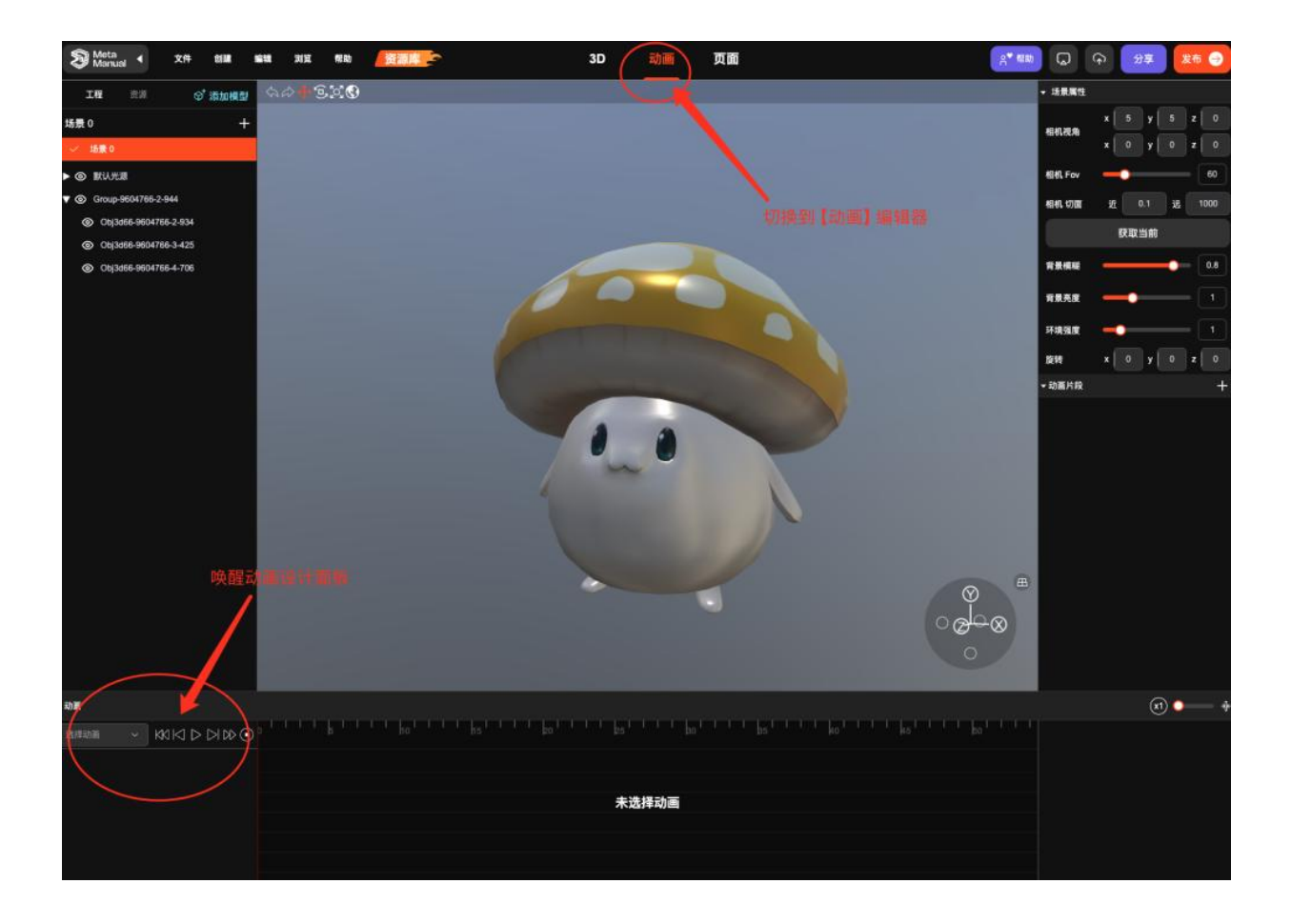

#### 7.2.整体动画功能介绍

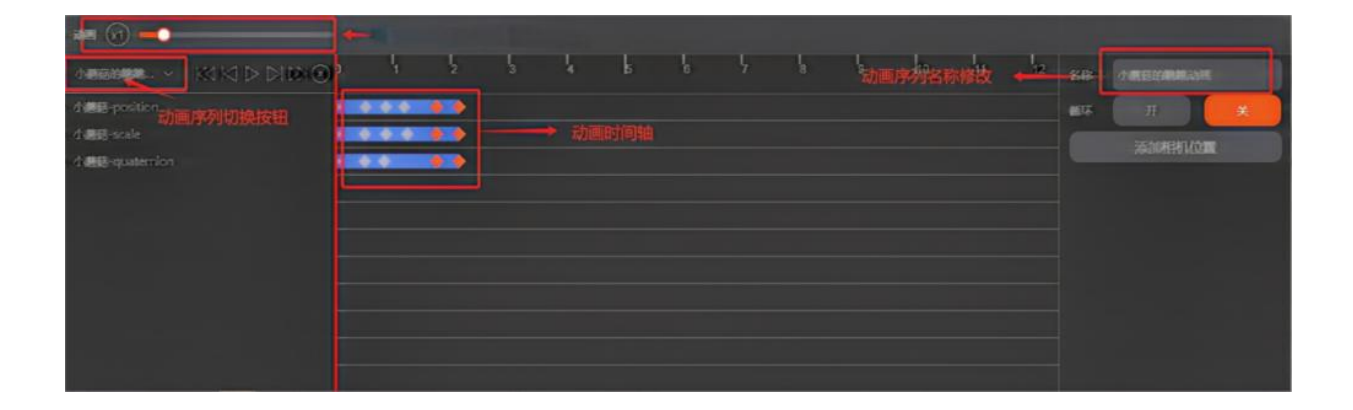

7.3.关于这些小按钮

# 

- 1. 回到0秒: 🕅
- 2. 跳到结束时间:
- 3. 当前时间+1秒:
- 4. 当前时间-1 秒:
- 5. 回到时间轴初始位置: •
- 6. 动画播放:

### 3.8 创建动画

#### 8.1 创建动画序列

- 第一步:点击屏幕上方动画按钮,将界面切换至动画编辑页面
- 第二步: 在左侧的大纲视图中选中想要制作动画的物体
- 第三步:点击选择动画区域
- 第四步:点击新建动画,创建一条动画序列

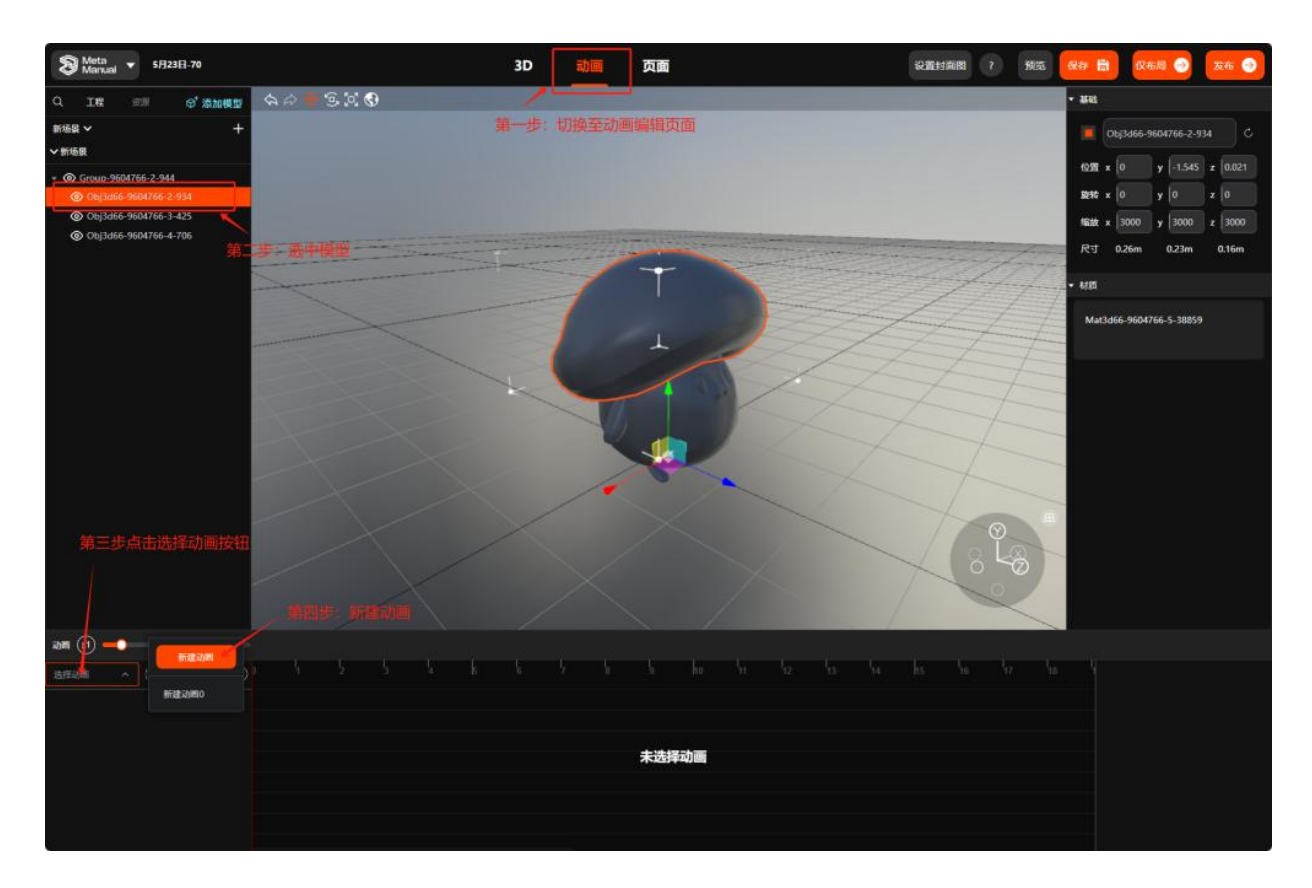

#### 8.2 修改动画序列名称

第一步:选中要修改的动画序列,进入序列编辑

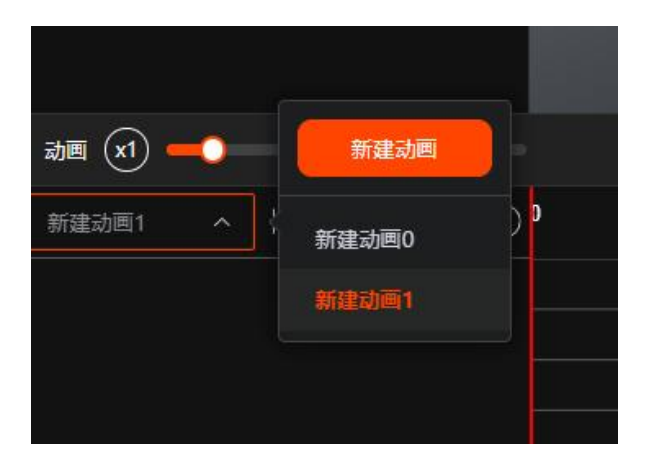

#### 第二步:在动画编辑器右侧进行名称修改

| ae (a) 🛑                                          |   |   |   |   |   |   |   |   |   |    |   |    |    |    |    |    |    | 201 |              | 2        |   |          |  |
|---------------------------------------------------|---|---|---|---|---|---|---|---|---|----|---|----|----|----|----|----|----|-----|--------------|----------|---|----------|--|
| - 18566534 KK KI KI KI KI KI KI KI KI KI KI KI KI | 4 | 5 | 5 | 4 | 5 | 6 | ኑ | ł | 6 | 10 | 4 | 12 | 43 | 14 | 15 | 16 | 17 | 18  | 88           | 小廳意的运动动雨 |   | 小春島的活动动画 |  |
|                                                   |   |   |   |   |   |   |   |   |   |    |   |    |    |    |    |    |    |     | <b>10</b> 37 | ж        | * |          |  |
|                                                   |   |   |   |   |   |   |   |   |   |    |   |    |    |    |    |    |    |     |              | 漆加相机位置   |   |          |  |
|                                                   |   |   |   |   |   |   |   |   |   |    |   |    |    |    |    |    |    |     |              |          |   |          |  |
|                                                   |   |   |   |   |   |   |   |   |   |    |   |    |    |    |    |    |    |     |              |          |   |          |  |
|                                                   |   |   |   |   |   |   |   |   |   |    |   |    |    |    |    |    |    |     |              |          |   |          |  |
|                                                   |   |   |   |   |   |   |   |   |   |    |   |    |    |    |    |    |    |     |              |          |   |          |  |

制作关键帧动画

注: 当模型在初始帧以外的任意帧产生任意变换后, 默认在初始帧创建默认状态的关键帧

位移、旋转、缩放动画

第一步:在大纲列表中选中需要运动的物体

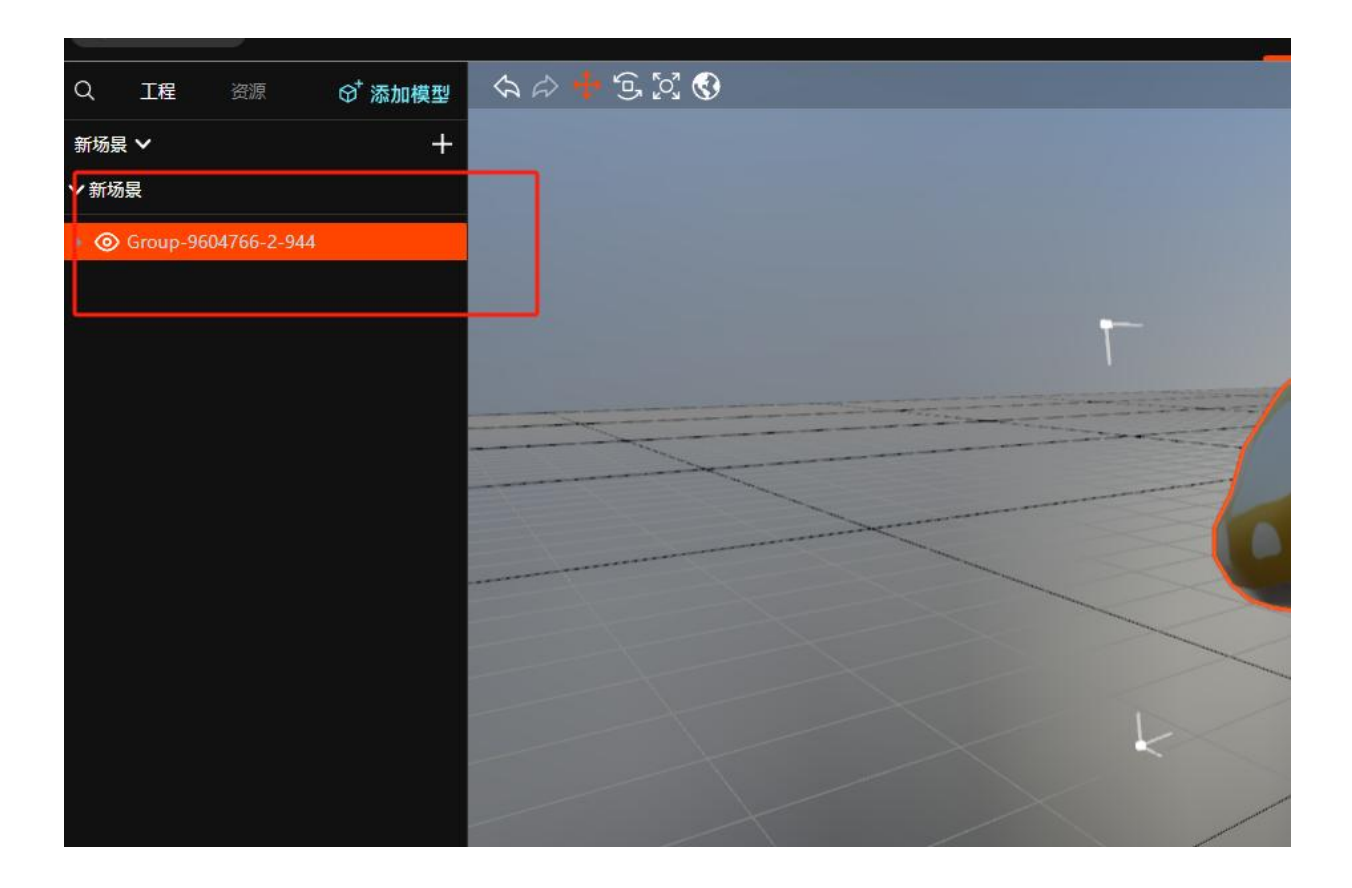

第二步:将鼠标放在动画时间线上,鼠标光标显示为左右两个箭头

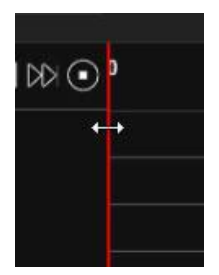

第三步:按住鼠标左键,将时间线拖动到目标关键帧

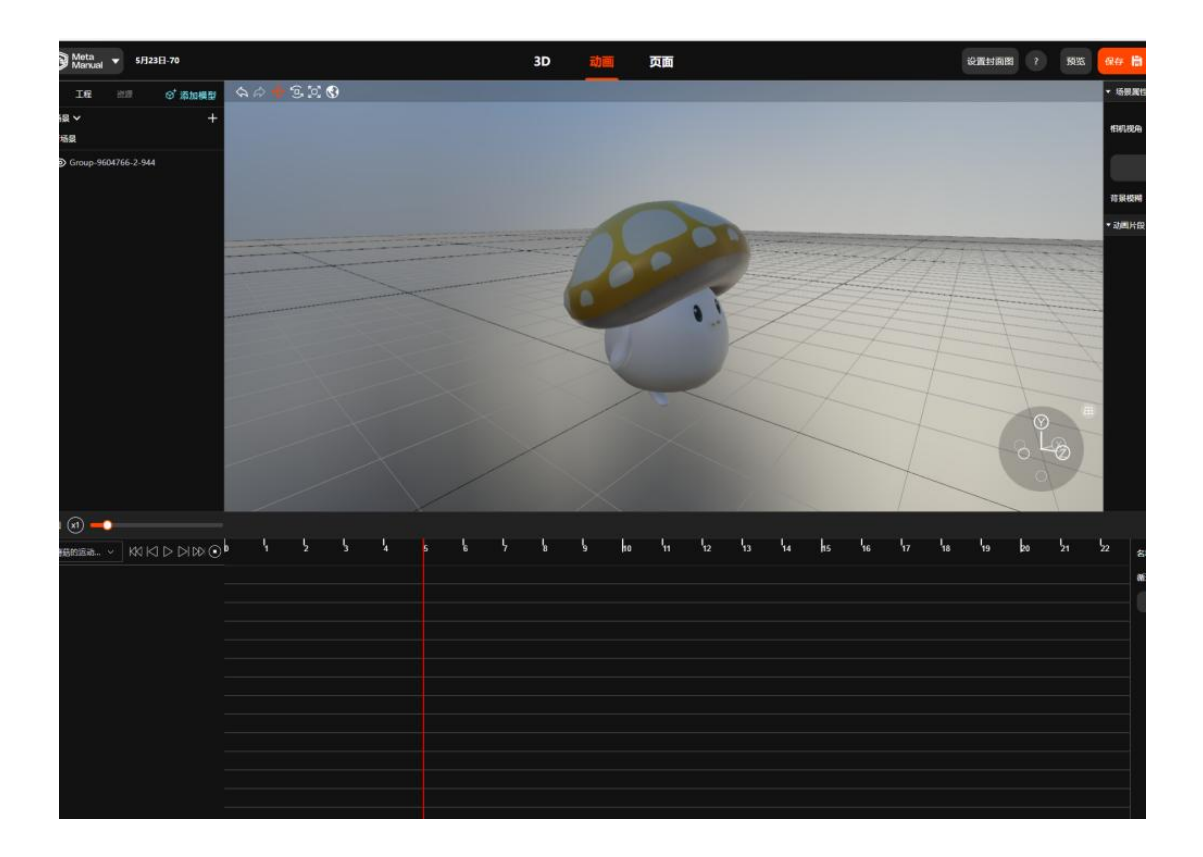

第四步:在当前帧对物体进行位移/旋转/缩放等模型变化操作,每进行一项属性的变换,就会 创建关于该属性的动画时间轴,下图中的模型,在第五帧时分别进行了位移、旋转、缩放的变

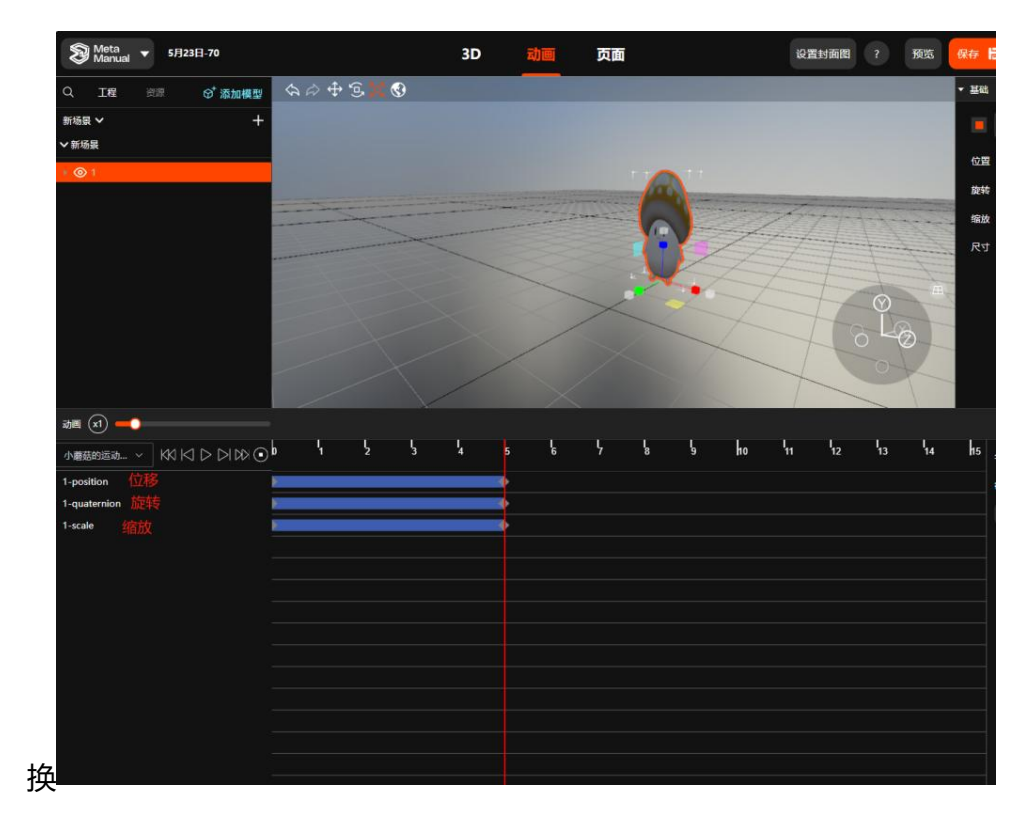

# 3.9.1 结构页面制作

#### 结构页面创建

在"页面"导航栏下,点击左侧编辑栏中的"结构",即可创建一个结构页面;创建完成后, 可在右侧编辑栏中勾选功能设置项,来控制前端页面的功能展示。

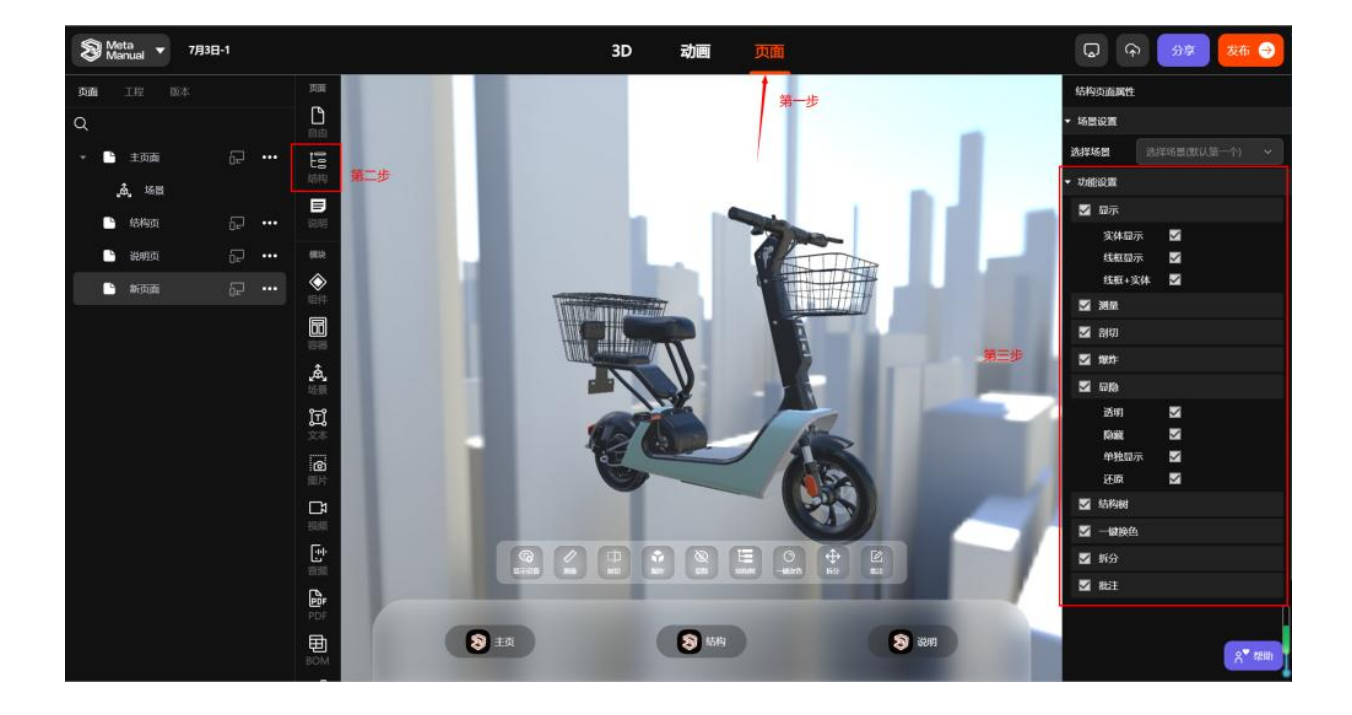

功能项包含:显示、测量、剖切、爆炸、显隐、结构树、一键换色、拆分、批注。

● 显示设置

显示设置中有三个选项可以勾选,分别为:实体显示、线框显示、线框+实体。

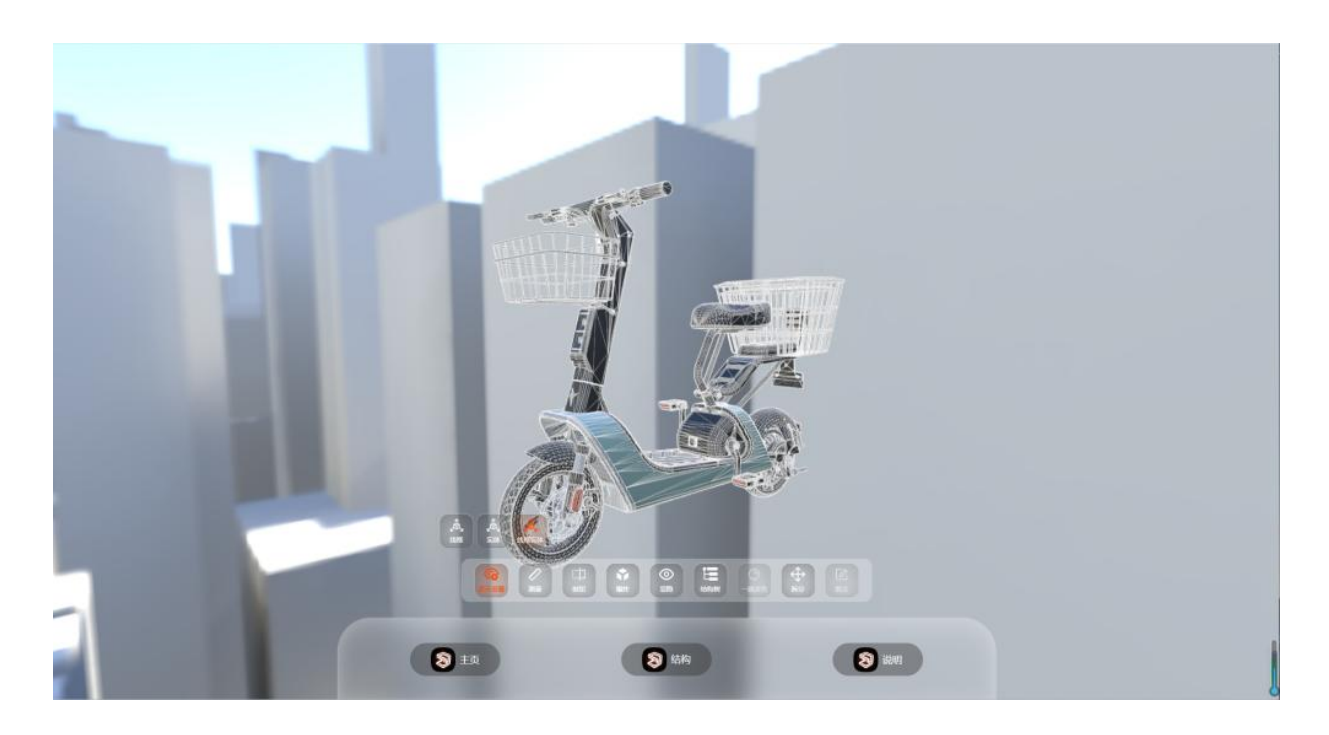

- 线框:组成三维模型的所有点、线、面;
- 实体:三维模型的实际效果;
- 测量

在前端页面中,点击鼠标左键选择任意两点,即可自动出现直线距离。

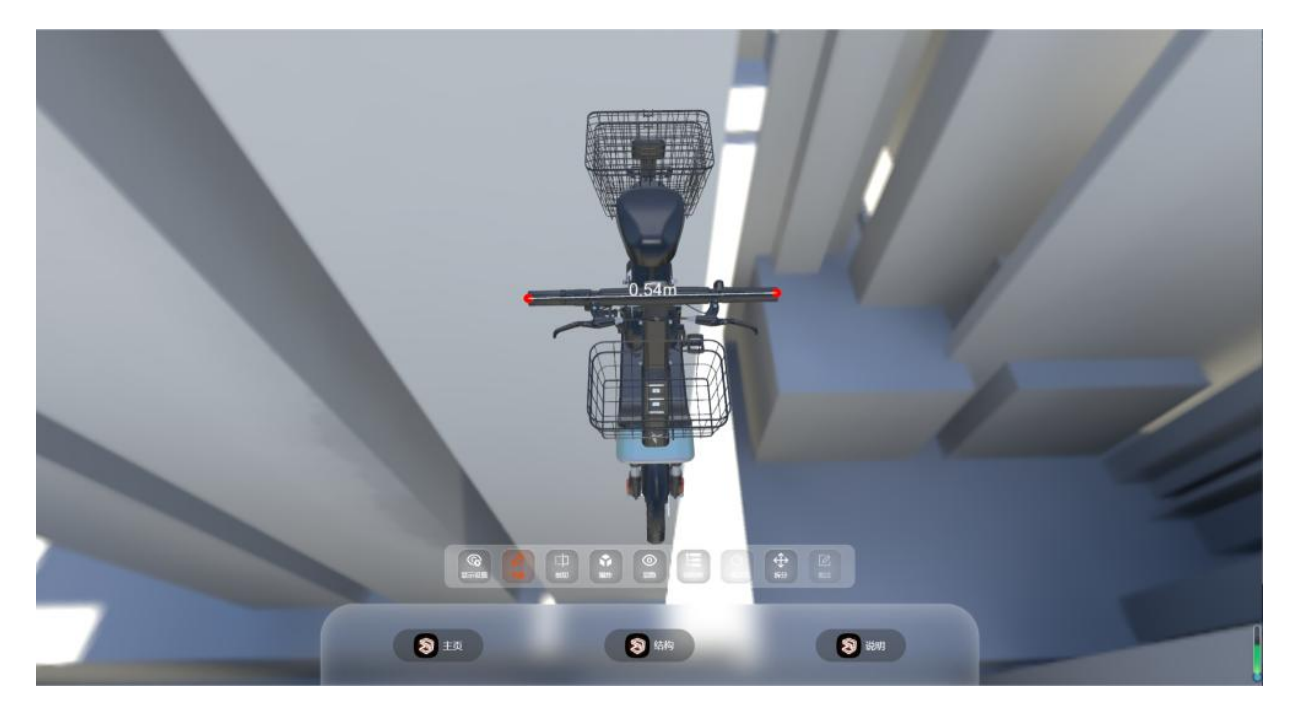

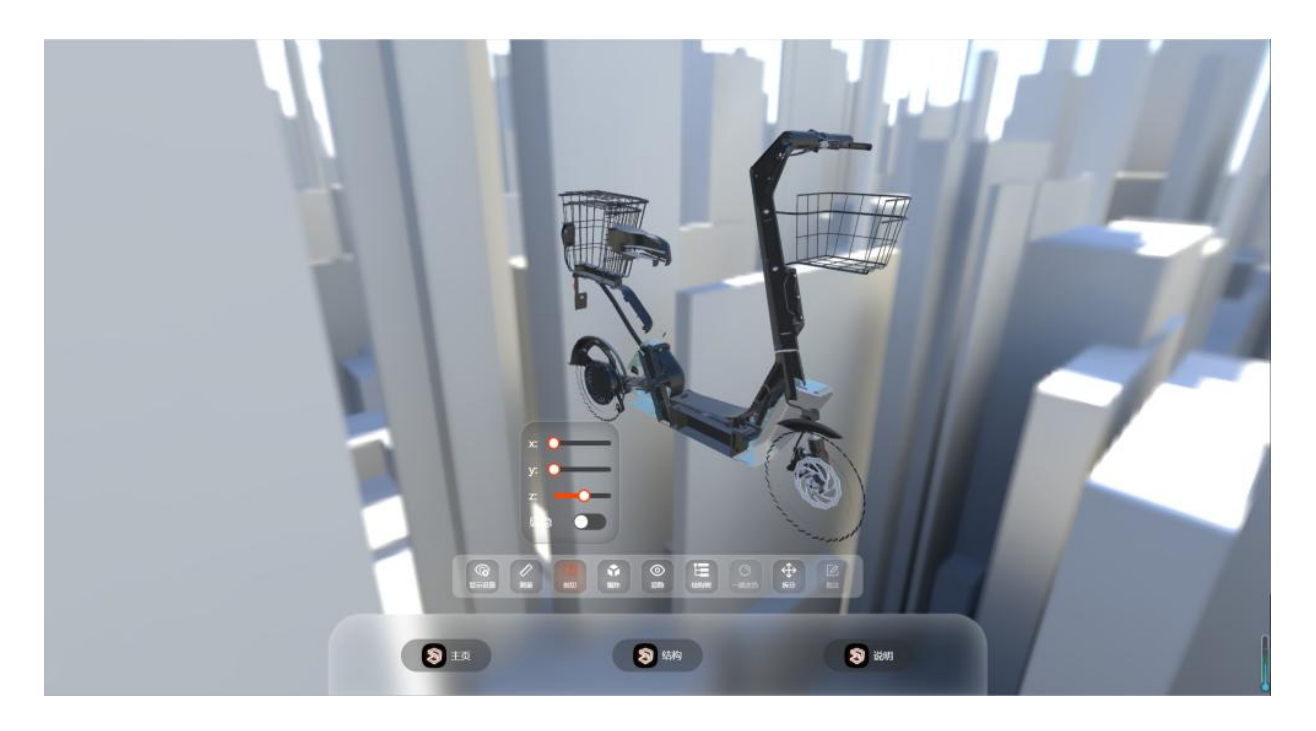

在前端页面中,点击"剖切"按钮,用户可拖拽 x/y/z 轴的滑块,查看三维模型的剖切效果。

爆炸

在前端页面中, 点击"爆炸"按钮, 用户可拖拽滑块, 查看三维模型的爆炸效果。

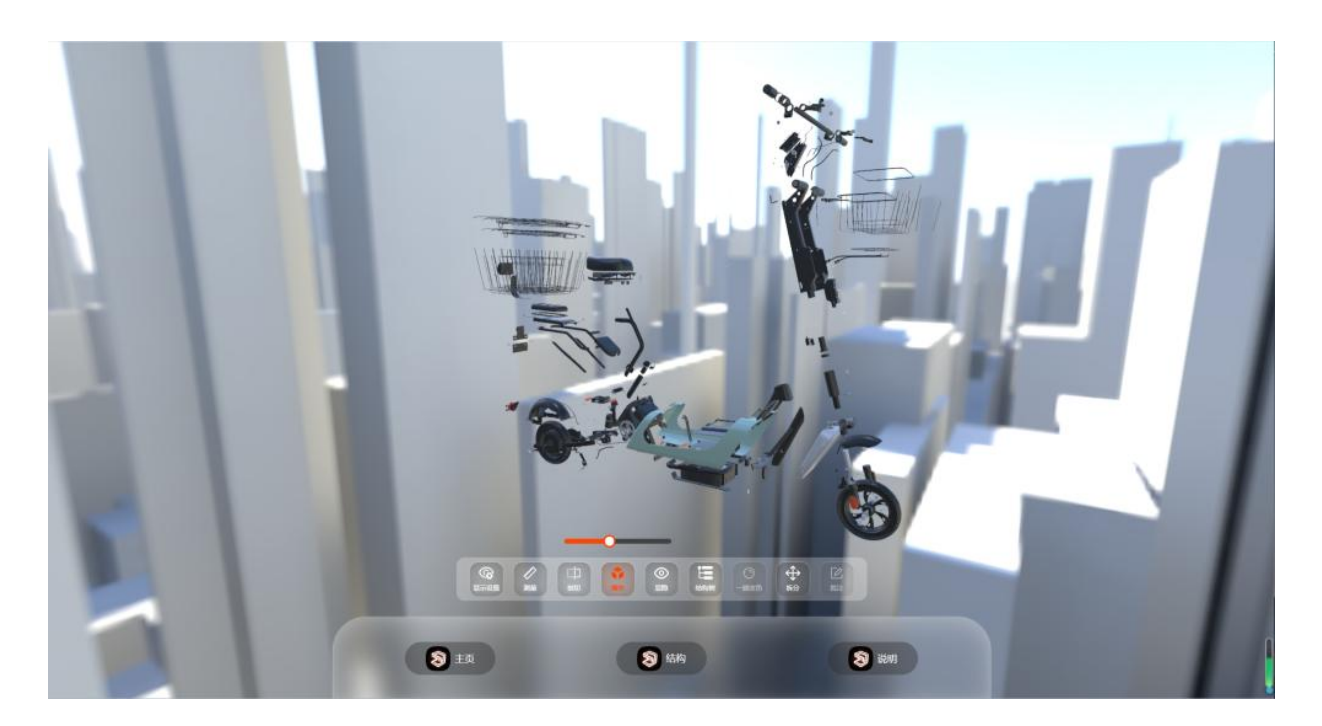

显隐

显隐功能包含透明、隐藏、单独显示、还原四个功能。点击功能按钮,用户可设置三维模型部 件的不同状态。

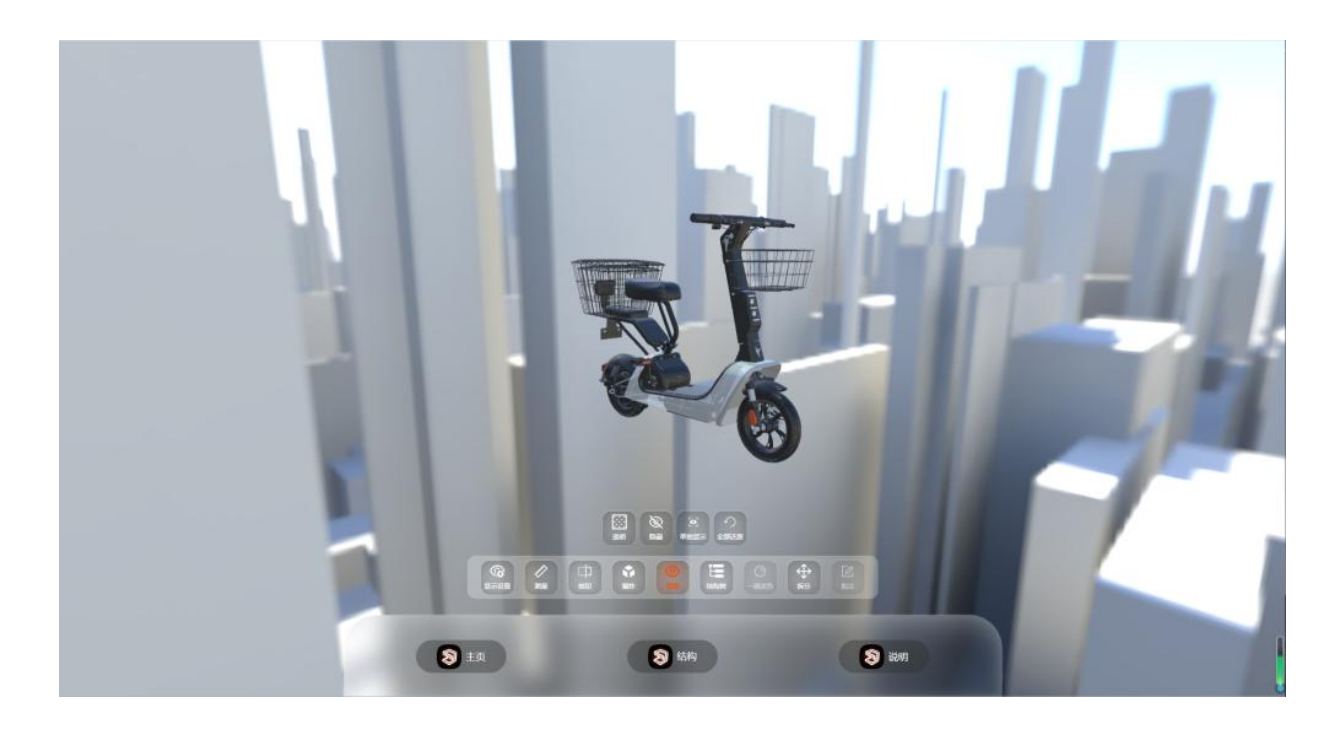

- 透明:三维模型部件透明化处理;
- 隐藏:隐藏三维模型部件;
- 单独显示:只显示所选中的三维模型部件;
- 还原:撤回之前的所有显隐操作。
- 结构树

结构树功能是将在 3D→工程下的所有资源按预先设定的层级, 在前端页面进行一键展示。

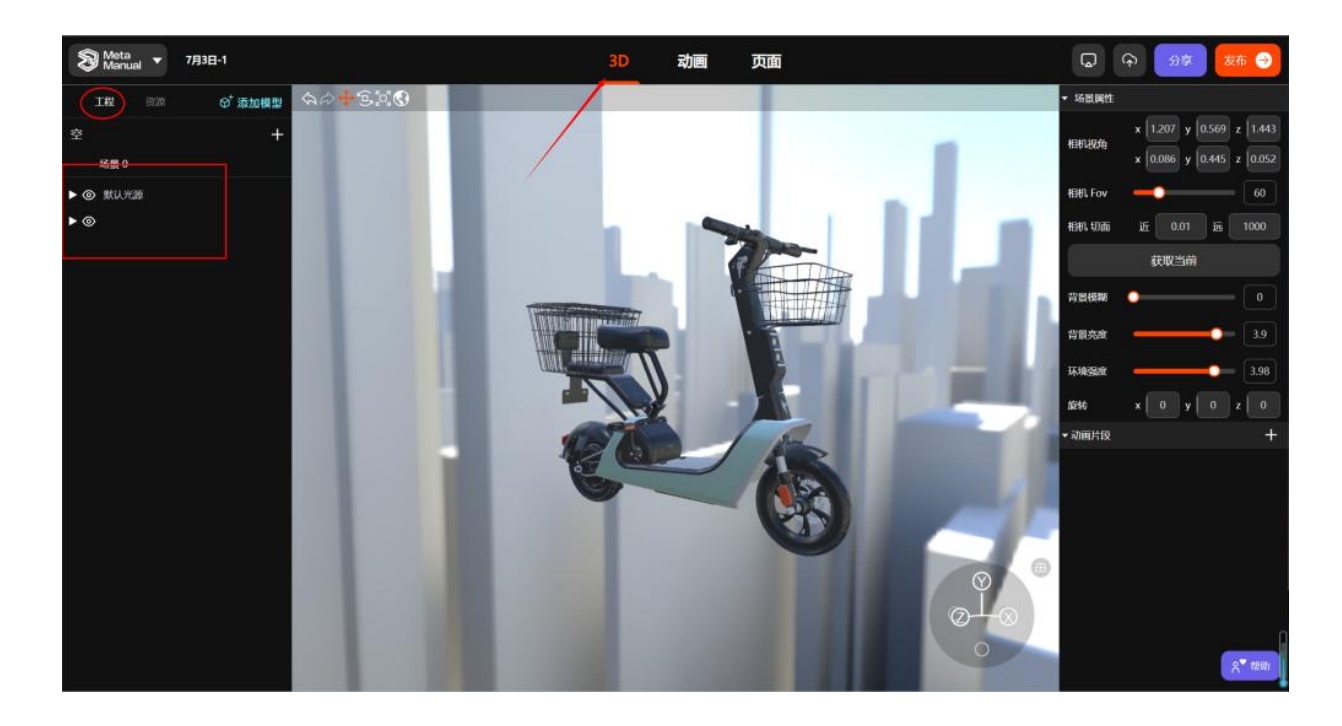

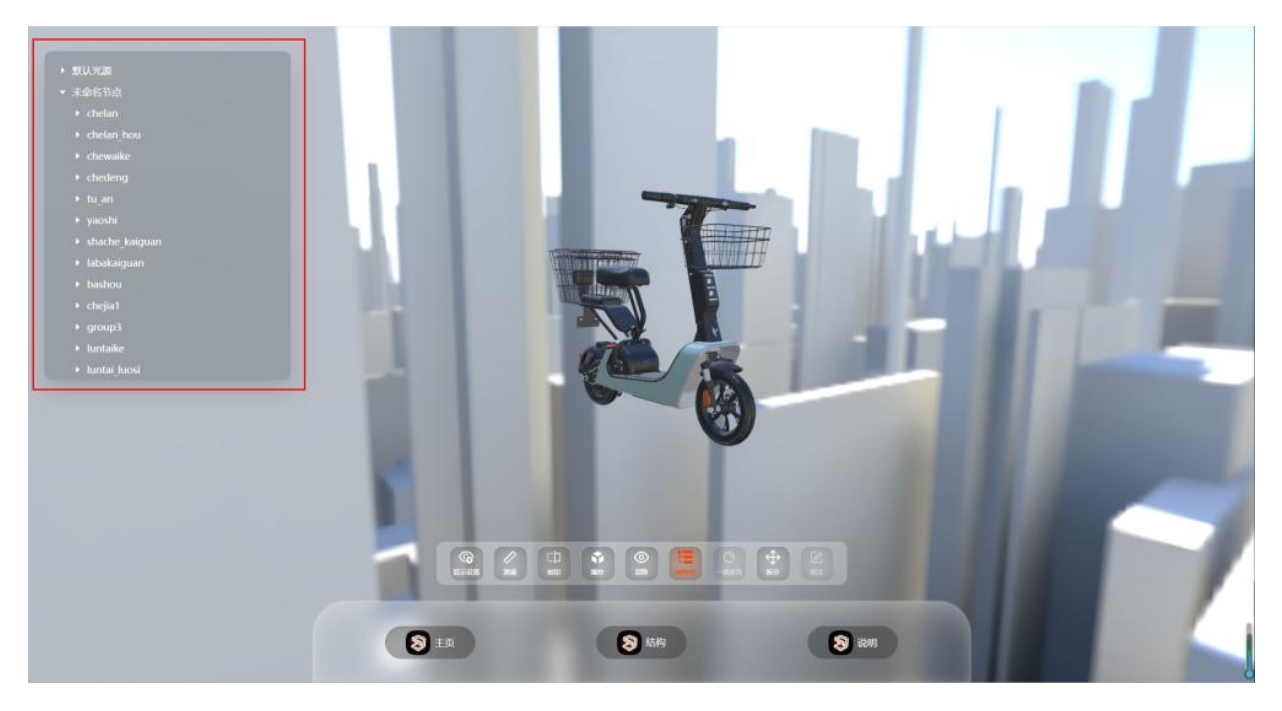

#### ● 一键换色

在前端页面中,选中三维模型的某个部件,点击"一键换色"按钮,即可更换模型的材质颜 色。

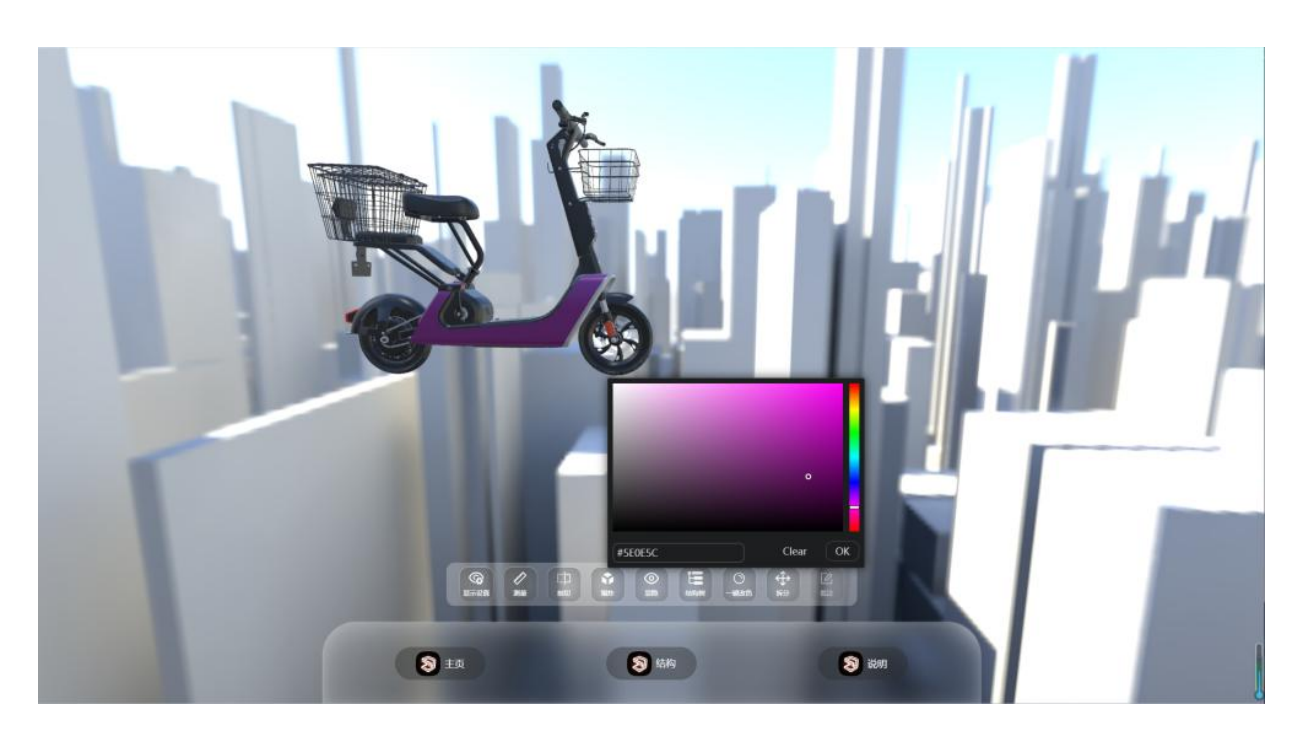

拆分

在前端页面中, 点击"拆分"按钮后, 用户即可自由拖拽三维模型部件到任意位置。

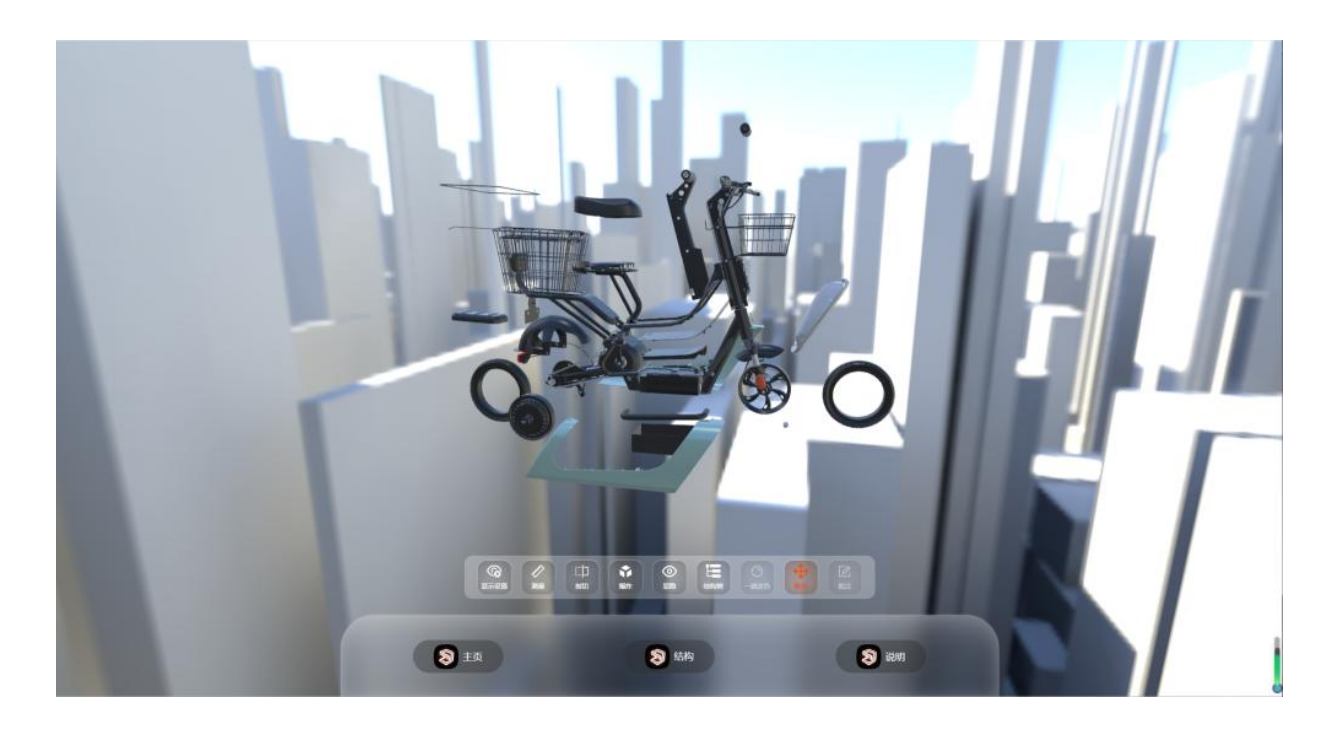

# 3.9.2 说明页面制作

#### 说明页面创建

在"页面"导航栏下,点击左侧编辑栏中的"说明",即可创建一个空白说明页面。

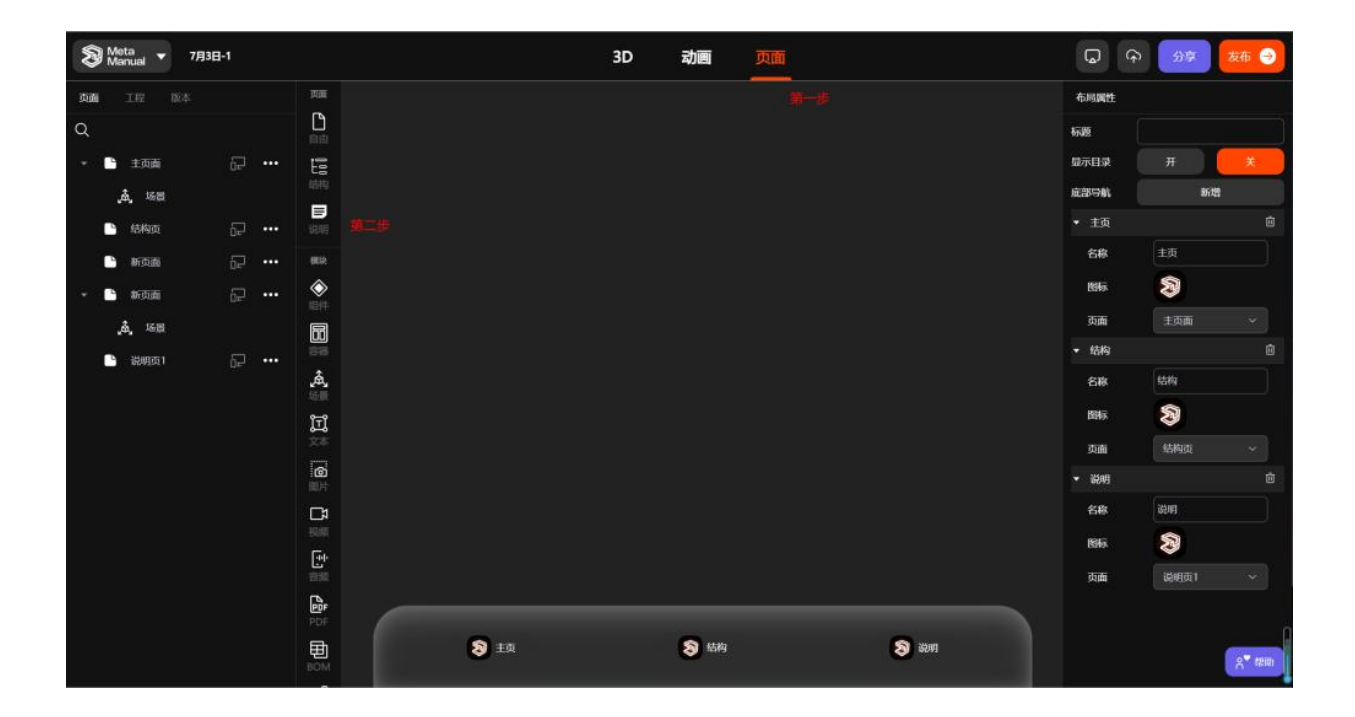

说明页面共包含四部分内容:版头、产品资源、产品文档、营销图。

#### ● 版头设置

在版头模块中,可以添加品牌 logo、产品名称、产品图片、slogen (标语)。

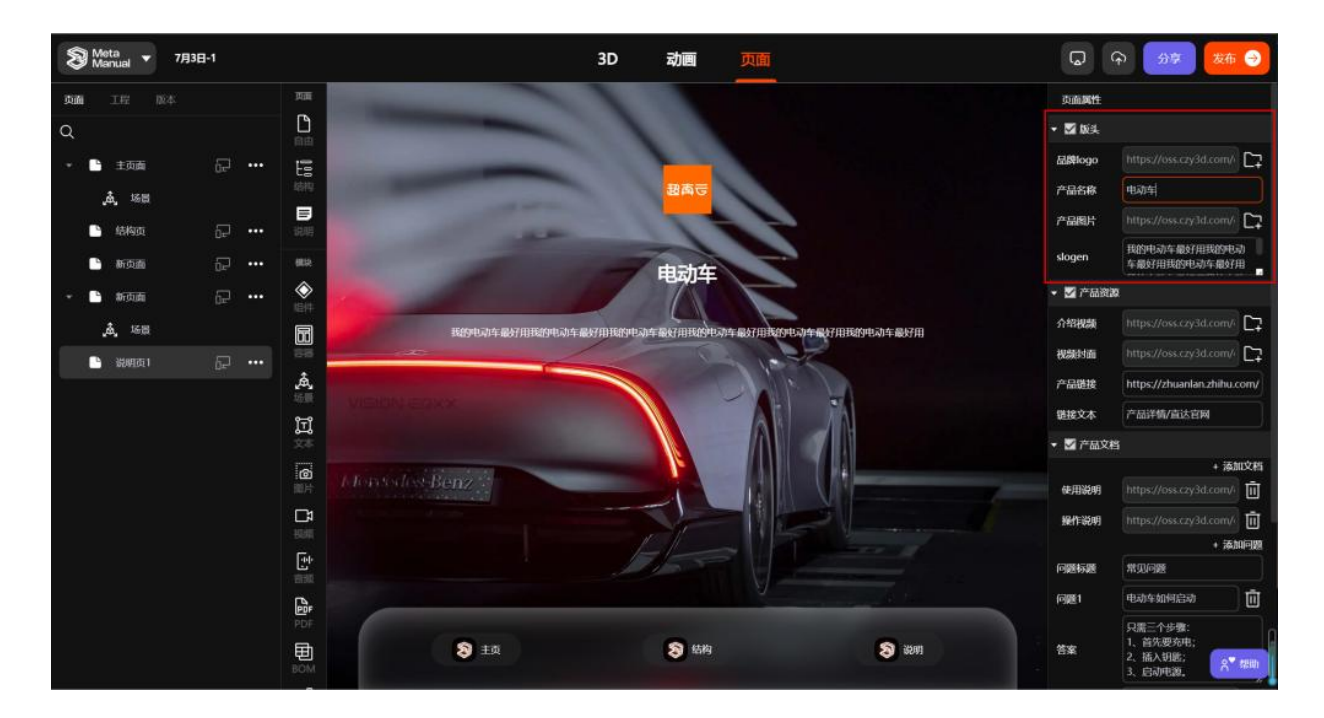

#### ● 产品资源

在产品资源模块,可以添加介绍视频、视频封面、产品链接、链接文本。

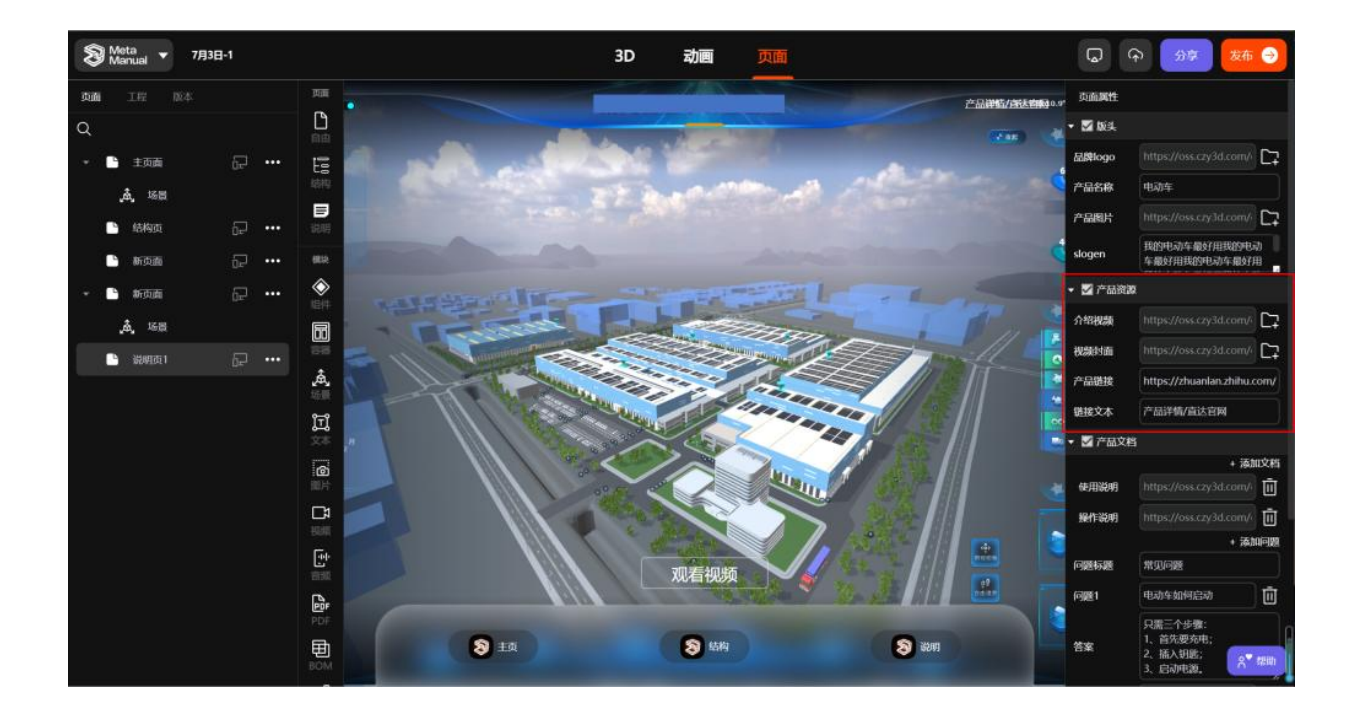

#### ● 产品文档

在产品文档模块,包含两个部分:添加文档和添加问题。添加文档,系统自带一个默认文档, 也可点击右上角的"+添加文档"新增文档,同时支持更改文档名称、上传文档、删除文档等 操作。添加问题,同样可以通过点击"+添加问题"新增问题,支持问题标题、问题答案的编辑。

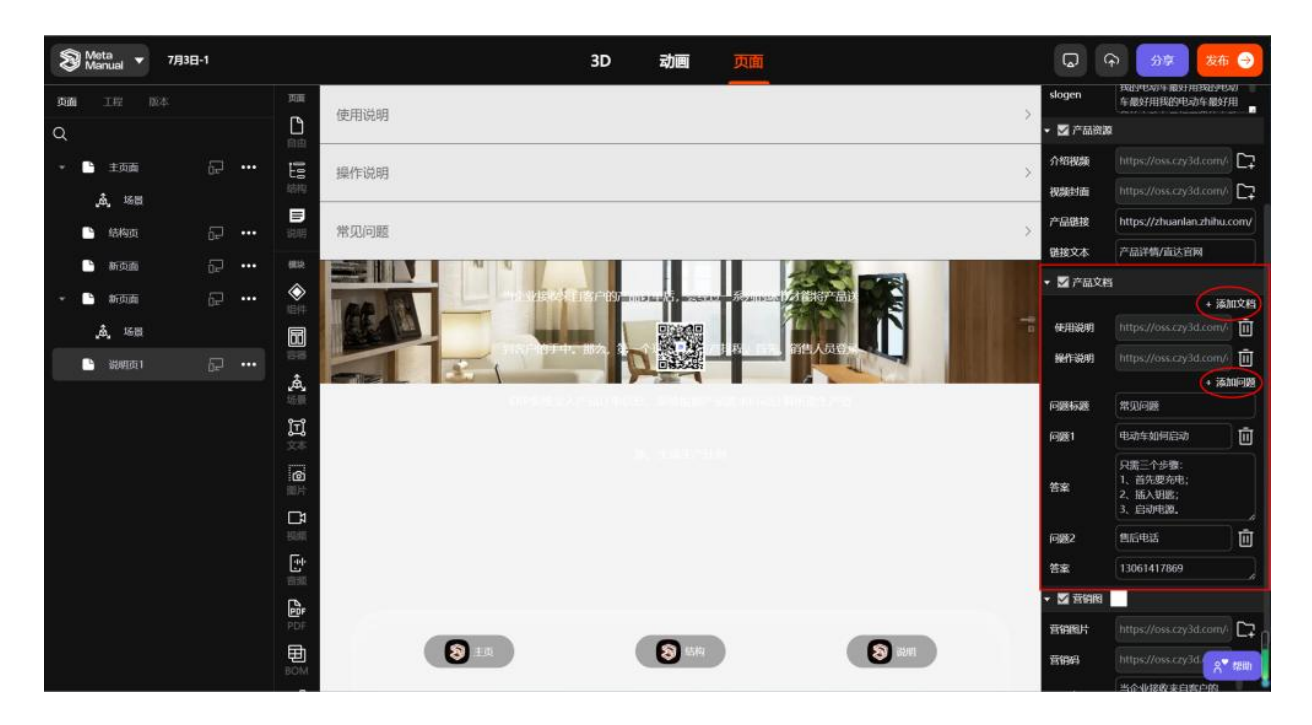

#### ● 营销图

在营销图模块,可以对说明页面的底部区域进行设置,支持营销图片、营销二维码的上传和营 销文本的编辑。

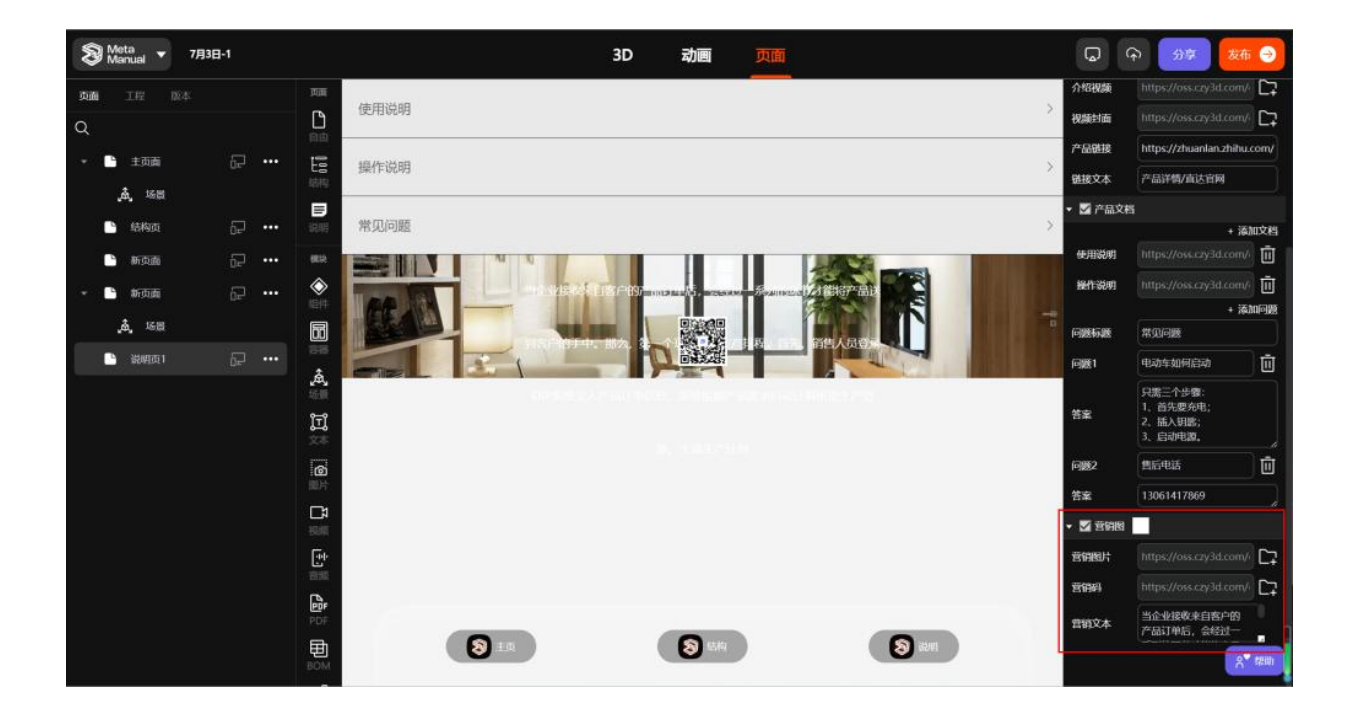

# 3.10 通过 3 次点击完成结构页面创作

准备工作:

- 1、创建好了场景
- 2、场景内的模型已经处理完成
- 3、动画是否设计不影响结构页面的设计

第一步:进入【页面】

| S Meta 🔹 🖈 esit sitt | मात्र सम्ब <mark>(क्षिण्डिः)</mark>                                                                                                    | 3D 动画 | 页面     | A* 1910          | G     | 中 分単 | 发布 🎅 |
|----------------------|----------------------------------------------------------------------------------------------------|-------|--------|------------------|-------|------|------|
| 黄疸 工程 成本             | 7.4<br>200                                                                                                    |       |        |                  | 布尼属性  |      |      |
| ۹                    |                                                                                                    |       |        |                  | 46.8E |      |      |
| 🕒 нада 🖓 🛶           |                                                                                                    |       |        |                  | 皇示日录  | π    | *    |
|                      |                                                                                                    |       | $\sim$ |                  | 底部导航  |      |      |
|                      | Ra Contra Contra Cont |       |        | V                |       |      |      |
|                      |                                                                                                    |       |        | 、<br>一步:进入【页面】   |       |      |      |
|                      |                                                                                                    | 注意    |        | 有选择任何在而 研以操作而板具领 | 医前针   |      |      |
|                      |                                                                                                    |       |        |                  |       |      |      |
|                      | à,                                                                                                    |       |        |                  |       |      |      |
|                      | 这里就是系统默认生成的一个结构页面                                                                                                    |       |        |                  |       |      |      |
|                      |                                                                                                    |       |        |                  |       |      |      |
|                      |                                                                                                    |       |        |                  |       |      |      |
|                      |                                                                                                    |       |        |                  |       |      |      |
|                      | ()<br>()                                                                                                    |       |        |                  |       |      |      |
|                      |                                                                                                    |       |        |                  |       |      |      |
|                      |                                                                                                    |       |        |                  |       |      |      |
|                      | 면<br>(2011)<br>-                                                                                                    |       |        |                  |       |      |      |
|                      |                                                                                                    |       |        |                  |       |      |      |
|                      | :/>                                                                                                    |       |        |                  |       |      |      |
|                      |                                                                                                    |       |        |                  |       |      |      |
|                      |                                                                                                    |       |        |                  |       |      |      |
|                      |                                                                                                    |       |        |                  |       |      |      |
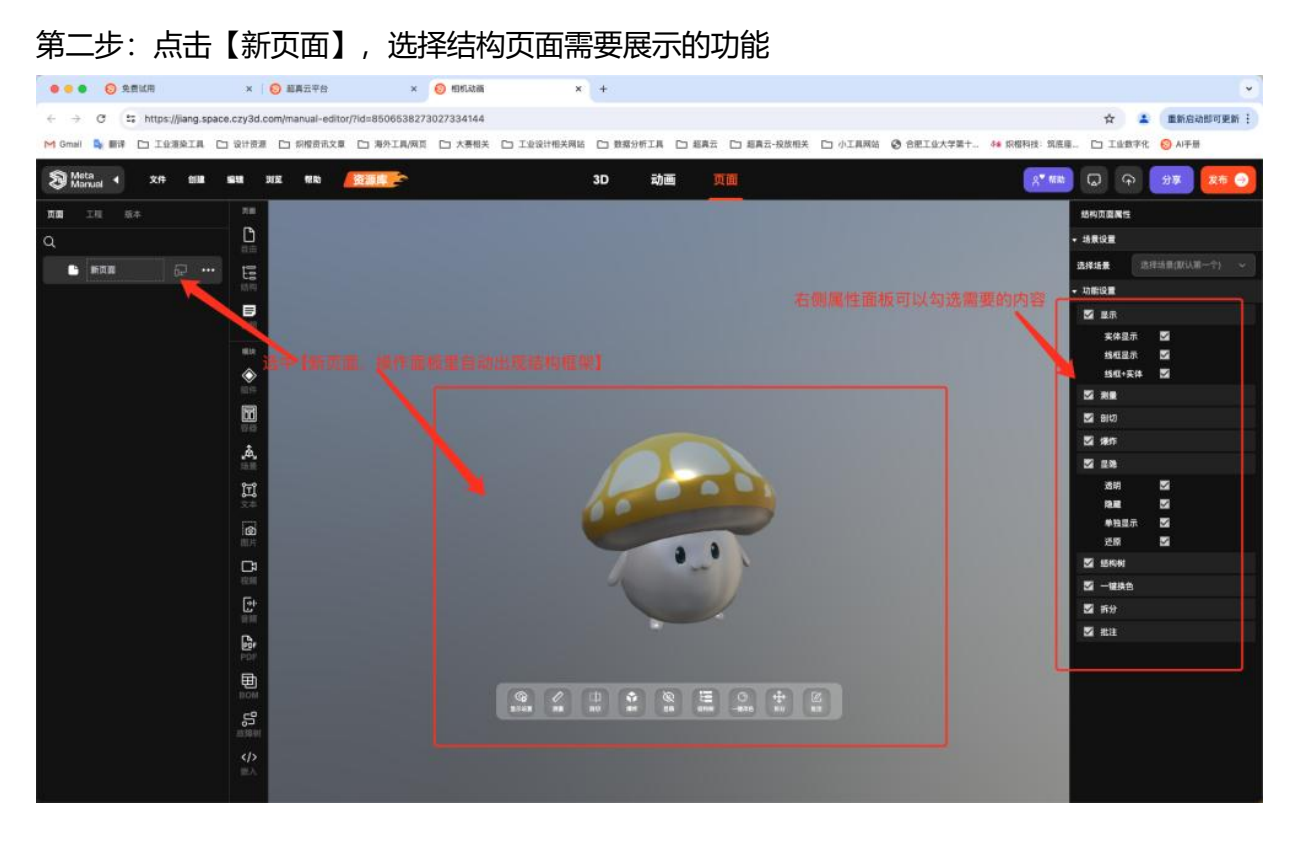

第三步:更新名字

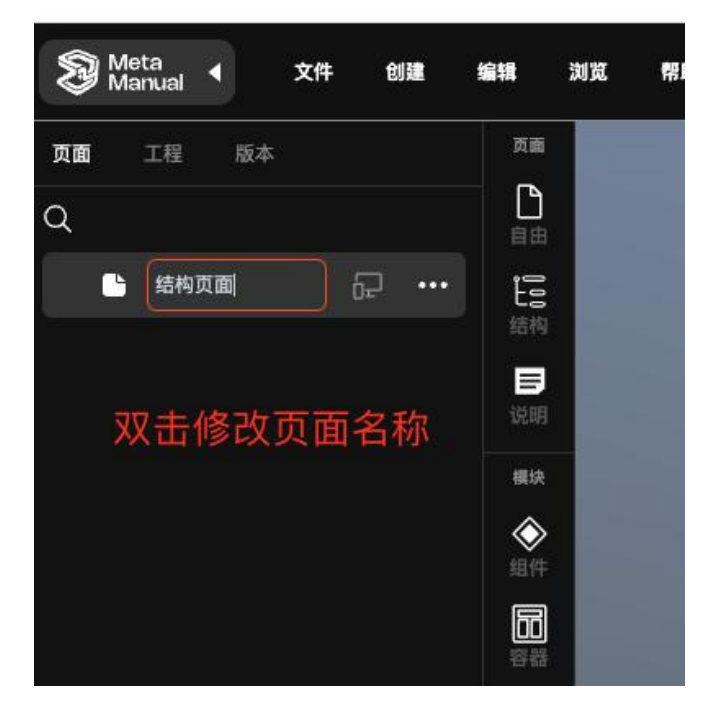

第四步:保存/预览/发布

成功发布后,可以获得一个网页实现产品的 3D 互动

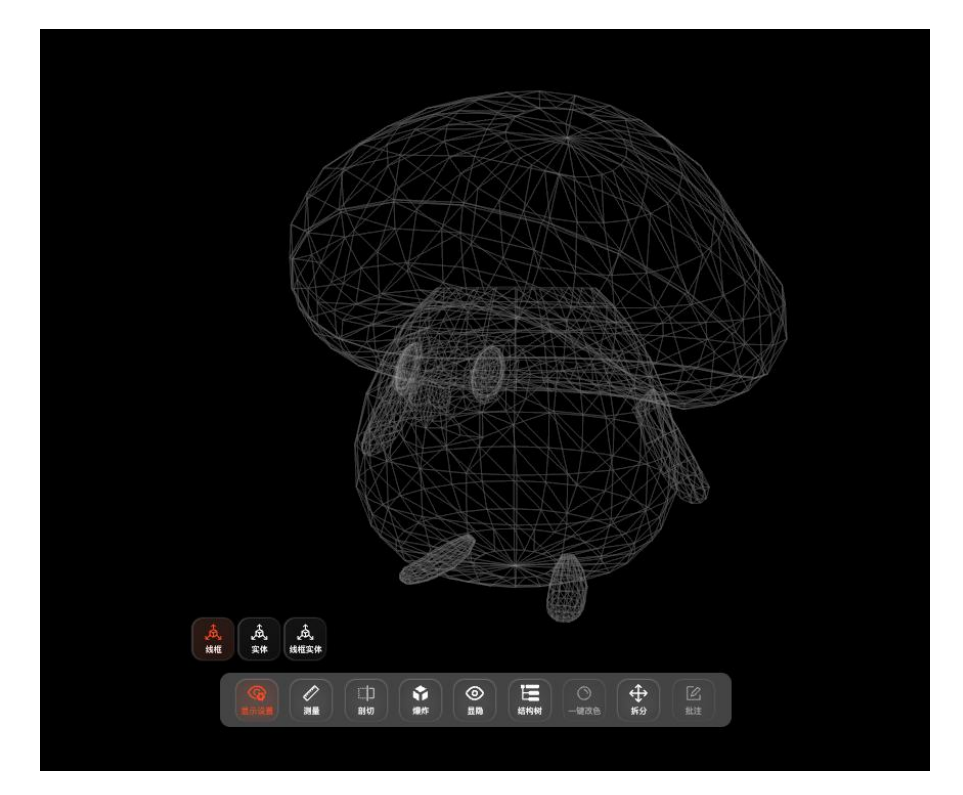

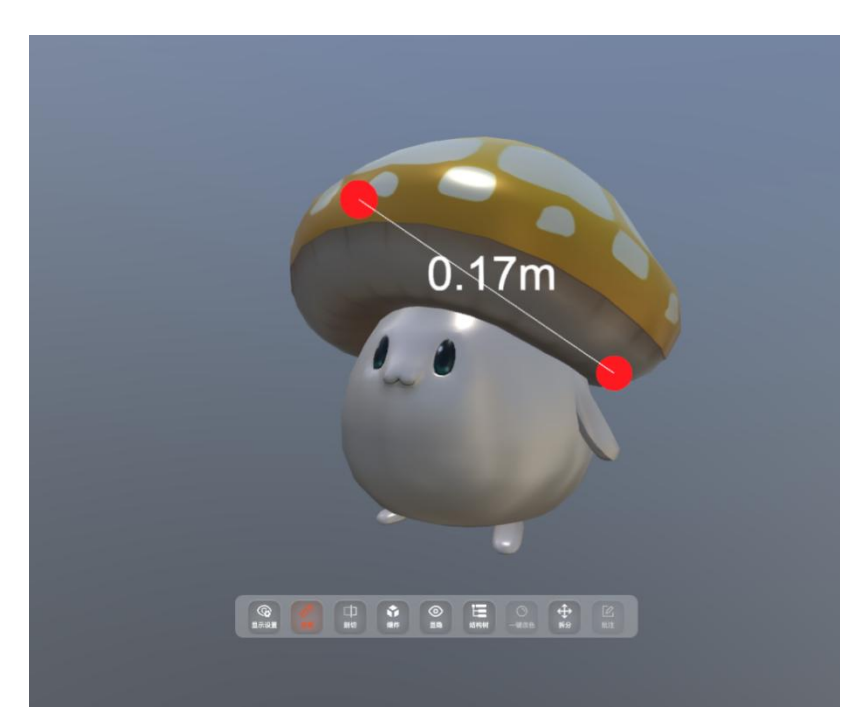

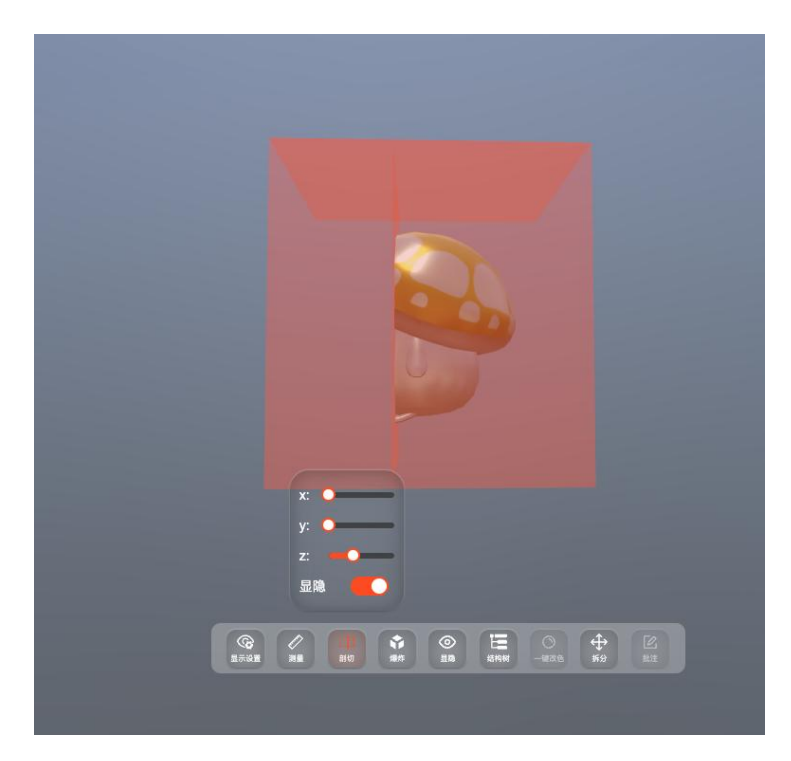

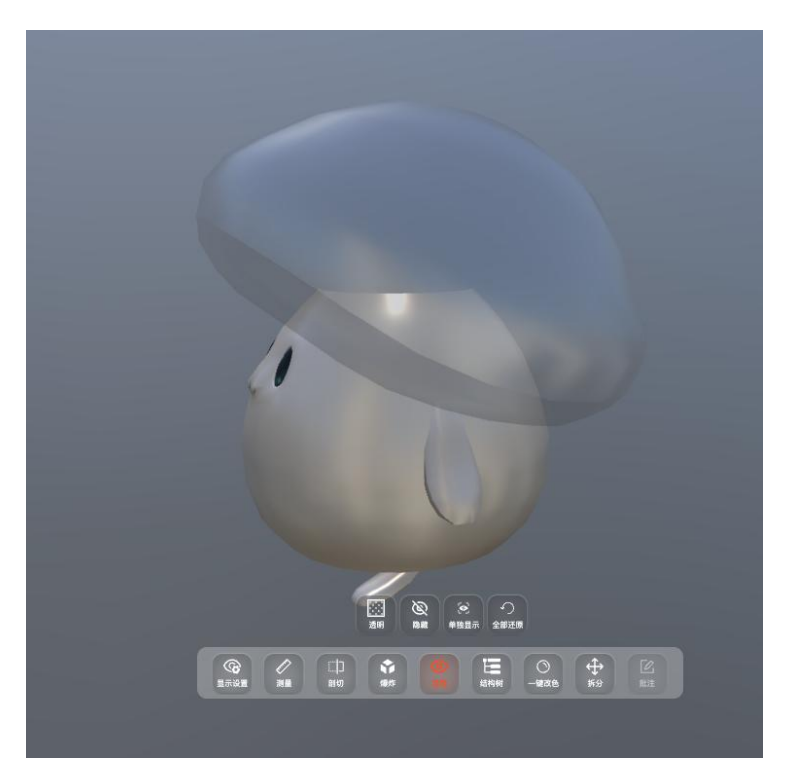

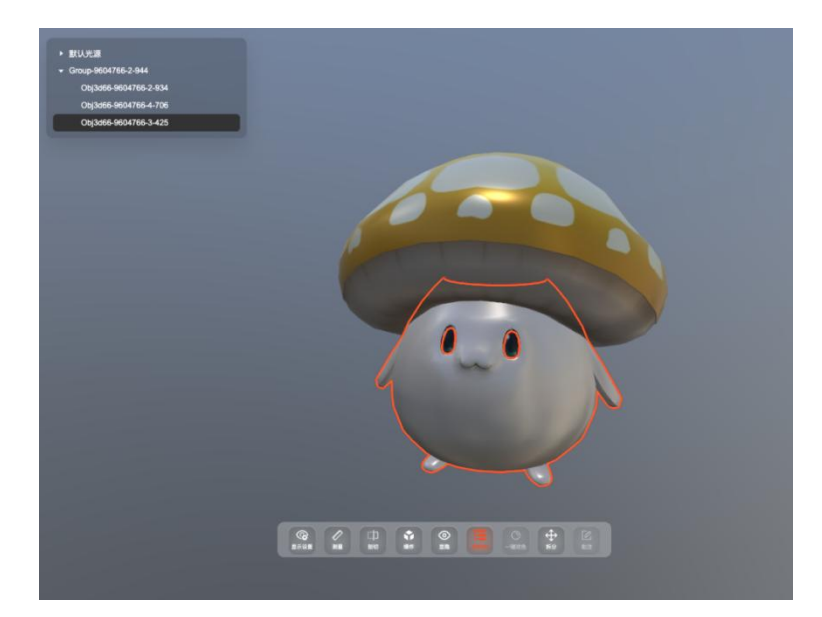

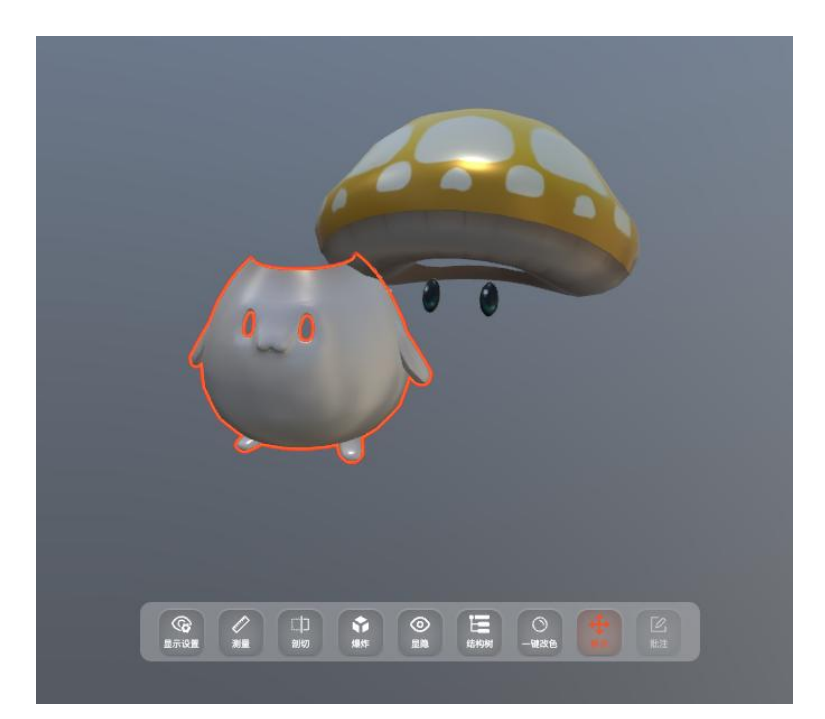

# 3.11 如何在页面上触发动画

复习教程【8.创建动画】和【9.页面制作】

1、在页面内设计按钮触发动画,前置条件一是已经完成动画的创作,也可以是创建好的动画 片段

2、在页面内设计按钮触发动画,前置条件二是学会创建一个自由页面

### 准备工作

1、进入页面,点击【自由页面】--创建一个【新页面】选择需要的【场景】

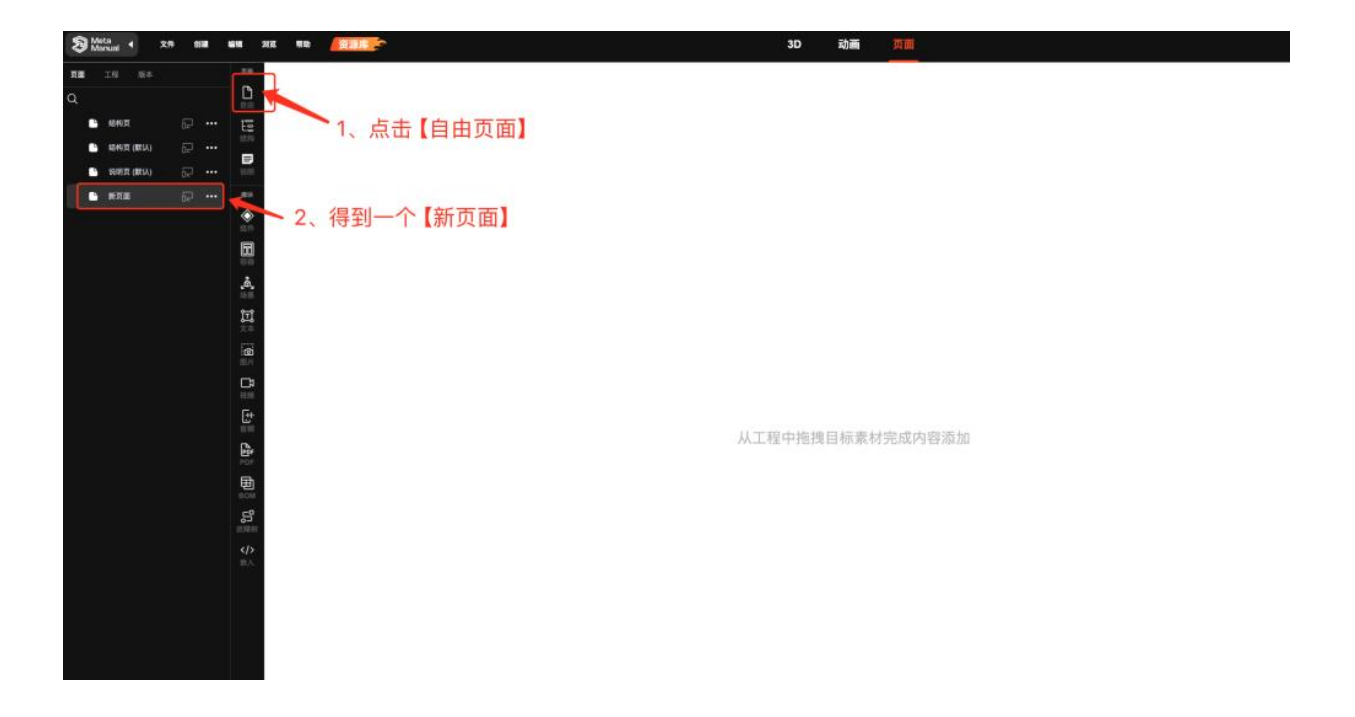

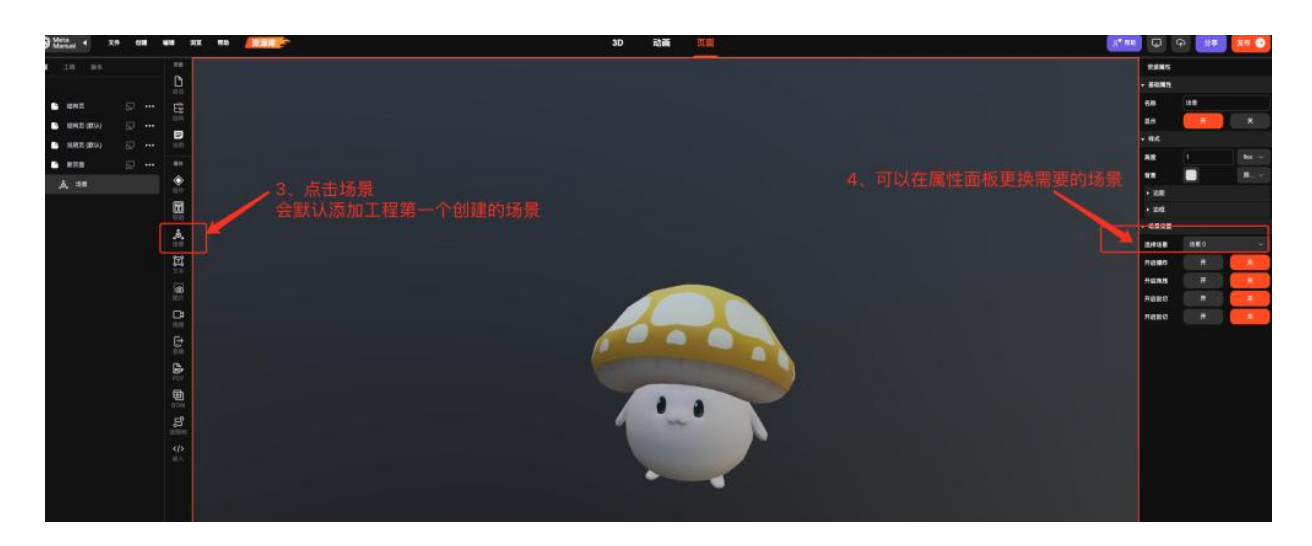

开始创建按钮

点击【组建】-【按钮】创建一个默认样式的按钮,在右侧的属性面板可以更新按钮样式

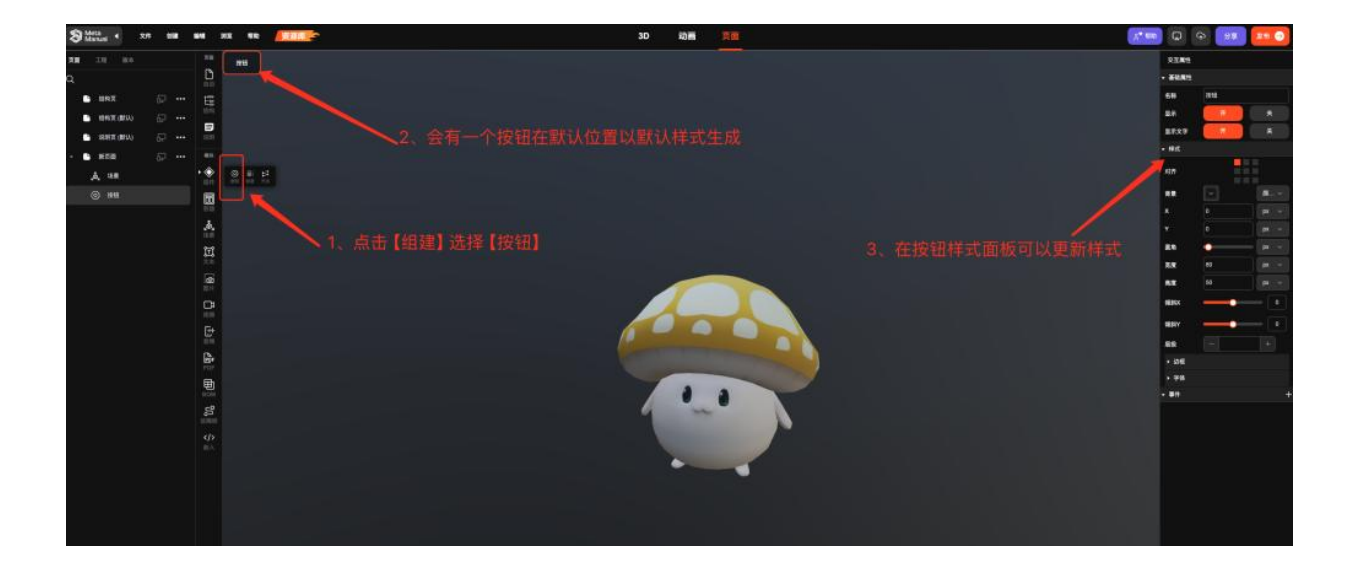

选中默认按钮,拖动按钮可以修改摆放位置,可以在右侧更新按钮名称和样式

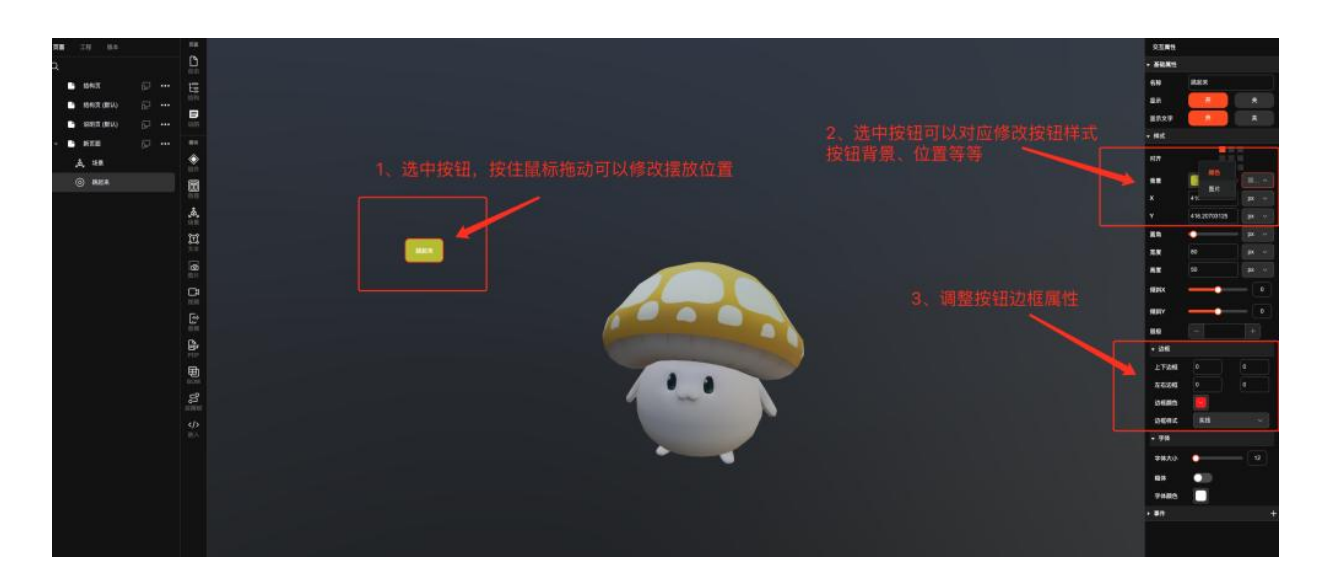

完成样式修改以后, 创建事件

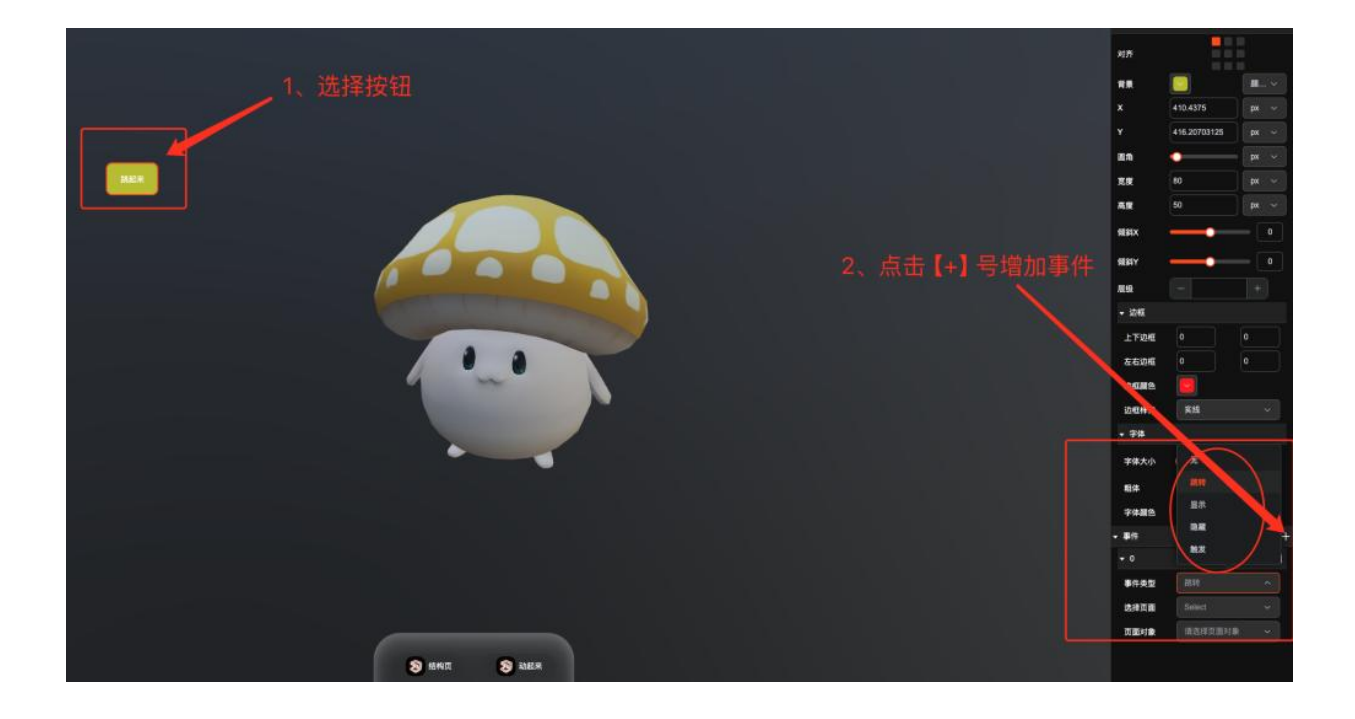

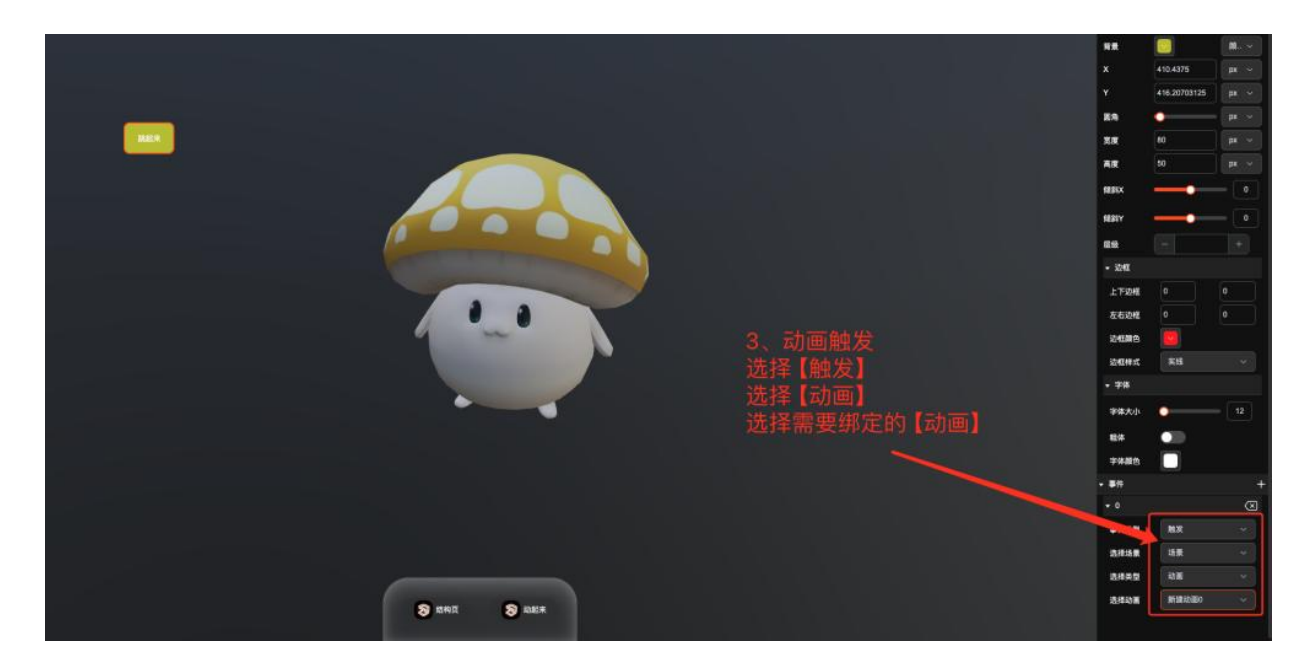

附加: 按钮的作用

按钮除了可以触发动画

还可以控制页面场景内内容的【显/隐】

还有实现页面之间的跳转

请参考教程《13.按钮的更多作用》

# 3.12 动画片段的妙用

如何创建动画片段

- 1、新建动画
- 2、修改动画名称

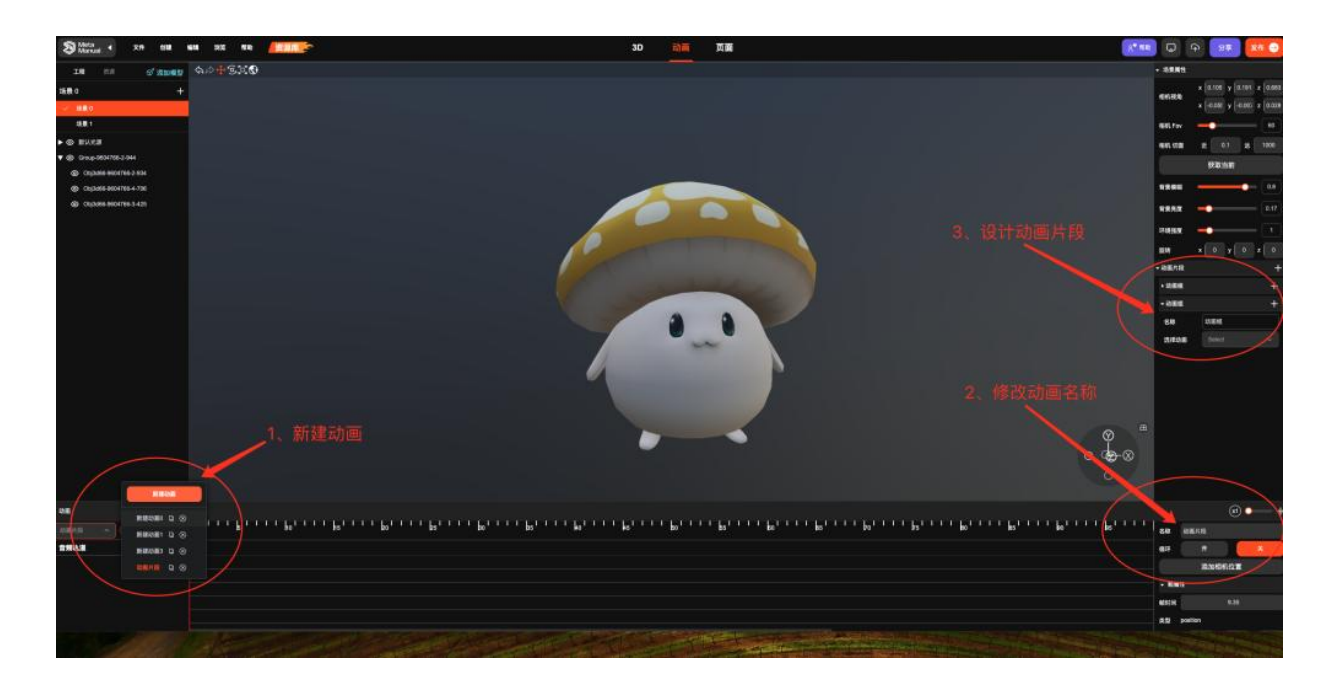

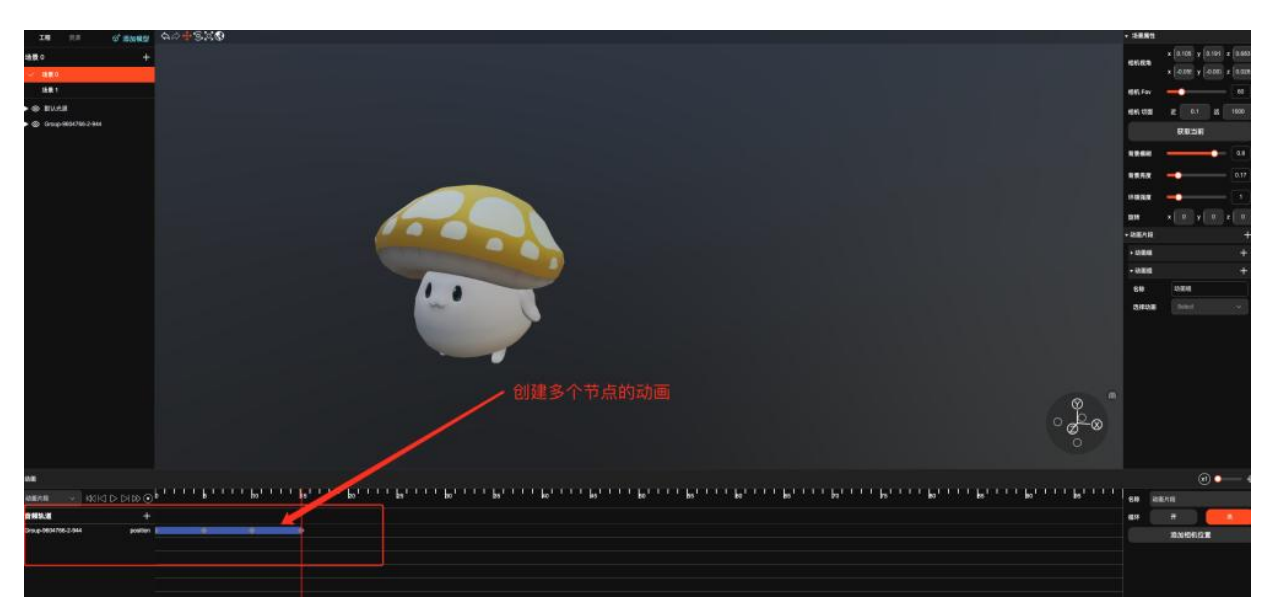

3、创建动画片段

点击动画片段的【+】号创建动画组

点击名称,修改动画组名称

选择动画请绑定具体动画

点击动画组的【+】号创建动画片段

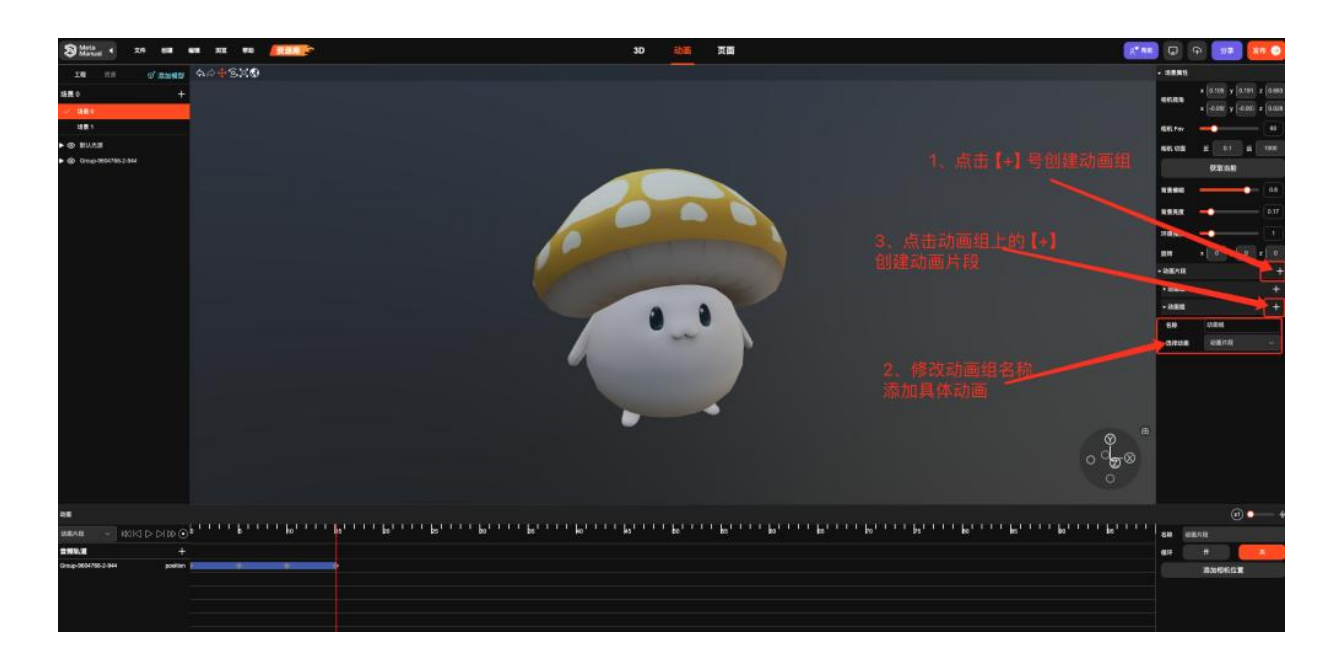

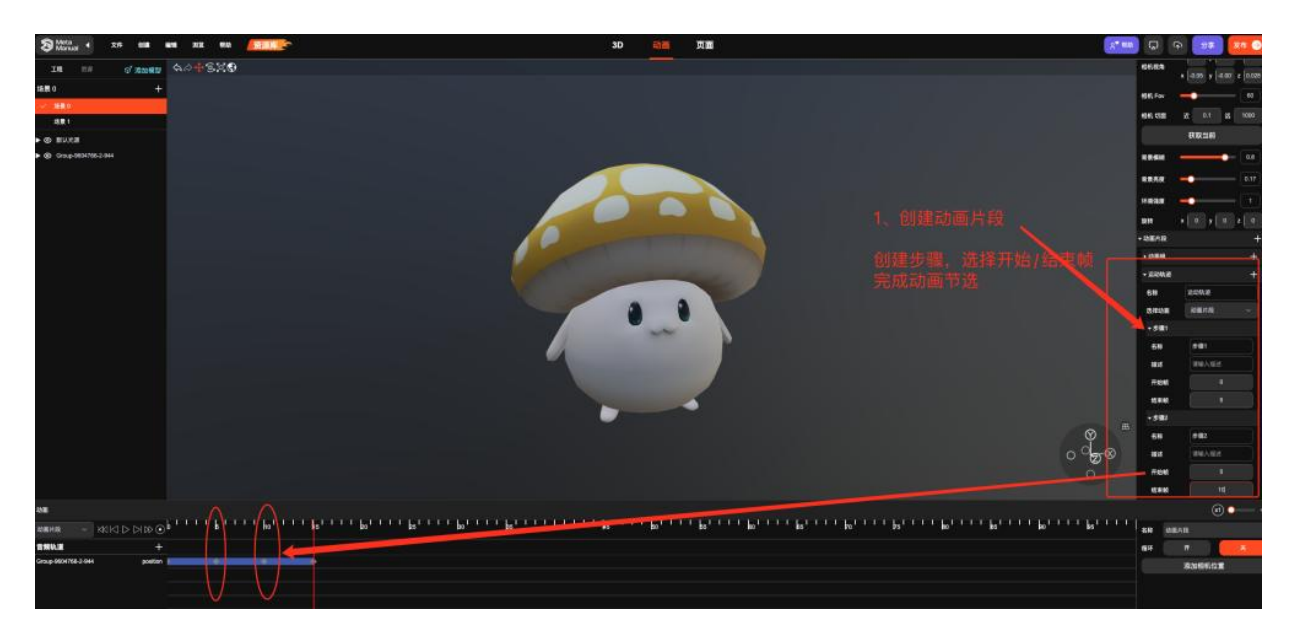

效果展示

| 9981<br>9982 | RR 68 52-68 |
|--------------|-------------|
| 实现一组动画的分阶段展示 |             |
|              |             |
| RATE         |             |
|              |             |
| 步骤2          |             |

# 3.13 按钮的更多作用

### 如何创建按钮

#### 1.点击组建

## 2.选择按钮

3.创建一个按钮

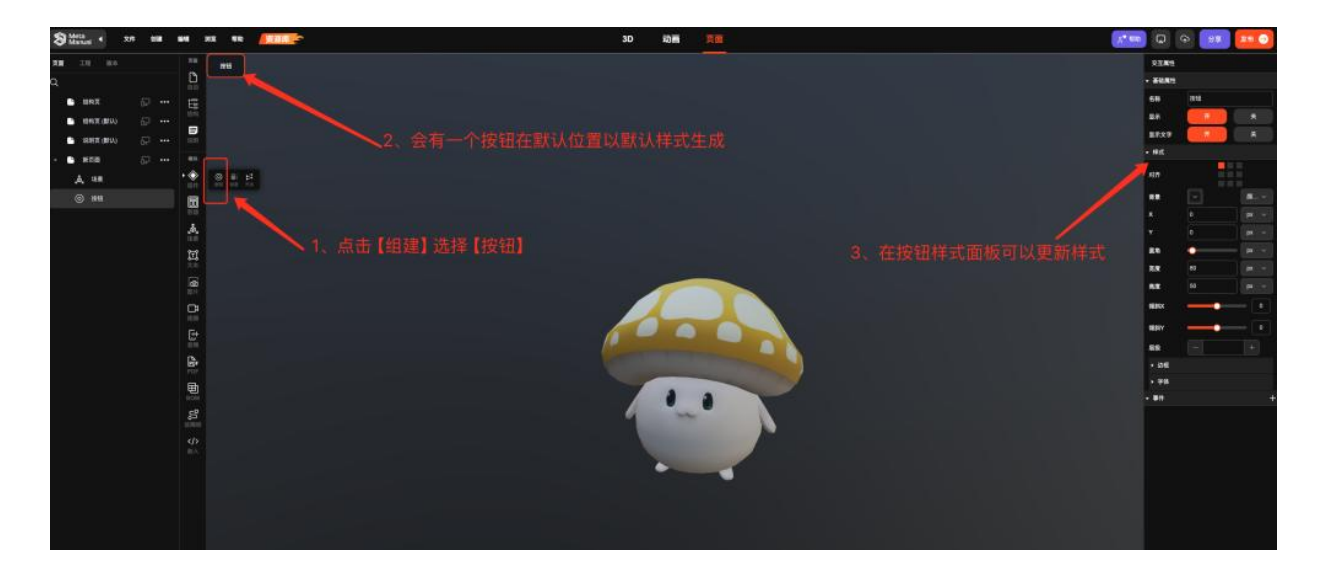

### 按钮可以实现的事件

跳转--页面

显示--场景/按钮

隐藏--场景/按钮

触发--动画/节点

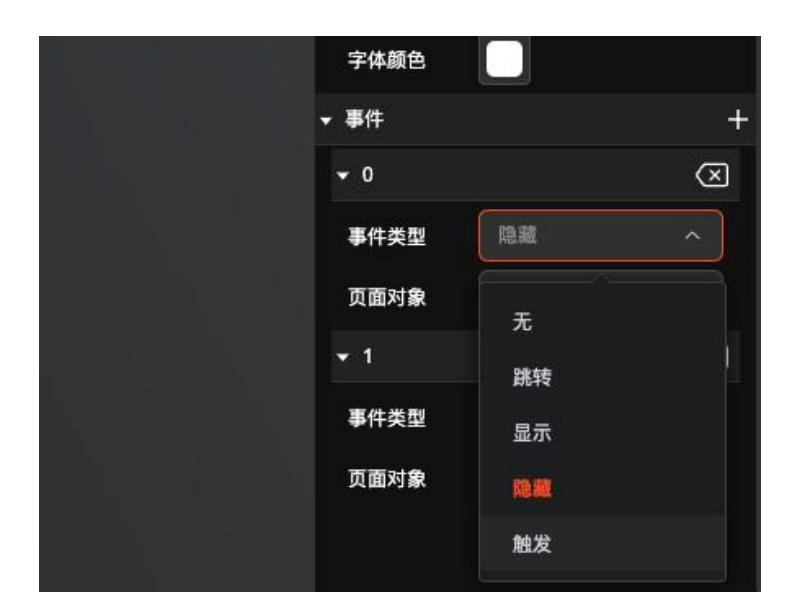

实现页面的跳转

选中按钮,在事件面板点击【+】

选择事件类型【跳转】

选择需要跳转的【页面】

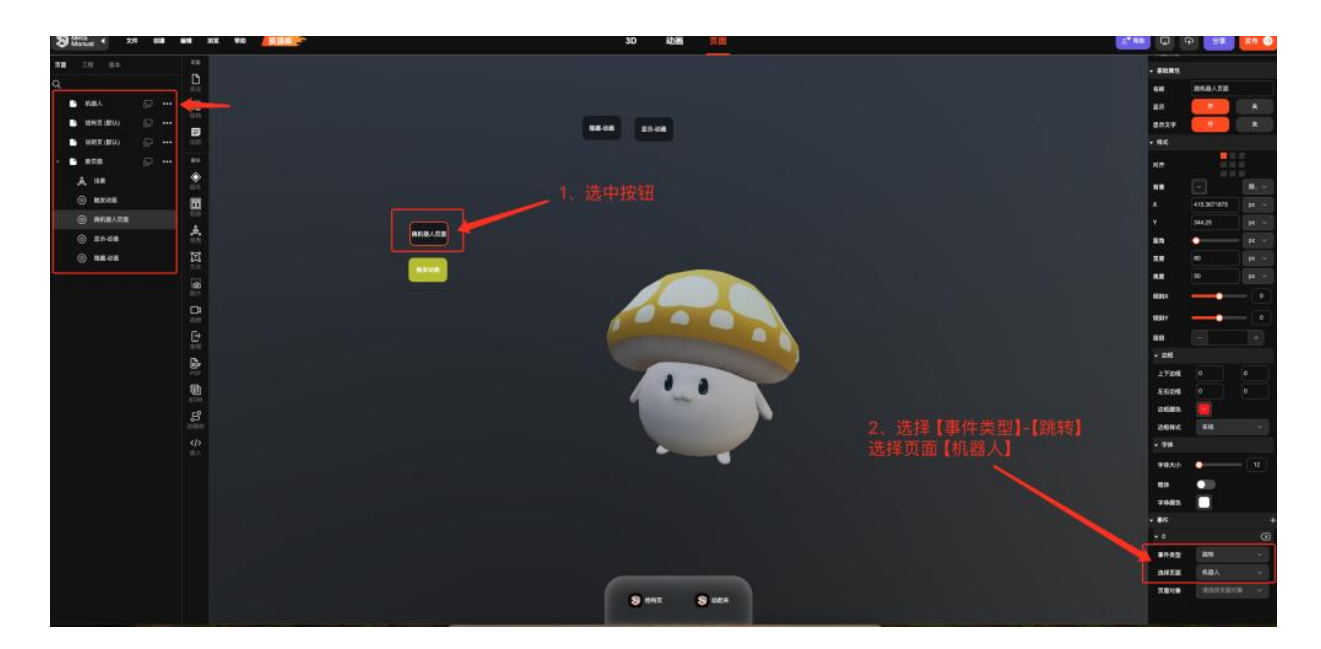

实现动画的触发

选中按钮,在事件面板点击【+】

#### 选择事件类型【触发】

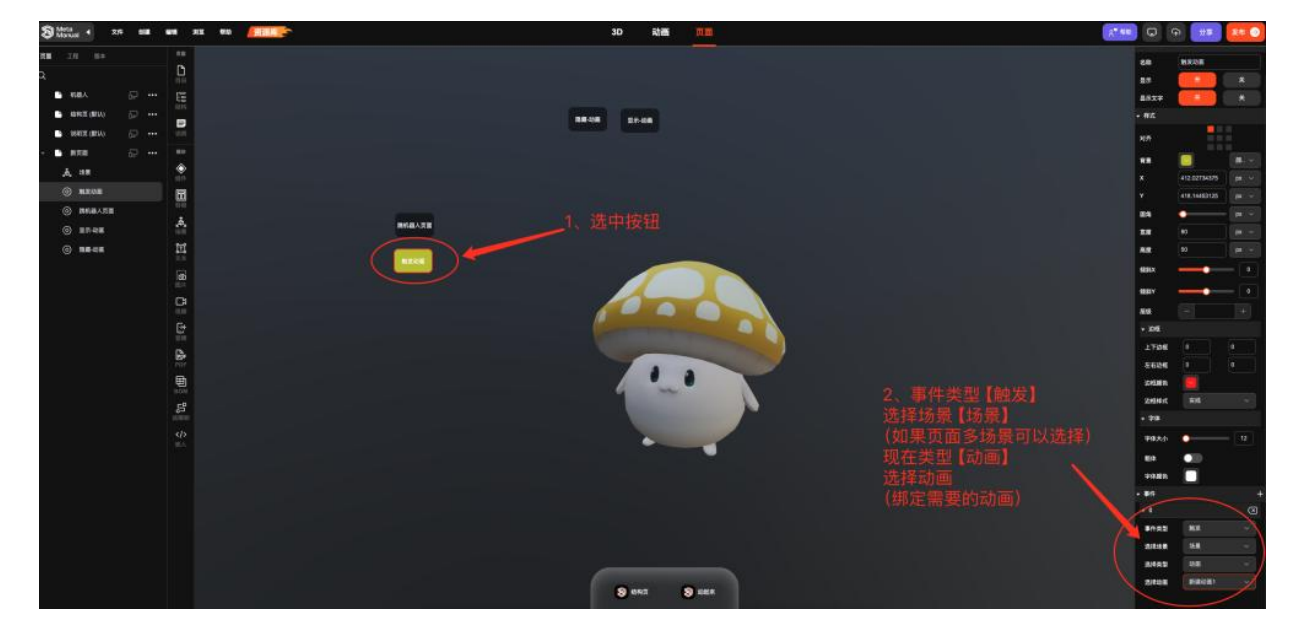

选择场景(页面内可以放置多个场景,选择需要的场景)选择动画--选中需要的动画

实现系列动作的分节完成

如果需要实现一组动画的动画拆分显示

选择动画--选中动画组

选择动画动画片段

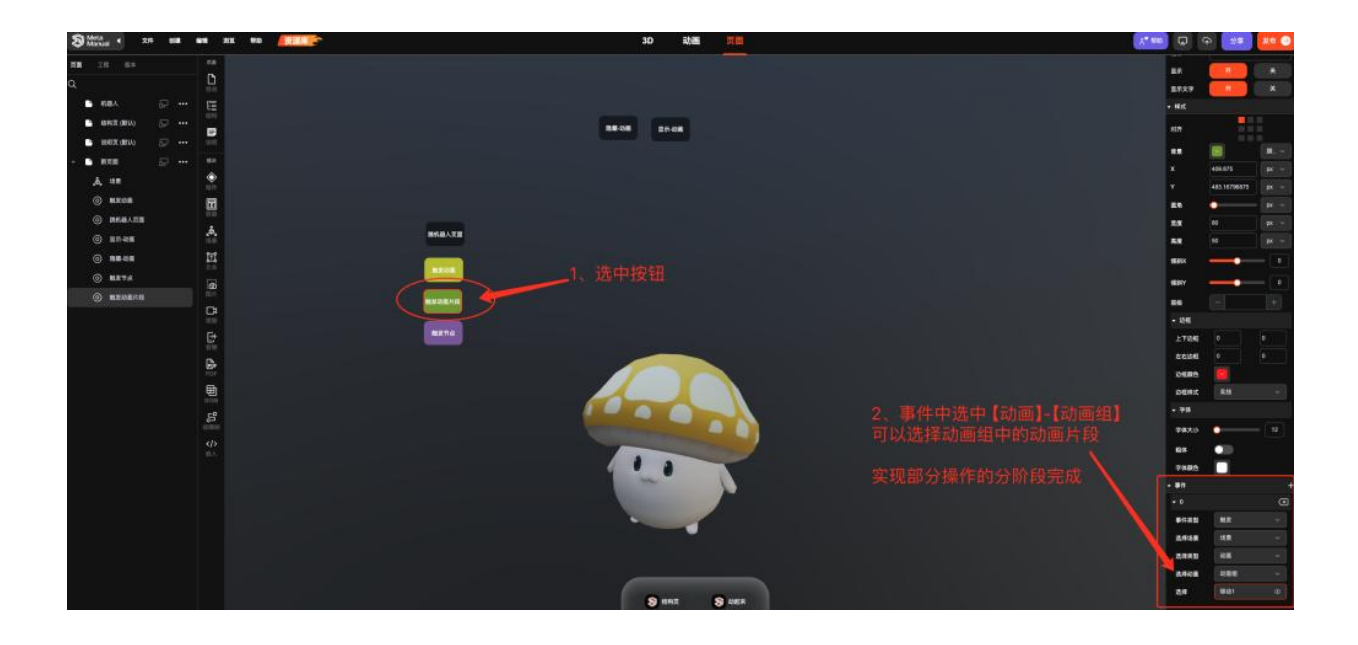

### 实现按钮控制模型部件的高亮显示

## 选择节点--选中需要的节点

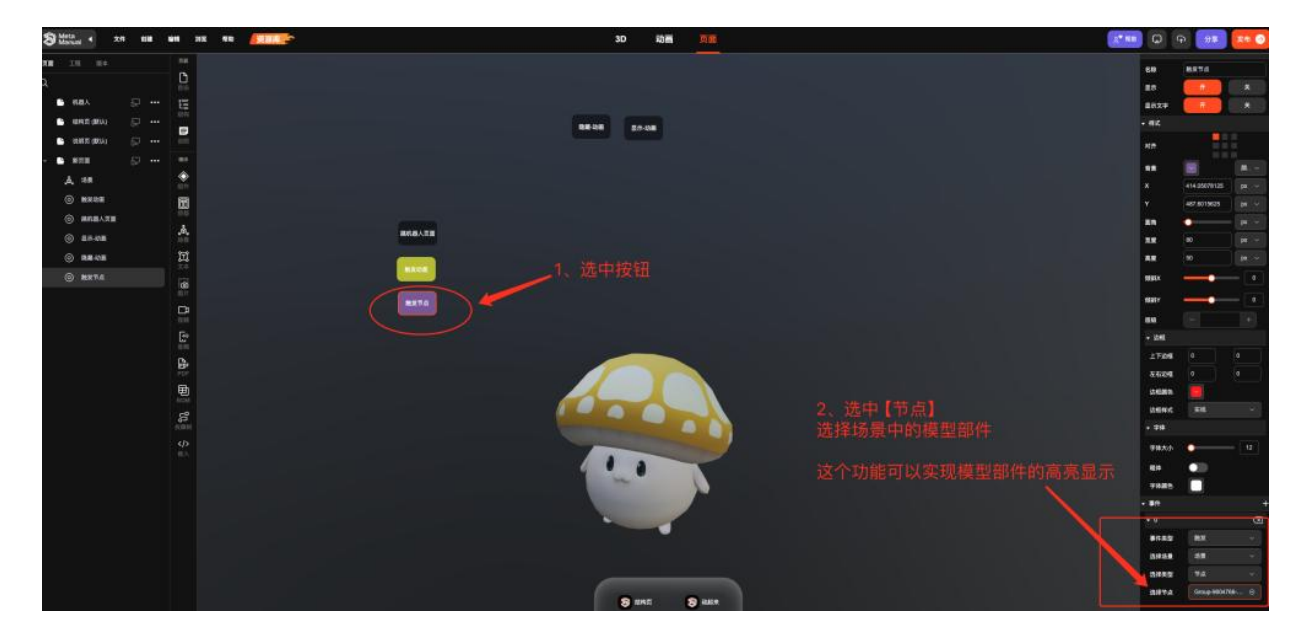

### 实现页面内的场景/按钮的显示隐藏

### 这两个按钮搭配使用

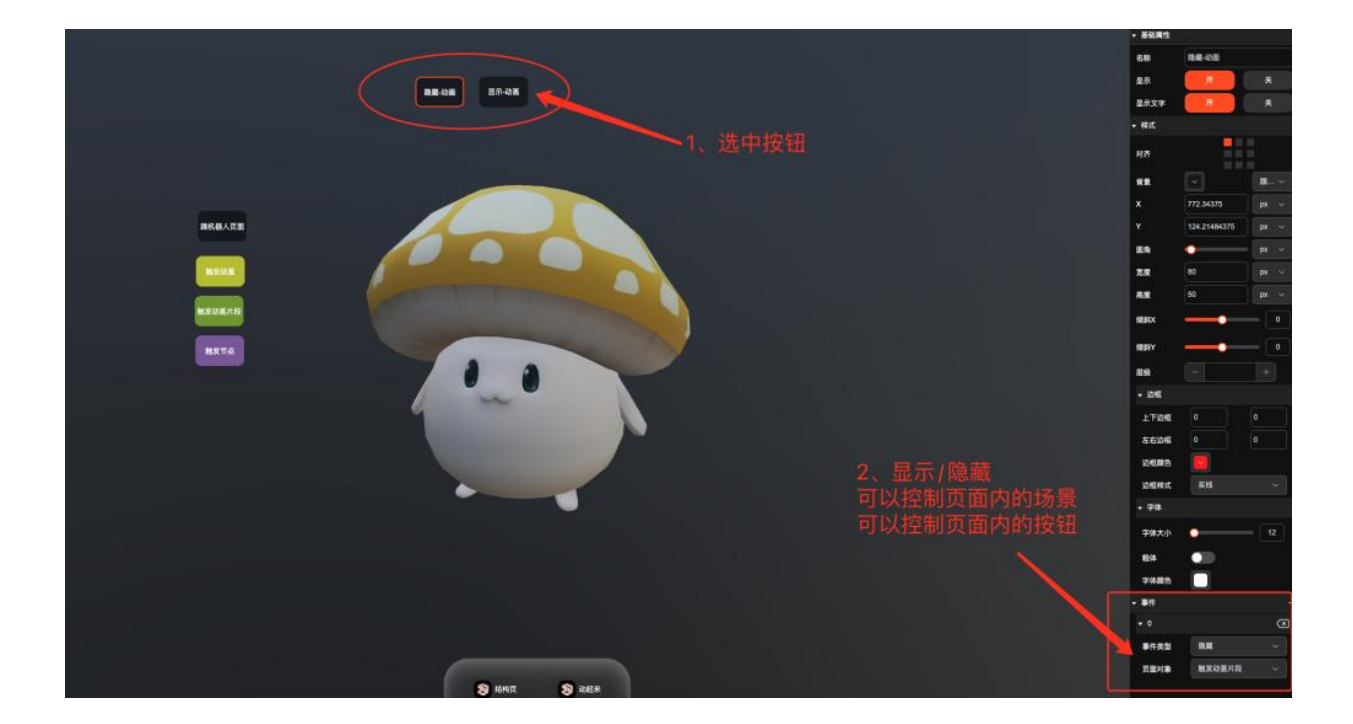

# 3.14 如何在场景内添加热点

### 在场景内添加热点

- 1、在【3D】编辑器下
- 2、选择需要添加热点的场景
- 3、选中场景中需要添加热点的模型部件
- 4、在左侧大纲空白处右键唤出【创建】-【热点】

### 重要: 热点创建后不可以通过鼠标移动

| S Morual 4 XH dill site Mit (Second    | 3D 动画 页面    | ्र™ खाळा    |
|----------------------------------------|-------------|-------------|
| IN ## @ 添加機製 なか中空気の                    |             |             |
| (#************************************ |             |             |
| ✓ 購和                                   | 在 [3D] 编辑哭下 |             |
|                                        |             |             |
| ▶◎ #### 3、选中模型部件                       |             |             |
| ▼/@-Croup-0604766 2 044                |             |             |
| © Cojade 8604785-2-934                 |             |             |
|                                        |             |             |
| ♥ Cb(3A66-8604766-3-425                |             |             |
|                                        |             |             |
|                                        |             | ° ⊕<br>⊘_ ⊗ |

#### 修改热点的属性

- 1、调整坐标树脂调整热点的位置
- 2、在属性面板调整热点的展示形象

• 包括文字/样式/背景色/文字颜色等等

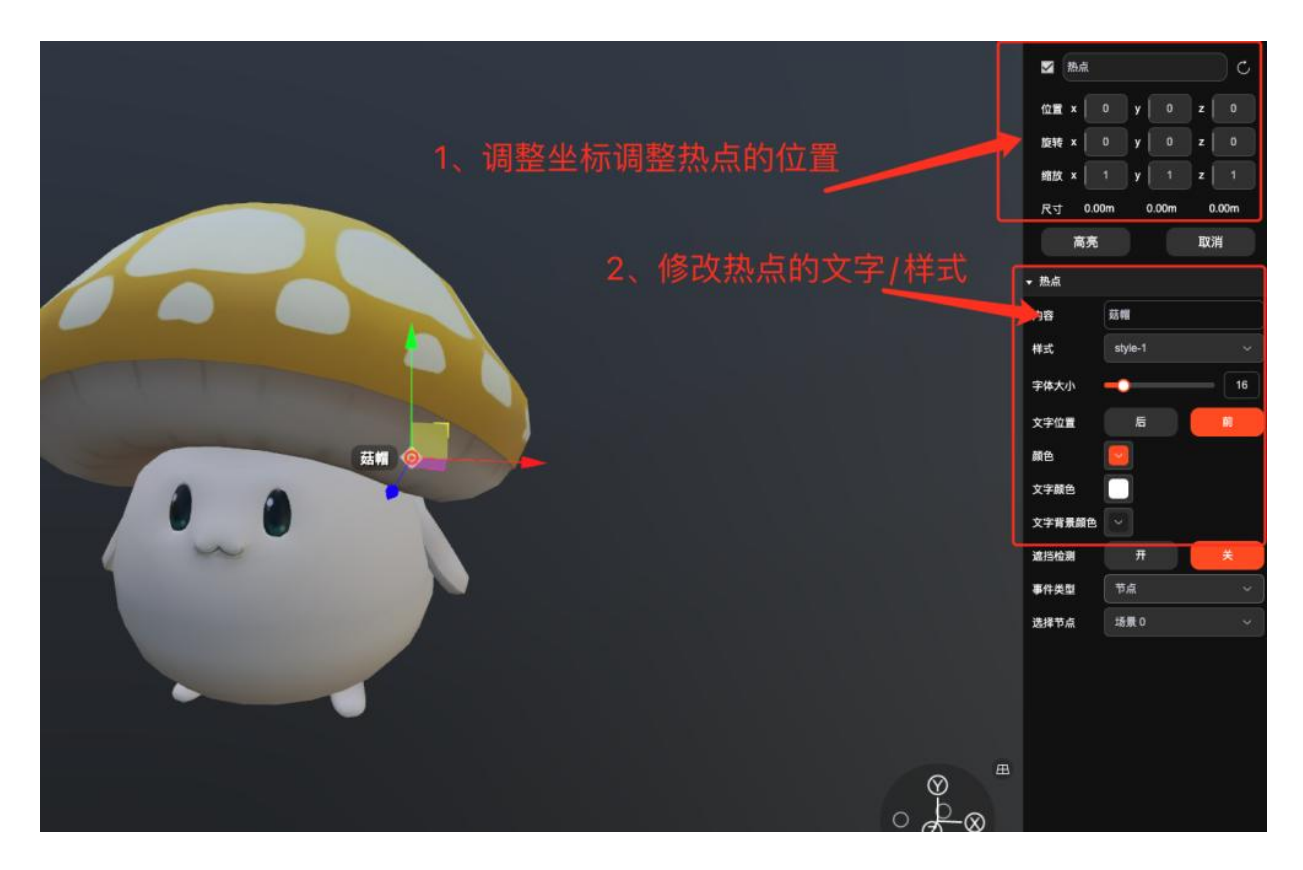

为热点添加事件

- 1、选中需要添加事件的热点
- 2、右侧属性面板添加事件
- 绑定动画可以实现点击热点控制动画播放
- 绑定节点可以实现点击热点控制部件的高亮

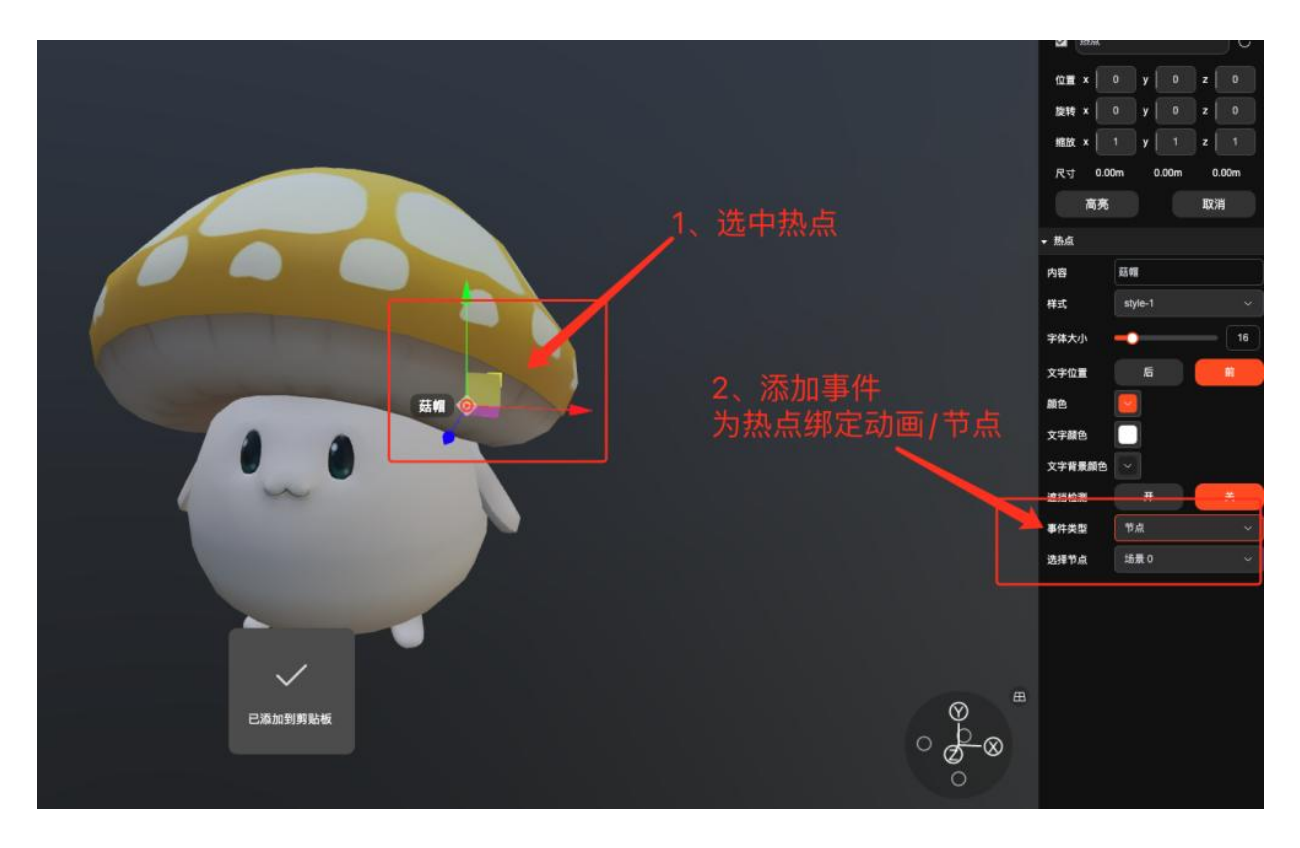

最终效果展示:

|            | 編号 | 名称                    |               |
|------------|----|-----------------------|---------------|
| an se A    |    | Group-9604766-2-944   |               |
|            |    | Obj3d66-9604766-2-934 |               |
| 岩构贝(IIIII) |    | Obj3d66-9604765-4-706 |               |
| 说明页 (默认)   |    | Obj3d66-9604766-3-425 | 热点添加事件-节点后的效果 |
| 新页面        |    | New Item              |               |
| 新页面        | 6  | New Item              |               |
|            |    |                       |               |

# 3.15 添加 BOM 表单并实现模型部件——对应

- 1、创建一个新页面
- 2、选择需要做零件 BOM 的模型所在的场景
- 3、小编这里选择的是横版布局

| S Markad > XFF MIR 1698 MR2 (1921) | 3D 动画 页面        | × ===         | 0 at 0       |
|------------------------------------|-----------------|---------------|--------------|
| R8 14 84 F8                        |                 |               | RENS         |
|                                    |                 |               | <b>英副特式</b>  |
|                                    | 1               |               | ля мала 🗸    |
|                                    | 1 洗择页面          |               | R##9         |
|                                    | 代选并灭国           |               | NREA ANNAL X |
| ◆ 2、选中场景                           | 3               | 3、调整页面的内容布局方向 |              |
|                                    |                 |               | nn.          |
| à                                  |                 |               | <b>股權</b>    |
| 510<br>10                          |                 |               |              |
| m                                  |                 |               |              |
|                                    | 通过左侧工具架向页面中添加素材 |               |              |
| 100 Mar                            |                 |               |              |
| <b>B</b>                           |                 |               |              |
| E.                                 |                 |               |              |
| 134<br>[34                         |                 |               |              |
| POF -                              |                 |               |              |
| 10 CM                              |                 |               |              |
|                                    |                 |               |              |
|                                    |                 |               |              |
|                                    |                 |               |              |

生成 BOM 表单

- 1、点击【BOM】
- 2、弹窗上右上角【3】的位置,点击【新增场景数据】

可以根据模型的部件自动生成表单

注意: 在导入到超真云手册编辑器前, 模型部件没有处理好就没办法自动识别

3、手动添加 BOM 表单

点击第【4】步的位置, 创建列表的名称

| Statual + 2.9 to | <b>64</b> 312 <b>6</b> 10 |                                                                                                    |              | 30 动画      | 英画 |                          | R* ##    |        | (9<br>88 | ष्ठ 🛛 🗶 स |
|------------------|---------------------------|----------------------------------------------------------------------------------------------------|--------------|------------|----|--------------------------|----------|--------|----------|-----------|
| RM IN 84         |                           |                                                                                                    |              |            |    |                          |          | 29%t   | •        |           |
| ٩                |                           |                                                                                                    |              |            |    |                          |          | 基础展性   |          |           |
|                  | Es                        | Bom编辑                                                                                                    | 8            |            |    | 0                        |          | 88     |          |           |
| A 2              |                           |                                                                                                    |              |            |    |                          |          | 88     |          |           |
|                  |                           |                                                                                                    |              |            |    | RUSENE CO                |          | 構式     |          |           |
|                  | Ŷ /                       | 、亦加一口如泉                                                                                                    | 1            | 68         |    | <b>1</b> ## +            |          | 2.2    | 1        | Tex       |
|                  |                           |                                                                                                    |              |            |    | N I                      |          | 有景颜色   |          | *******   |
|                  | à.                        |                                                                                                    | A 40 00 - 10 |            |    | a ++                     |          | HRUS A |          |           |
|                  |                           |                                                                                                    | 4、如未弗二辺      | 7没有生厂<br>主 |    | 3、<br>、<br>出田<br>玄体へ相促措用 | 的现代自动生成主 | àta.   |          |           |
|                  |                           | Contraction of the local division of the local division of the loc | 可以于幼阳建和      | 农半         |    | 亦机云低插铁台                  | 的前十日初主成衣 |        |          |           |
|                  | II.                       |                                                                                                    |              |            |    |                          |          |        |          |           |
|                  | 8                         | 0                                                                                                    |              | N KINS     |    |                          |          |        |          |           |
|                  | D                         |                                                                                                    |              |            |    |                          |          |        |          |           |
|                  | Ē*                        |                                                                                                    |              |            |    |                          |          |        |          |           |
|                  | B 2                       | 、添加bom                                                                                                    |              |            |    |                          |          |        |          |           |
|                  |                           |                                                                                                    |              |            |    |                          |          |        |          |           |
|                  |                           | ÷                                                                                                    |              |            |    |                          |          |        |          |           |
|                  | 8                         |                                                                                                    |              |            |    |                          |          |        |          |           |
|                  |                           |                                                                                                    |              |            |    |                          |          |        |          |           |
|                  |                           |                                                                                                    |              |            |    |                          |          |        |          |           |
|                  |                           |                                                                                                    |              |            |    |                          |          |        |          |           |

|    | Damidd接限                |            |              |  |
|----|-------------------------|------------|--------------|--|
|    |                         |            |              |  |
|    | 新山田村市地 新山田政政 秋田以五<br>编号 |            | 18/7° +      |  |
| 1- |                         |            |              |  |
|    |                         | 选择场景生成数据   | 、<br>▶ 选择需要生 |  |
|    |                         | 这择场景 新场景 ~ |              |  |
|    |                         | 12         |              |  |
|    | 勾选                      | 可以清空愿表单的数  | 据            |  |
|    |                         |            |              |  |
| 0  |                         |            |              |  |
|    |                         |            |              |  |
|    |                         |            |              |  |

调整背景色

1、根据整体场景的美观程度

调整 BOM 表单的背景色为黑色

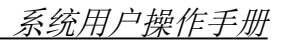

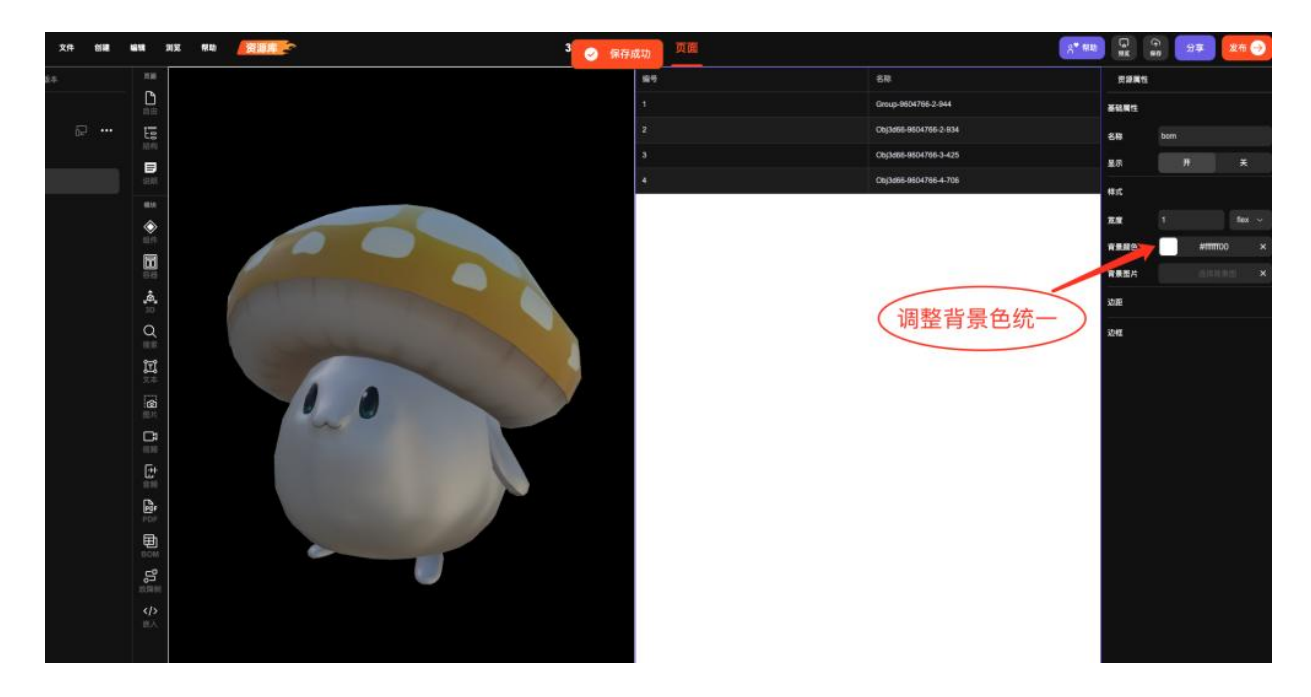

效果展示

点击 BOM 表单部件,模型对应位置会出现高亮效果

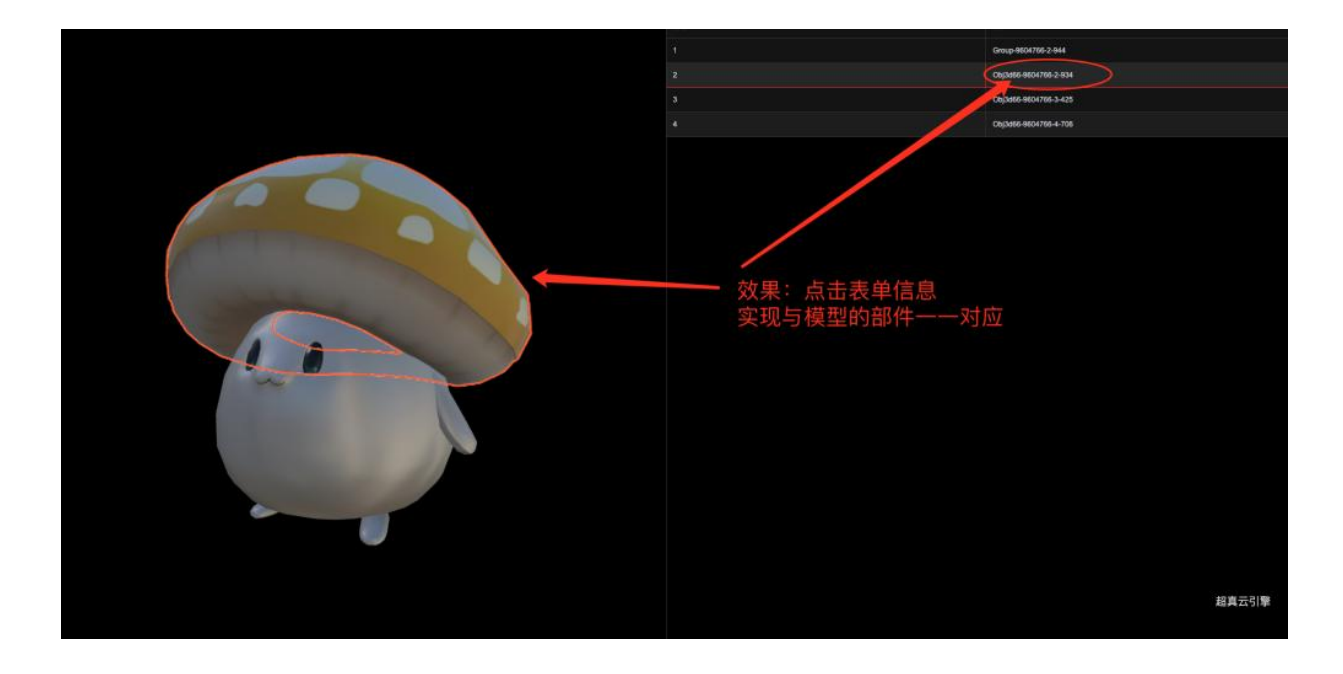

# 3.16 怎么优化导航的品牌展示

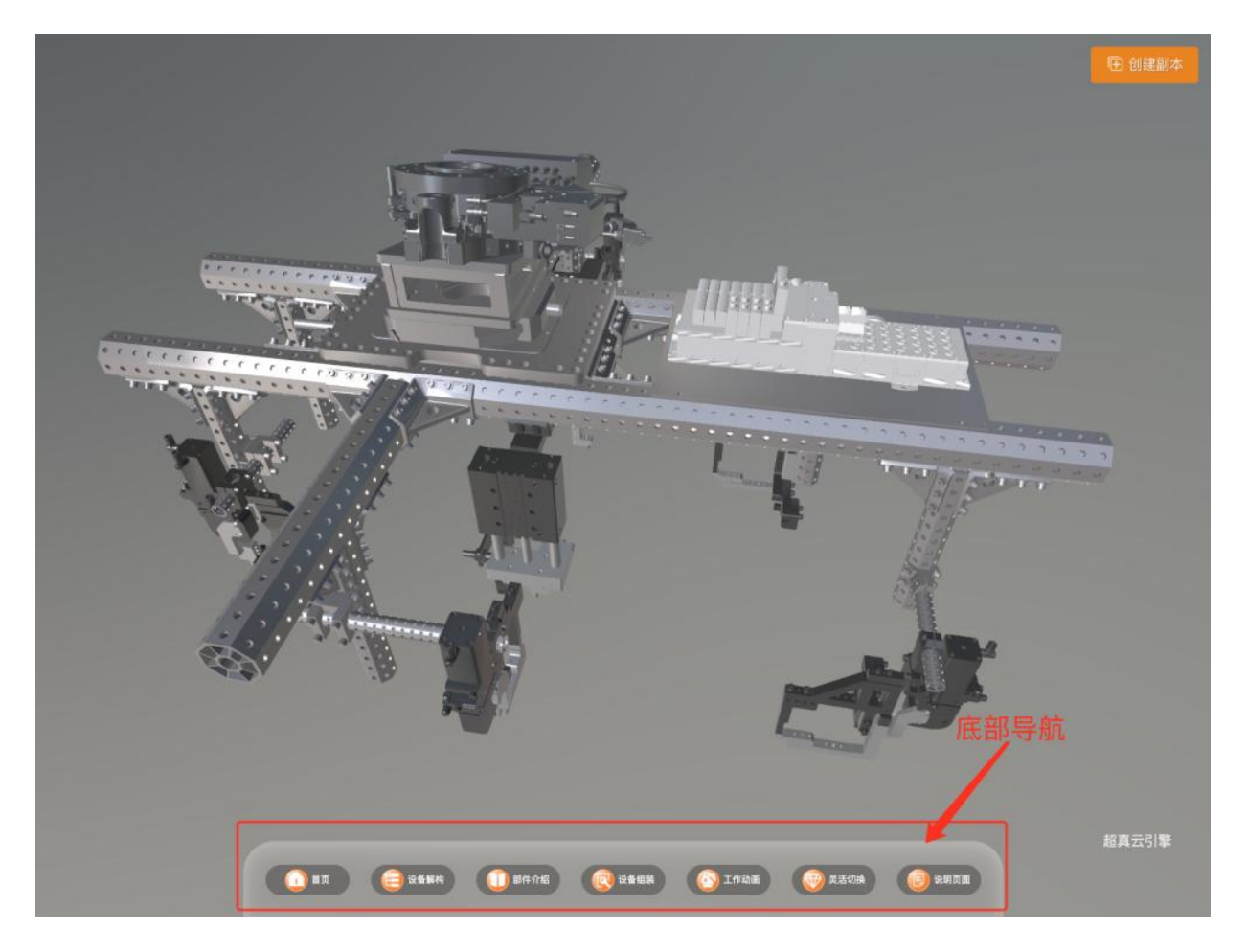

#### 如何创建底部导航

1.点击左侧空白部分

2.唤醒出添加导航的右侧功能面板

3.点击【+】添加底部导航

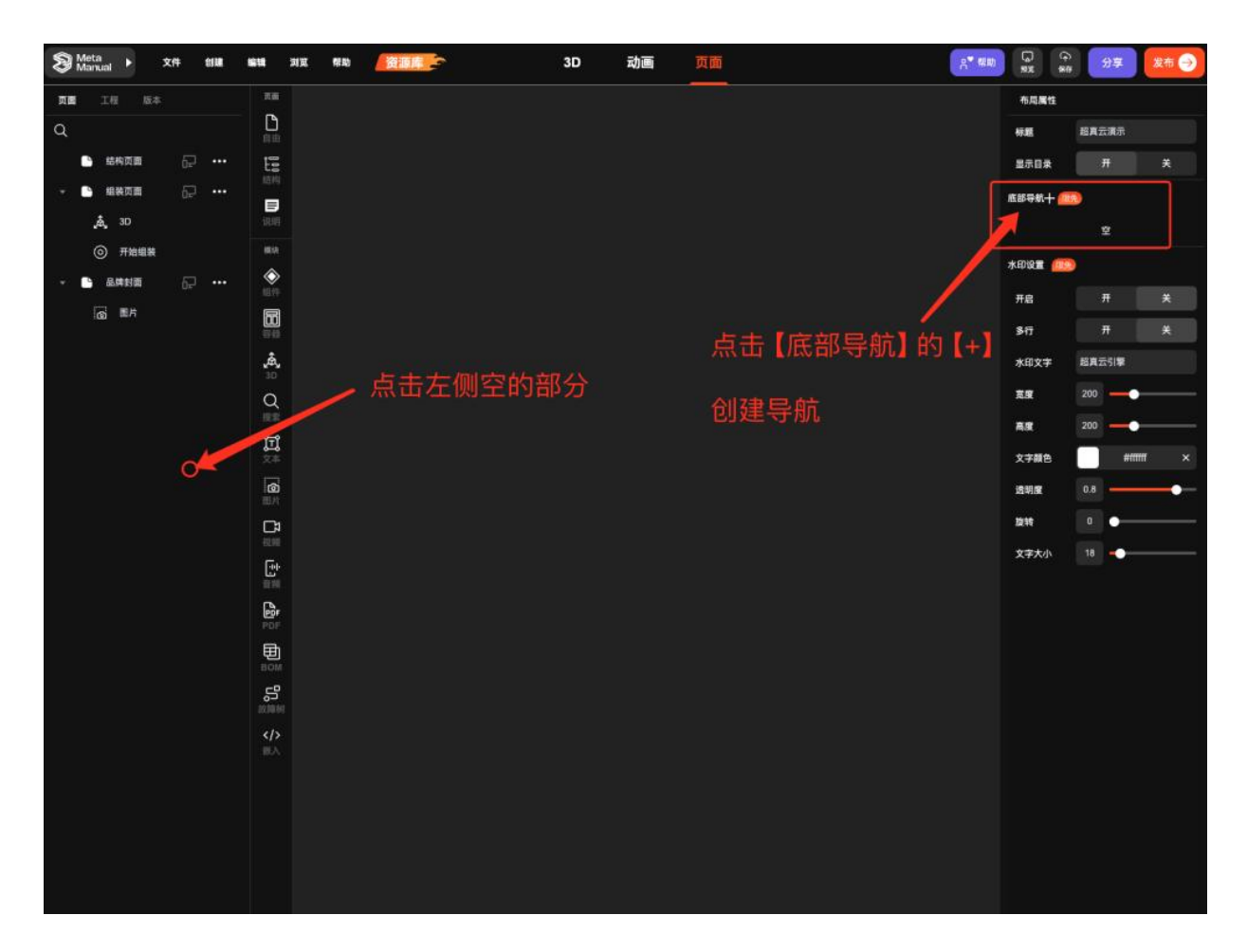

- 4.底部导航的创建技巧
- 5.根据创建的页面添加对应个数的导航

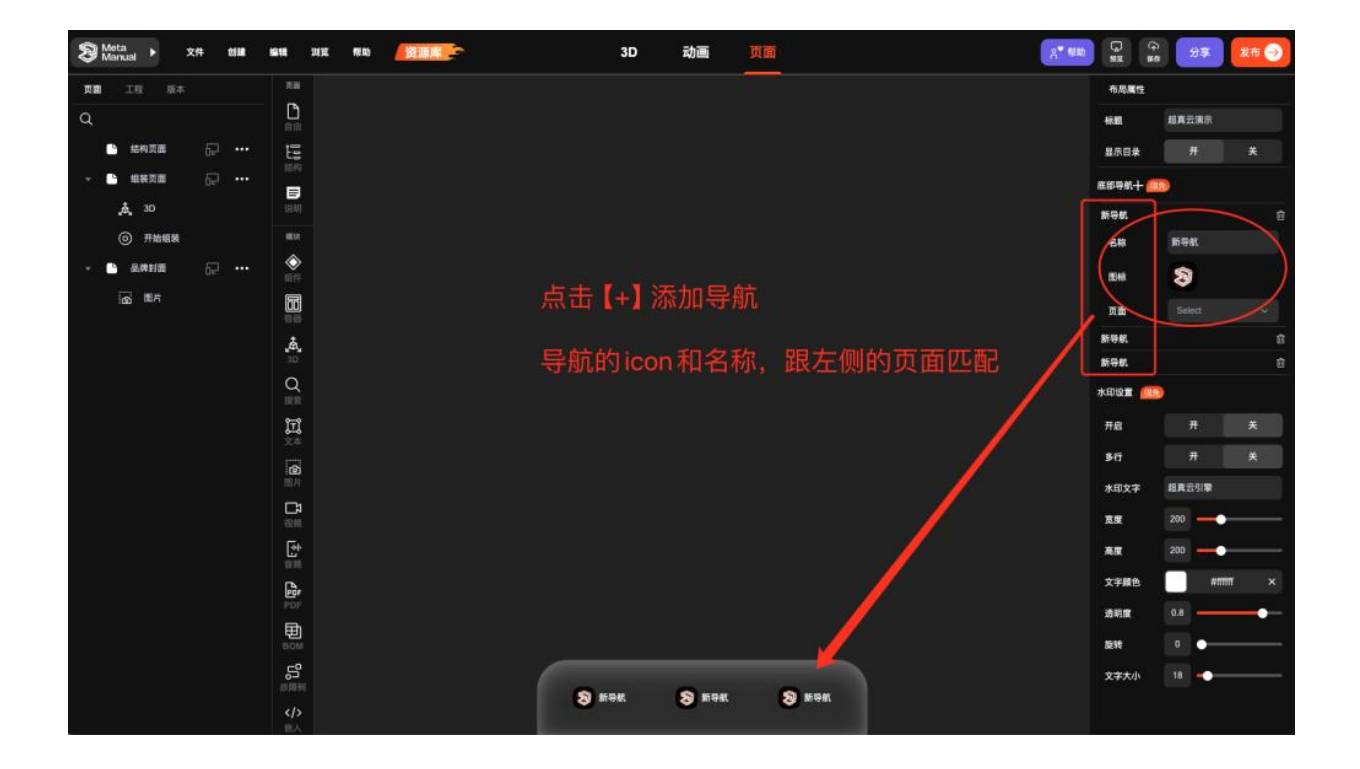

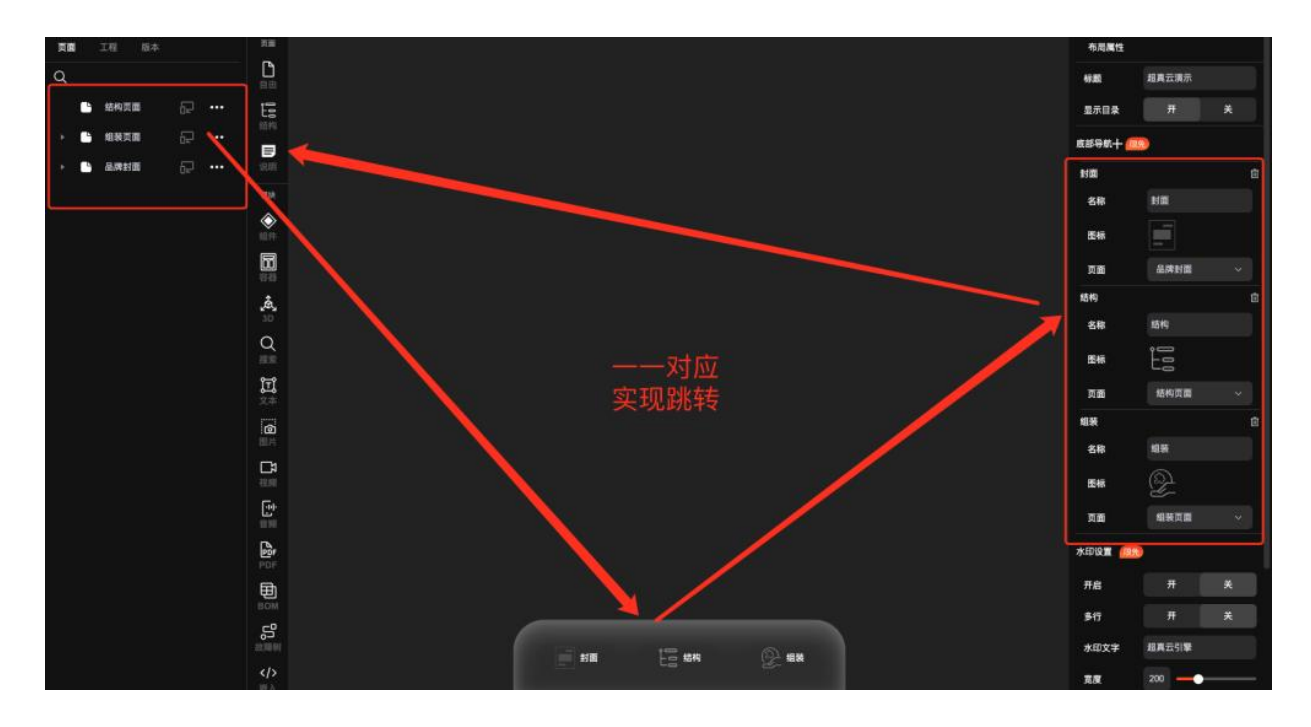

6.效果展示

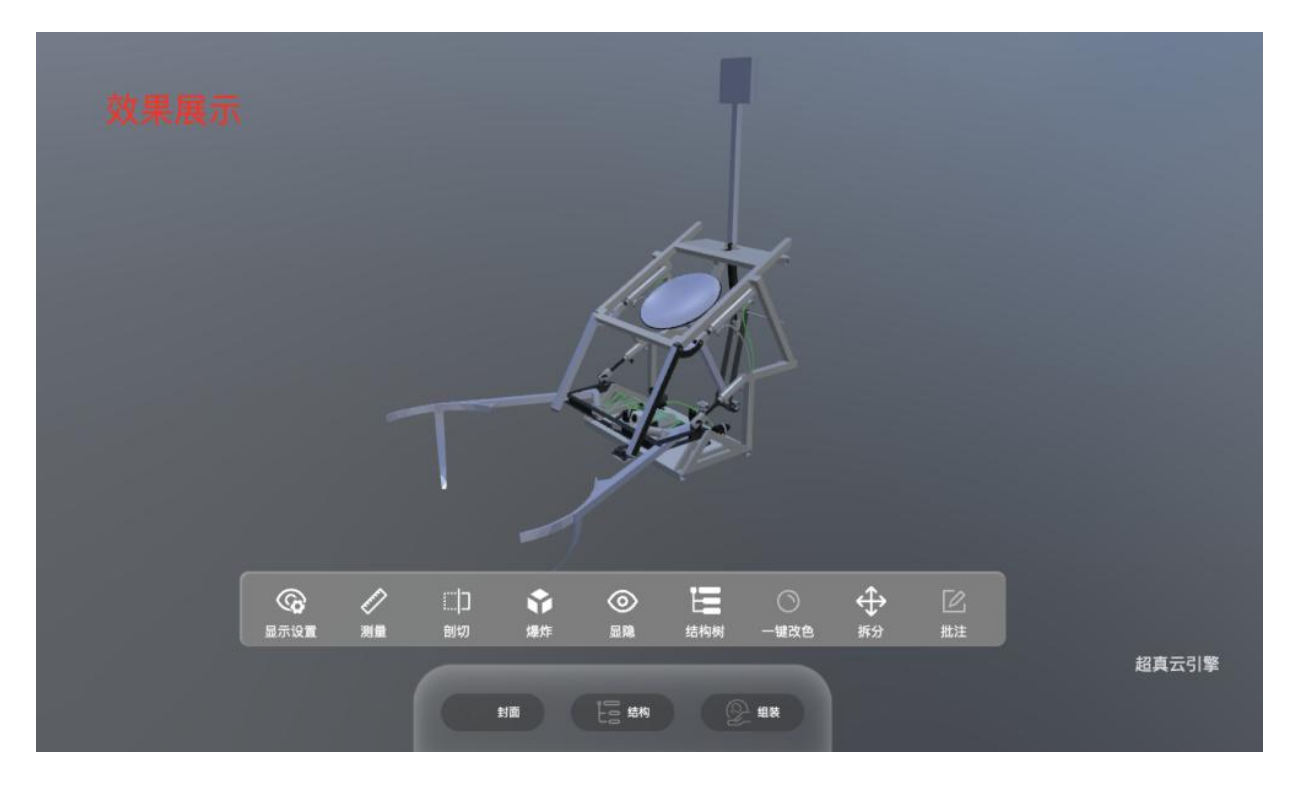

icon 免费网站地址:

https://www.iconfont.cn

免费获取 icon, 用淘宝账号或者微博账号登录~

# 3.17 镜头动画怎么添加

添加动画前的操作

- 1、选中设计动画的目标模型的场景
- 2、选中目标模型
- 3、点击添加一个动画
- 4、修改动画名称,以便区分

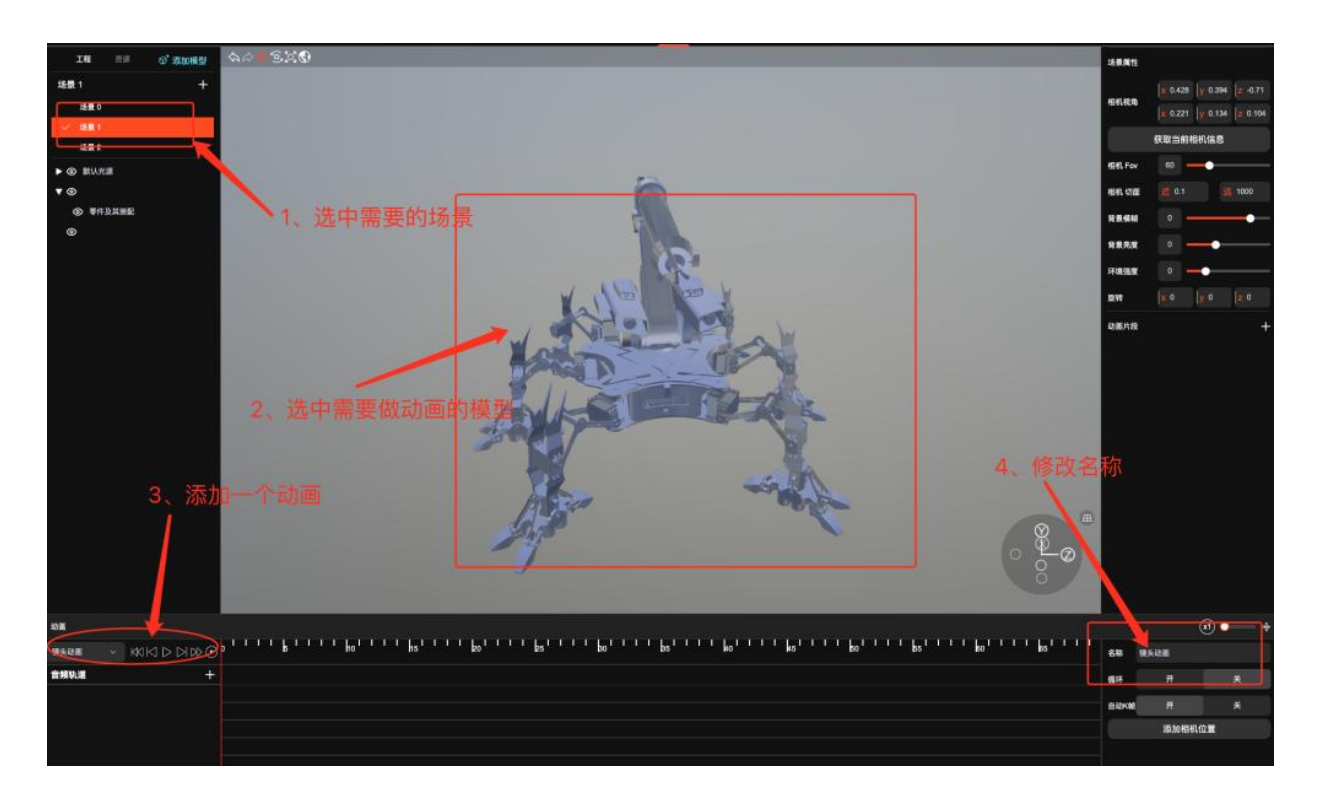

1.创建相机位置实现镜头动画设计

- 2.在需要变化镜头的位置设置相机位置
- 3.相机位置每2个点链接后实现镜头动画

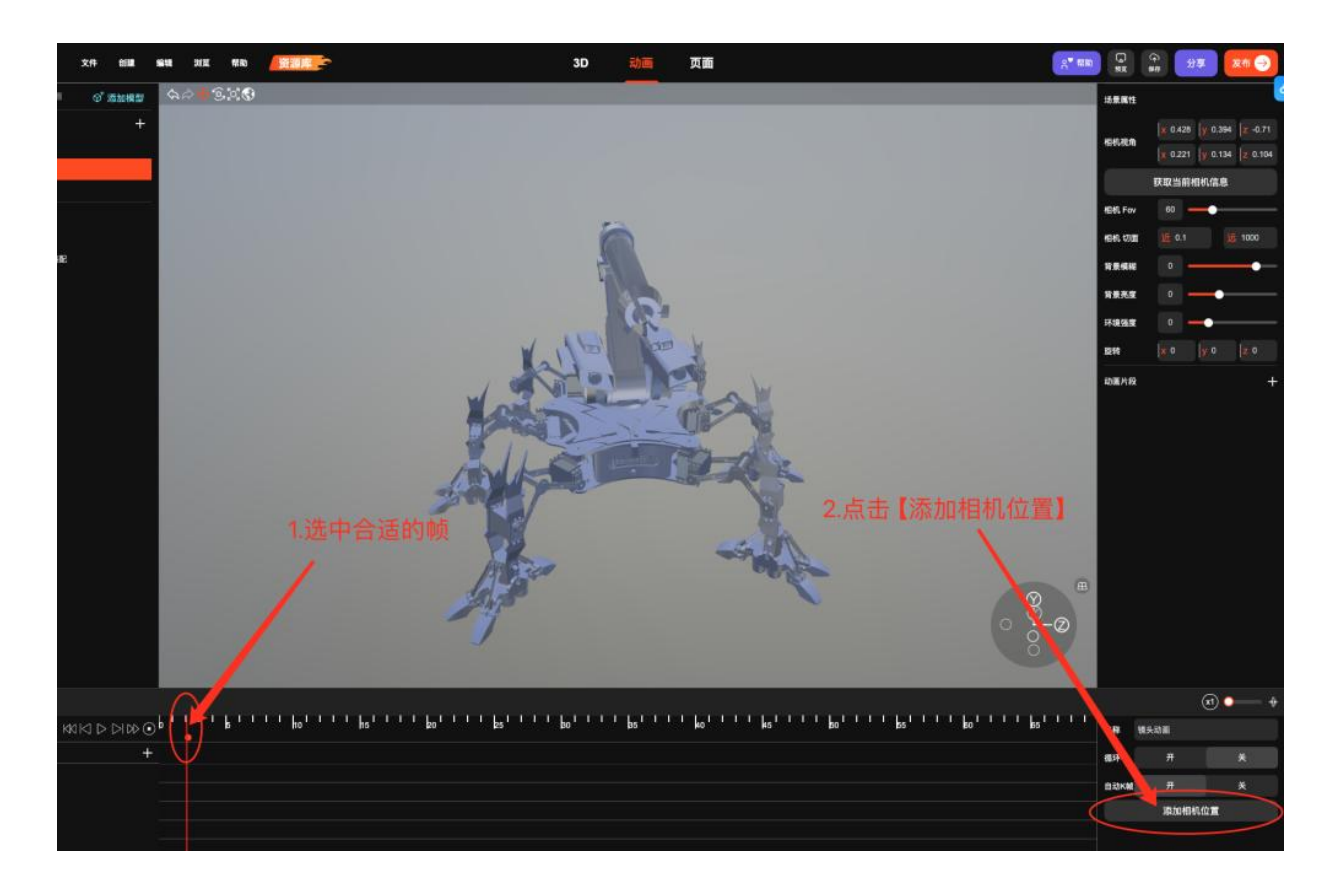

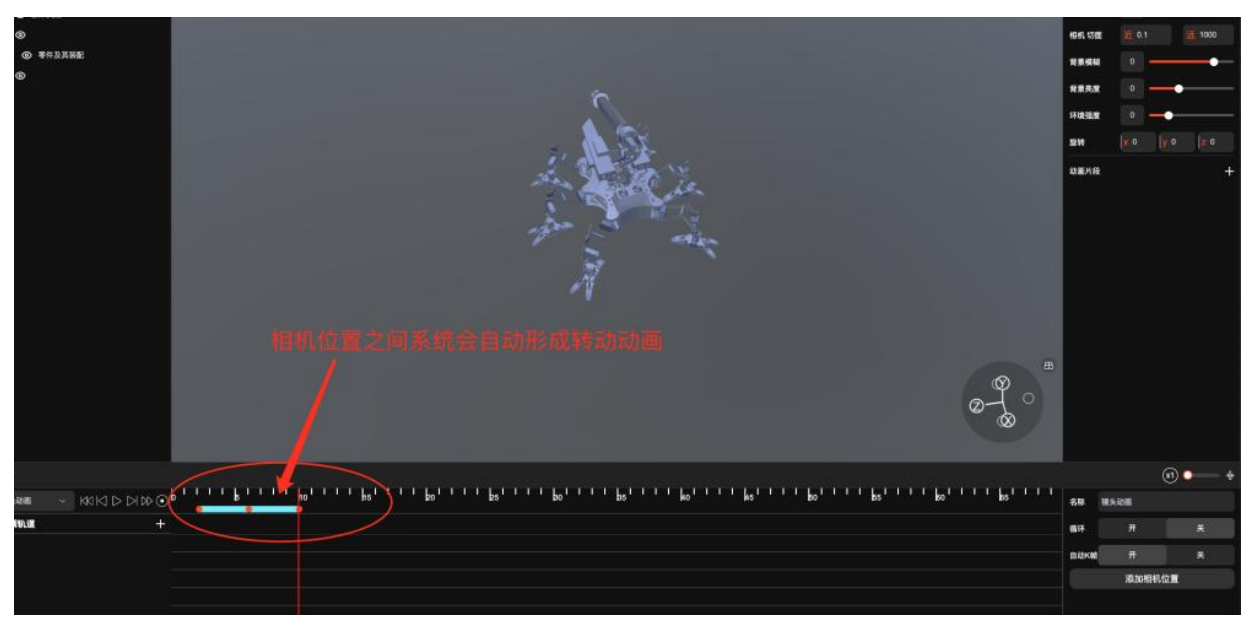

# 3.18 怎么在作品内添加音效 (内含免费素材)

### 点击音效的添加方式:

音效添加位置在【动画】

- 1、选中【动画节点】
- 2、点击音频轨道的【+】
- 3、上传需要的音频
- 4、选中音频后点击确定

| S Meta + X4 till K1K 21 | X 1949 (MARINE)  | 3D             | 动画 | 页面          | R* ##    |              | 今<br>147<br>147 | 发布 🔿           |
|-------------------------|------------------|----------------|----|-------------|----------|--------------|-----------------|----------------|
| IN @'SMAD               | • X0             |                | -  | -           |          | 58           |                 |                |
| 16辰3 +                  |                  |                |    |             |          | 58           | bashou          |                |
| 18mm o milit            |                  |                |    |             |          |              |                 |                |
| 18 <b>R</b> 1           | 选择               | <b>≆</b> audio |    | 0           |          | -            |                 |                |
| 18.根 2                  |                  |                |    |             |          | 22           | <b>8</b> 24.36  | 1.188 8 -1.065 |
| ◇ 請账3                   |                  |                |    |             |          | R10          | x a y a         | 37.25          |
| ▶ ③ 默以光道                |                  | 52             |    |             |          | 48           | x 1             |                |
| • @                     |                  |                |    |             |          | रत           | 0.39m 0.        | 04m 0.31m      |
| <b>▼</b> @              |                  | click 1.mp3    |    |             |          |              |                 | 17.0           |
| ► @ 44                  |                  |                |    |             |          |              | Samo            | -              |
| ▼ ⊚ shouldingbeing      |                  |                | 添加 | 需要的首效       |          |              | 11/2-0 <b>8</b> |                |
| Go bingt                |                  |                | 1  |             |          |              | 肥料              |                |
| poque                   |                  |                |    |             |          | 网络和村族        |                 |                |
| © polySurface49         |                  |                |    |             |          |              |                 |                |
| xuantu                  |                  |                |    |             |          | 2,1479.15    |                 | 18             |
| © mt                    |                  |                |    |             |          | <b>8改输</b> 0 |                 | 5              |
| testou                  |                  |                |    |             |          | LEUV         | 9               | ER             |
| ▶® g                    |                  | _ <u>/</u>     |    |             | ()<br>() |              |                 |                |
| guan_blake              |                  | -              |    |             | ada      |              |                 |                |
| V @ changlang           | E 100 E 1 10 [+] |                |    |             |          | 68           |                 |                |
| pasted_polySurface106   |                  |                |    |             |          | NERE         | MeshStandar     | dMaturial      |
| pasted_polySurface106   |                  |                |    |             |          |              |                 | -              |
|                         | 这中需要音风的动画节       | <b>≅</b><br>1  |    |             |          |              | હ               | 9 <b></b> *    |
|                         | b ho hs ko       | 25 b0          | 35 | HO HS BO BS | B0 B5    | 名称 压力        |                 |                |
| ##\$\# +                |                  |                |    |             |          | 1617         |                 | ×              |
| bashou quatemion        |                  |                |    |             |          | BRIKE        | я               |                |
|                         |                  |                |    |             |          |              | 35304848.02     |                |
|                         |                  |                |    |             |          |              |                 |                |
|                         |                  |                |    |             |          | 40.M15       |                 |                |

#### 背景音效的添加方式:

同理把需要需要添加的背景音乐素材添加到相关的位置即可

### 关于音效处理的常规操作及注意事项:

1、移动音效素材:如果音效比较短,则需要拉长音效看到蓝色部分,鼠标点在蓝色位置上进 行移动,移动完成后右键可以**恢复音效**;

| 动画     |            | 1.0  |          |     |        |    |     |
|--------|------------|------|----------|-----|--------|----|-----|
| 压力     |            | b    |          | ho' | 15 I I | 20 | 111 |
| 音频轨道   | +          |      |          |     |        |    |     |
| bashou | quaternion | Þ (* | <b>•</b> |     |        |    |     |
|        |            |      |          |     |        |    |     |
|        |            |      |          |     |        |    |     |
|        |            |      |          |     |        |    |     |
|        |            |      |          |     |        |    |     |

| U                      |            |        |                 |    |
|------------------------|------------|--------|-----------------|----|
| 动画                     |            |        |                 |    |
| <b>Б</b> л ~ KI (<) (> |            |        | 1 h5 1 1 20 1 1 | 25 |
| 音频轨道                   | +          |        | 十切制山 4月 //~     |    |
| bashou                 | quaternion | 副除     | 一句键面操作          |    |
|                        |            | 恢复默认长度 |                 |    |
|                        |            |        |                 |    |
|                        |            |        |                 |    |
|                        |            |        |                 |    |

- 2、如果拉长短音效:系统会默认重复音效
- 3、删除音效:选中音效,右键唤醒操作,可以删除

### 音效素材:

- (ps:本素材供学习使用,商用内容请购买授权音效)
- click 1.mp3 click 2.mp3 click.mp3

# 3.19 快捷动画技能【轨迹动画】

## 创建一个模型整体【轨迹动画】的运动

创建【轨迹动画】的前置操作

- 1. 选中场景
- 2. 选中模型的父集

#### 3. 点击创建【轨迹动画】

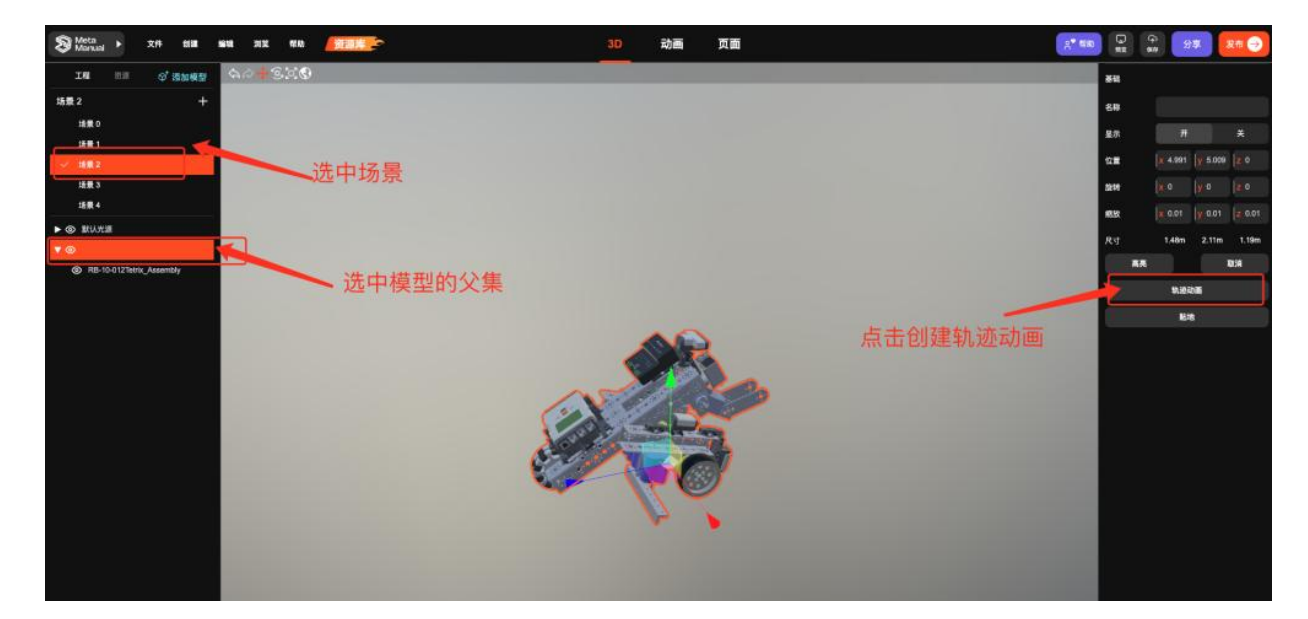

### 处理【轨迹动画】

- 1. 打开【轨迹动画】编辑
- 2. 选中轨迹白线的顶点,拖动到终点位置
- 3. 选中轨迹白线,按【control】添加节点
- 4. 选中新加的节点移动,设计轨迹路线
- 5. 点击【测试轨迹】可以预览轨迹生成的动画

### 6. 确认动画后点击【烘焙到动画】

7. 在【动画】编辑器内可以看到「轨迹动画」命名的动画

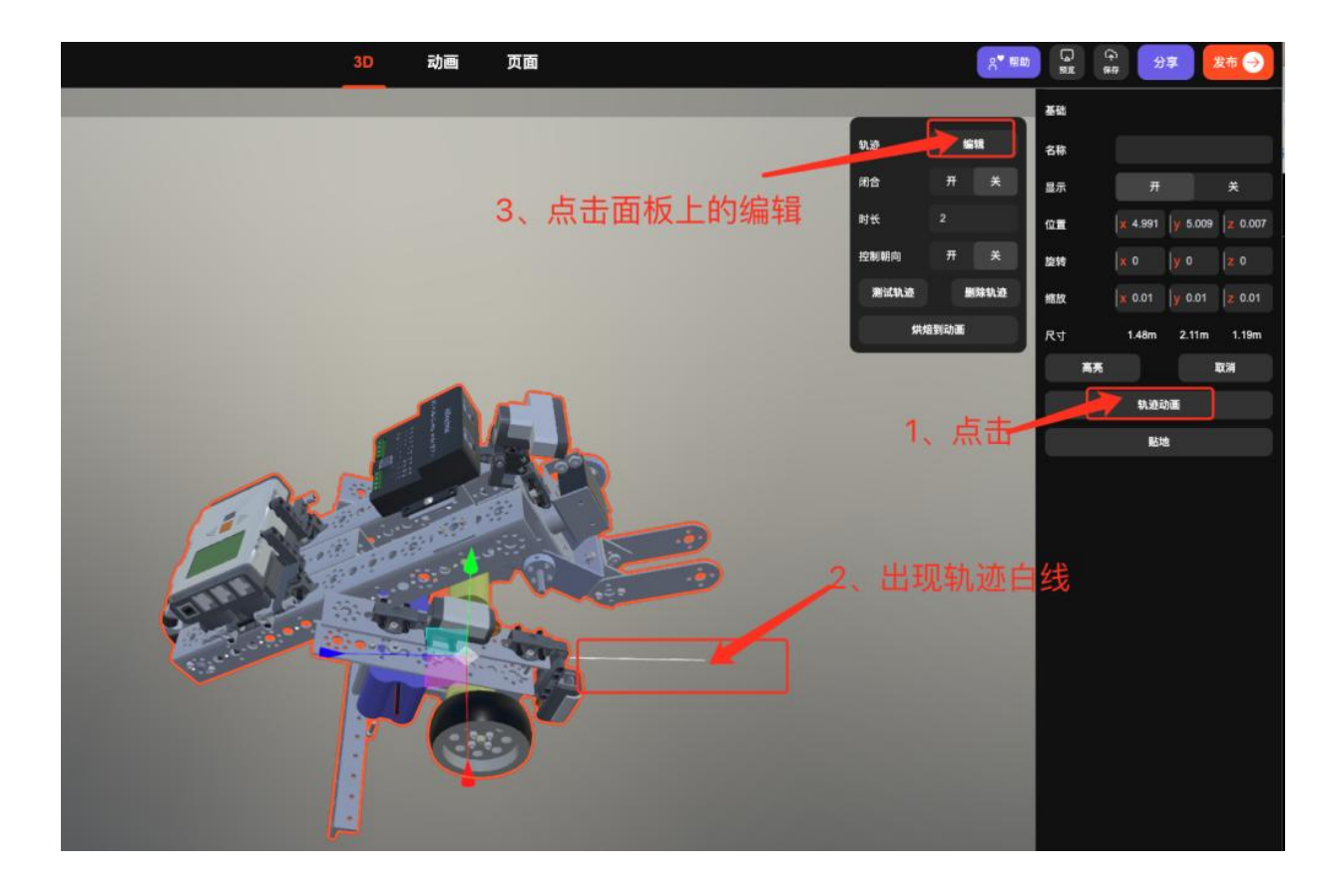

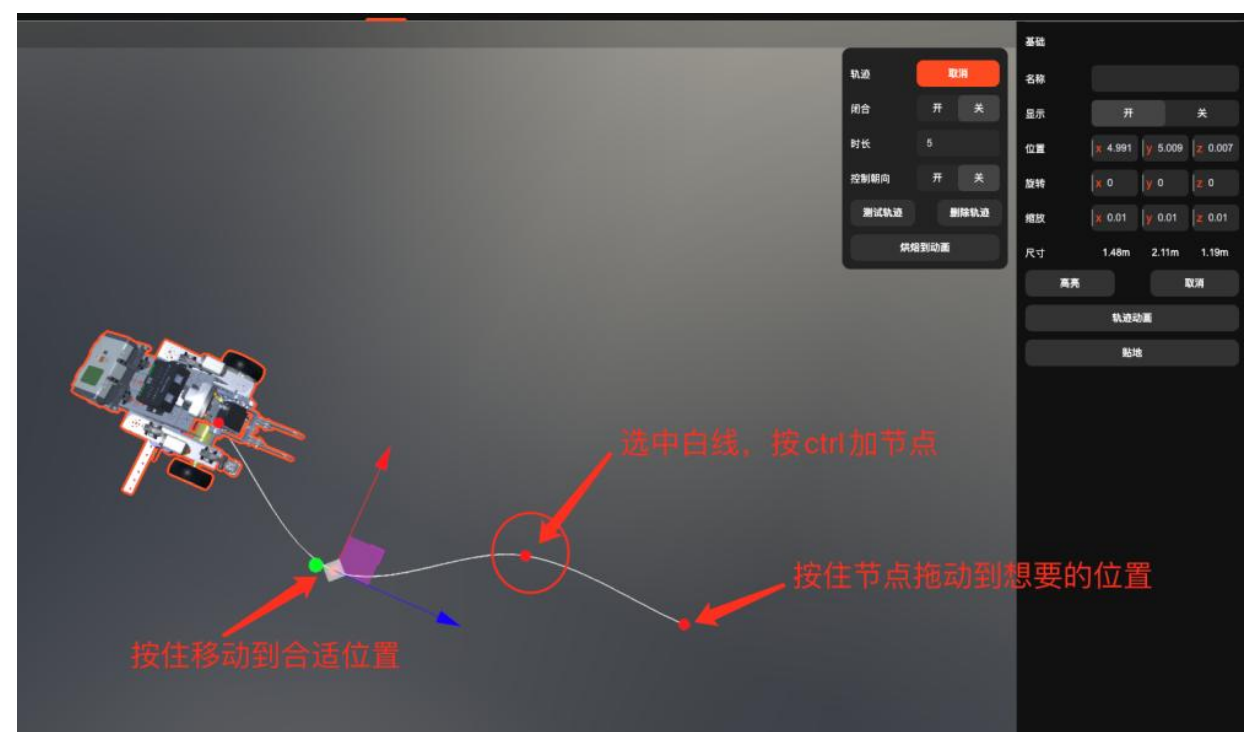

| Se manue                 |                                                                                                    |             |                  |              |
|--------------------------|----------------------------------------------------------------------------------------------------|-------------|------------------|--------------|
| IN III G'EDERD           | \$\$\$<br>\$<br>\$<br>\$<br>\$<br>\$<br>\$<br>\$<br>\$<br>\$<br>\$<br>\$<br>\$<br>\$<br>\$<br>\$<br>\$<br>\$ | <b>#</b> 12 |                  |              |
| 场景 2 +                   |                                                                                                    | 68          |                  |              |
| 16巻 0                    | R章 开 天                                                                                                    |             |                  |              |
| 16 B 1                   | 14 1                                                                                                    |             | a                |              |
| ✓ 跳業2                    |                                                                                                    | 128         | W 4.991 W 6.     | 009 12:0.007 |
| 5至3                      |                                                                                                    | 3210        |                  | 0            |
|                          | #KTL0 #195.0                                                                                                 | ALEX.       |                  |              |
| * @                      | R6R4R                                                                                                    | 尺寸          | 1.48m 2.1        | lm 1.19m     |
| RB-10-012Tetrix_Assembly |                                                                                                    | **          |                  | RCN.         |
|                          |                                                                                                    |             | \$1.010 M        |              |
|                          |                                                                                                    |             | 影地               |              |
|                          |                                                                                                    | 多冲动         | 而夕               |              |
| 2W                       | 系统生成动画                                                                                                    |             |                  |              |
|                          | ···· • • • • • • • • • • • • • • • • •                                                                       | 6           |                  | 5            |
|                          |                                                                                                    | -942        |                  | 1            |
| ⊗ C Itaaa                |                                                                                                    |             |                  | *            |
|                          |                                                                                                    | II SAKI     | 7                | *            |
|                          |                                                                                                    |             | 3530相机位 <b>用</b> |              |
|                          |                                                                                                    |             |                  |              |

## 【轨迹动画】的功能介绍

闭合:控制轨迹动画的首尾连接

|   | 3D | 动画 页面 |        | <b>☆</b> 帮助                 | n G<br>HE | 今<br>948 分享                   |
|---|----|-------|--------|-----------------------------|-----------|-------------------------------|
|   |    |       |        |                             | 基础        |                               |
|   |    |       | \$1.22 | R:H                         | 名称        |                               |
|   |    |       | 闭合     | <del>,</del> <del>л</del> Х | 显示        | я                             |
|   |    |       | 时长     |                             | 位置        | <b>x</b> 4.991 <b>y</b> 5.009 |
|   |    |       | 控制朝向   | Ħ ¥                         | <b>版和</b> | <b>x</b> o <b>y</b> o         |
|   |    |       | 测试轨道   | 删除轨道                        | 缩放        | <b>x</b> 0.01 <b>y</b> 0.01   |
|   |    |       |        | 烘焙到动画                       | 尺寸        | 1.48m 2.11m                   |
|   |    |       |        |                             |           | <b>4</b>                      |
|   |    |       |        |                             |           | 轨迹动画                          |
|   |    |       |        |                             |           | 贴地                            |
|   |    |       |        |                             |           |                               |
|   |    |       |        |                             |           |                               |
| • |    |       |        |                             |           |                               |
|   |    |       |        |                             |           |                               |
|   |    |       |        |                             |           |                               |
|   |    |       |        |                             |           |                               |
|   |    |       |        |                             |           |                               |
|   |    |       |        | ) Ča                        |           |                               |
|   |    |       |        | 0-0                         |           |                               |

控制朝向:控制模型是否根据轨迹方向有朝向展示,还是单纯的整体移动

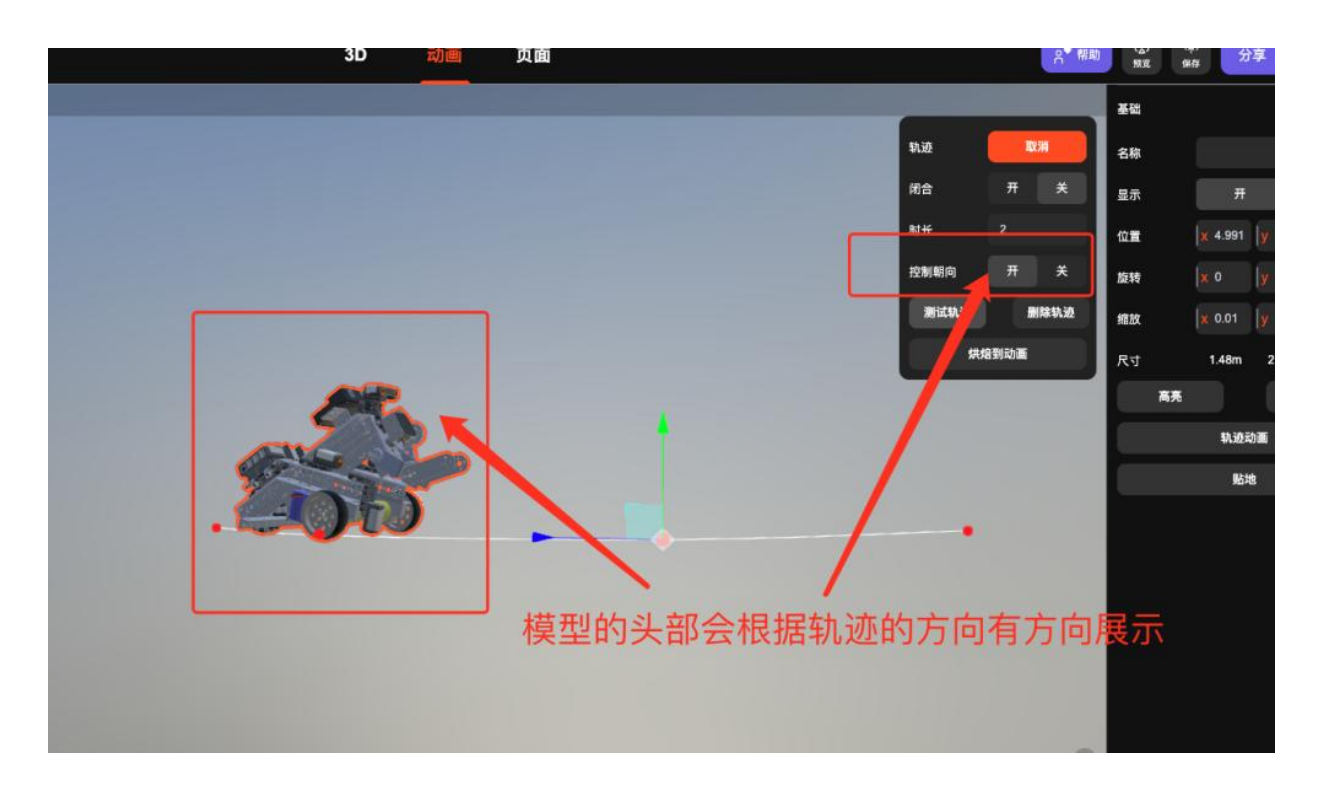

# 3.20 将设置的动画【导出视频】

## 参考教程《7.动画编辑器功能介绍》创建好动画

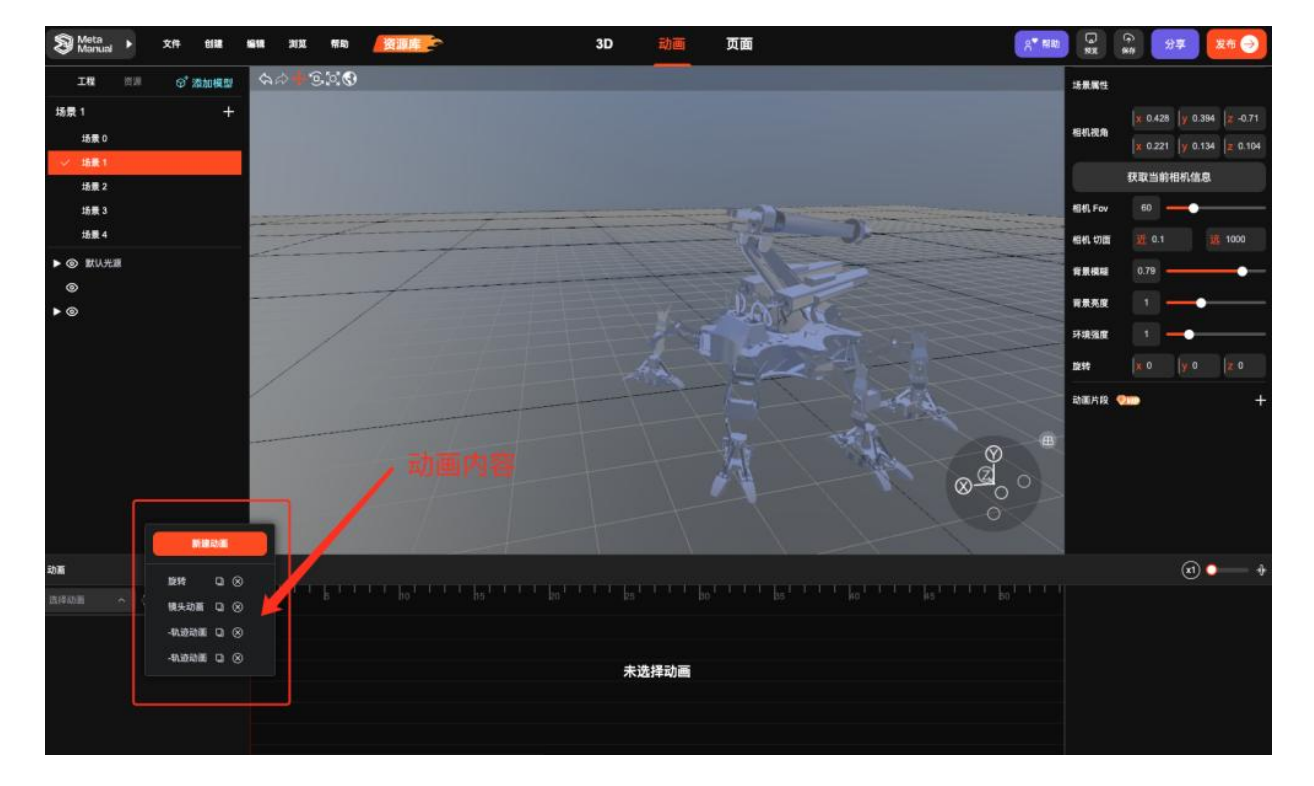

## 点击【发布】--【导出视频】

- 1、选择【导出视频】
- 2、点击【新增片段】
- 3、选择需要导出场景
- 4、选中动画
- 5、调整视频的参数
- 6、导出视频

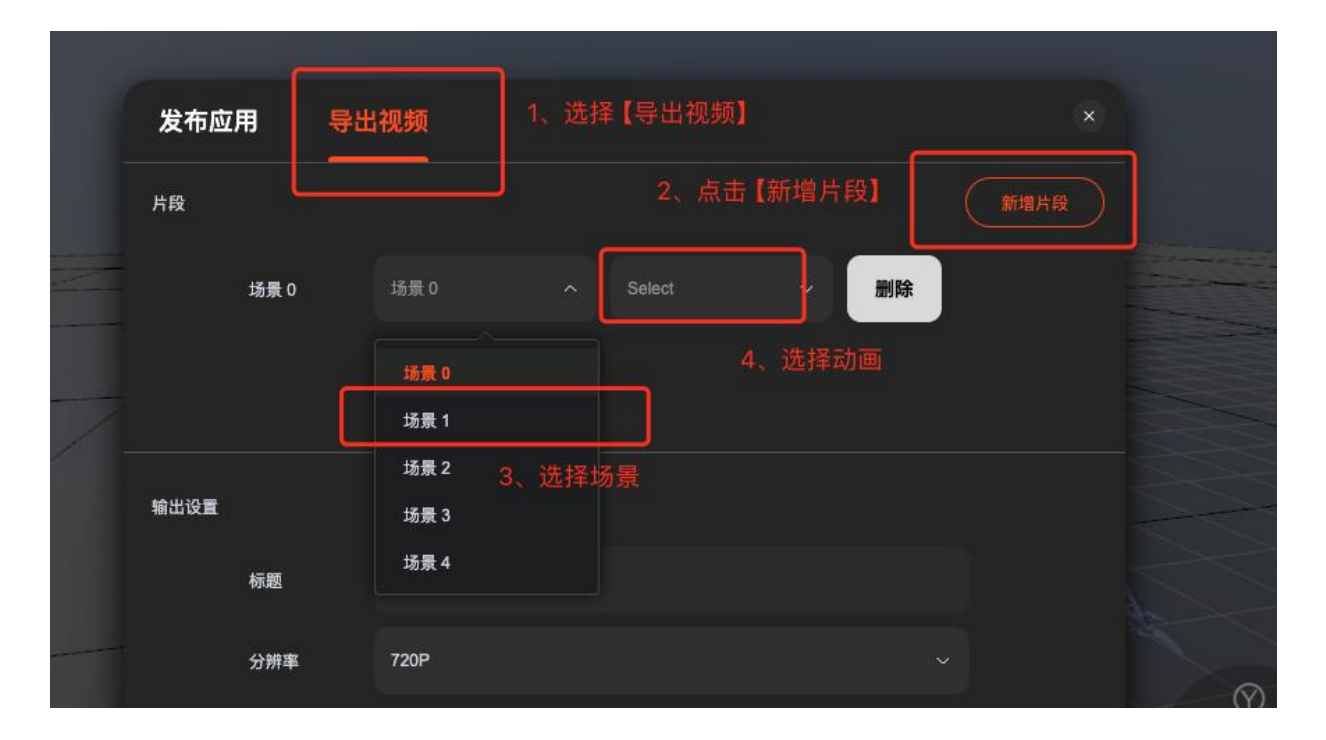

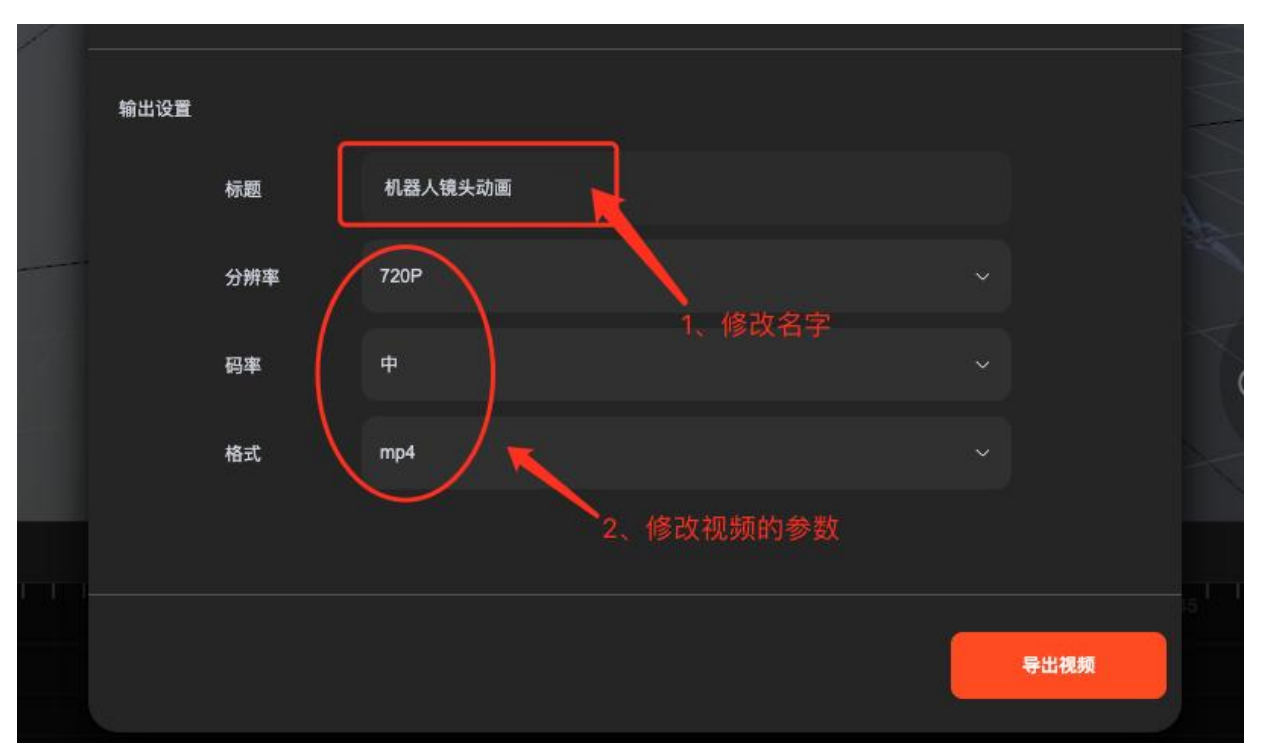

### 多片段动画导出

- 1、点击【新增片段】
- 2、系统会将多个片段的动画组合在一起

| 发布应  | 用    | 导出视频<br> |          |         | ×     |
|------|------|----------|----------|---------|-------|
| 片段   |      |          |          |         | 新增片段  |
|      | 场景 1 | 场景 1     | ~ 镜头动画   | ~    删除 |       |
|      | 场景 1 | 场景 1     | ~  -轨迹动画 | ₩ 副除    |       |
|      |      |          |          |         |       |
| 输出设置 |      |          |          |         |       |
|      | 标题   | 机器人轨迹动画  |          | 多个片段会组合 | 成一个动画 |
|      | 分辨率  | 720P     |          | ~       |       |
|      | 码率   | Ŧ        |          |         |       |
|      | 格式   | mp4      |          |         |       |
|      |      |          |          |         |       |
|      |      |          |          | 1       | 导出视频  |
|      |      |          |          |         |       |
|      |      |          | 未选择动画    |         |       |

# 3.21 将调整好的产品【渲染透明底图】

### 渲染出图前的操作

- 1、选中需要调整的目标模型
- 2、调整材质/大小/姿态/贴图
- 3、调整镜头/相机位置

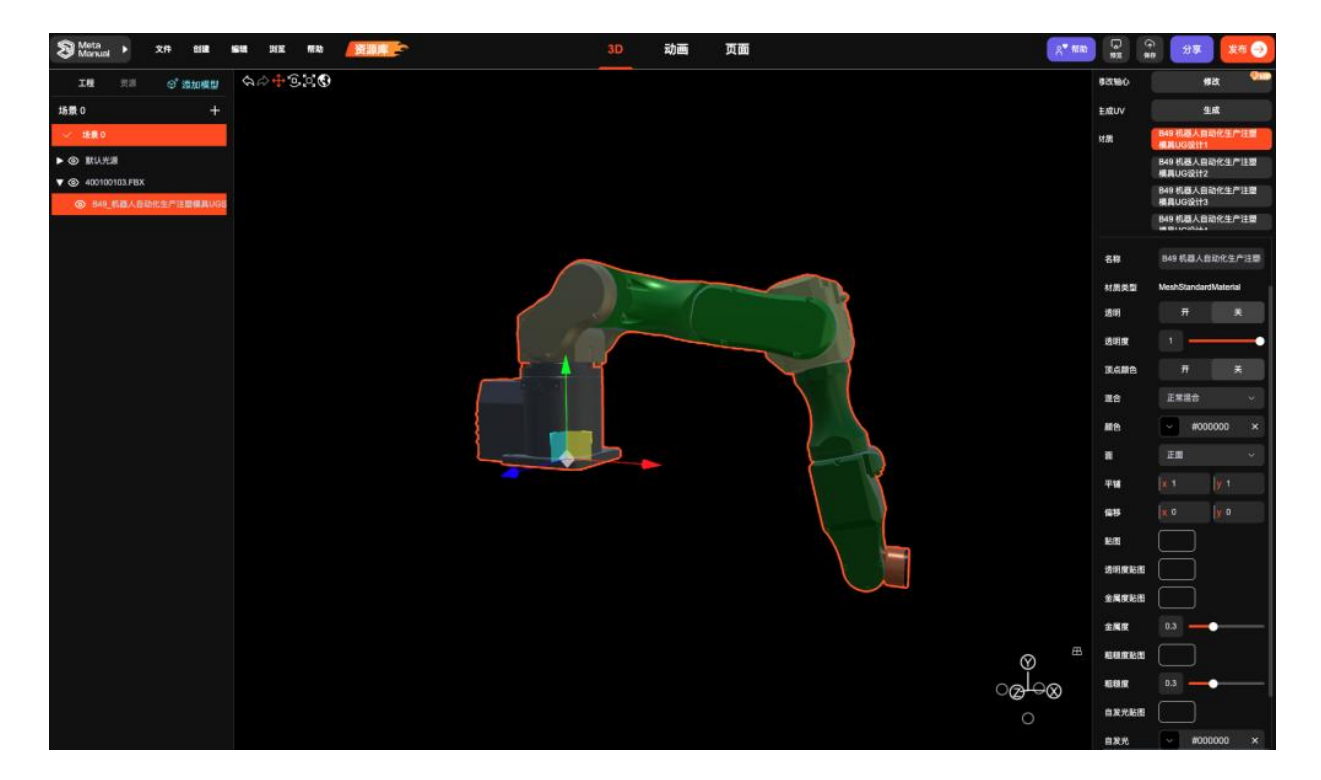

#### 关键操作展示

- 1、进入资源面板进行材质调整(拖动材质球到模型部件上完成材质更换)
- 2、点击场景空白处唤醒右侧操作面板
- 3、通过相机视角确认模型展示的姿势和状态(点击「获取当前相机信息」储存相机位置)
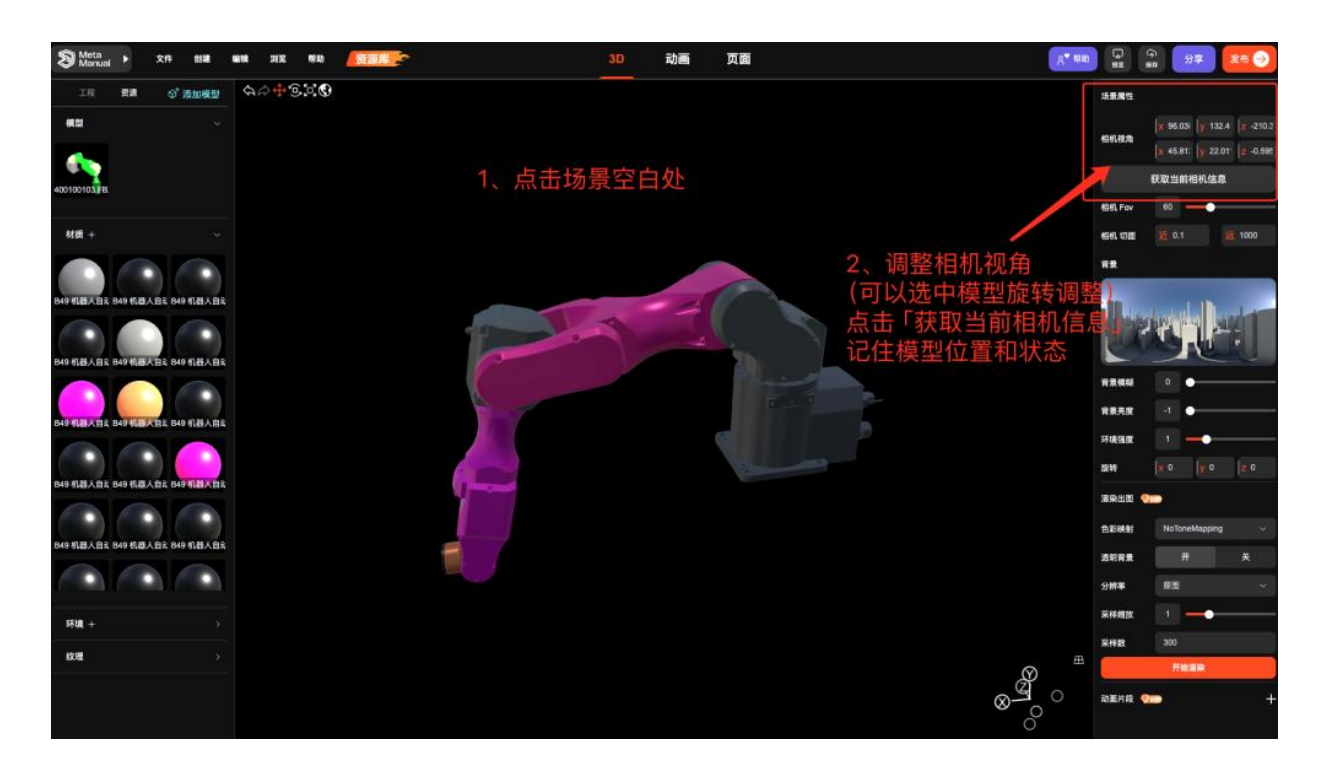

### 【渲染出图】

- 图片支持原图、1080p、2K 三个选项
- 采样数越大, 噪点越少
- 采样缩放值越大, 渲染图越高清

对渲染图的要求越高对计算机设备的要求越高,建议合理选择大小

针对一般平面要求下的设计需求, 1080p也能满足使用

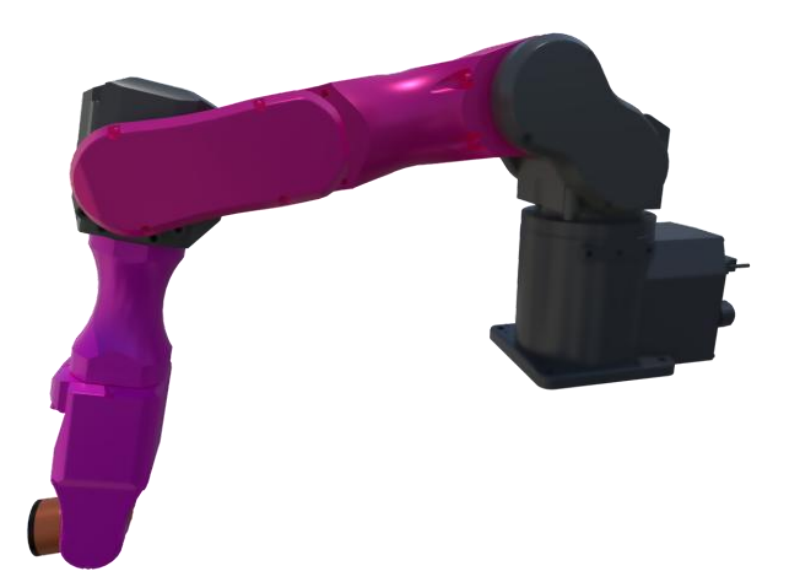

# 应用参考:

- 单产品多角度展示
- 单产品零部件展示
- 单产品多颜色展示
- 单产品拆分展示
- 多产品陈列展示
- 多产品配合展示
- 产品业务场景展示

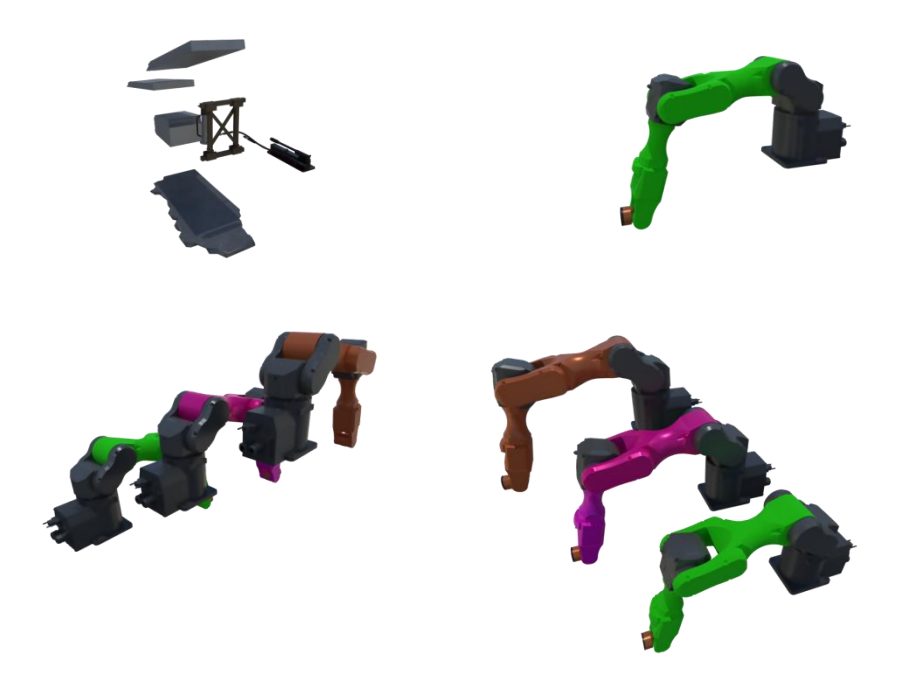

# 3.22 灯光系统-以面光为例

# 灯光制作案例

灯光效果:

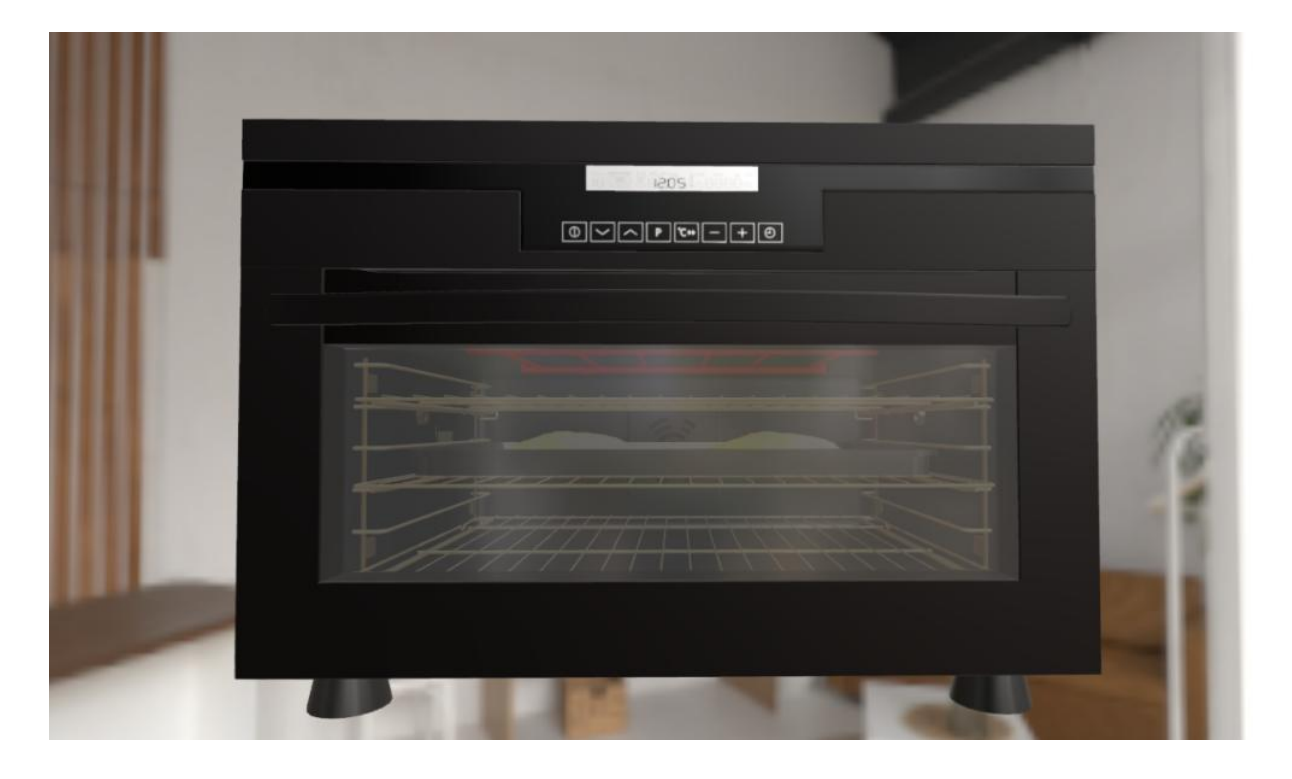

第一步:在场景界面中点击右键建立一个灯光

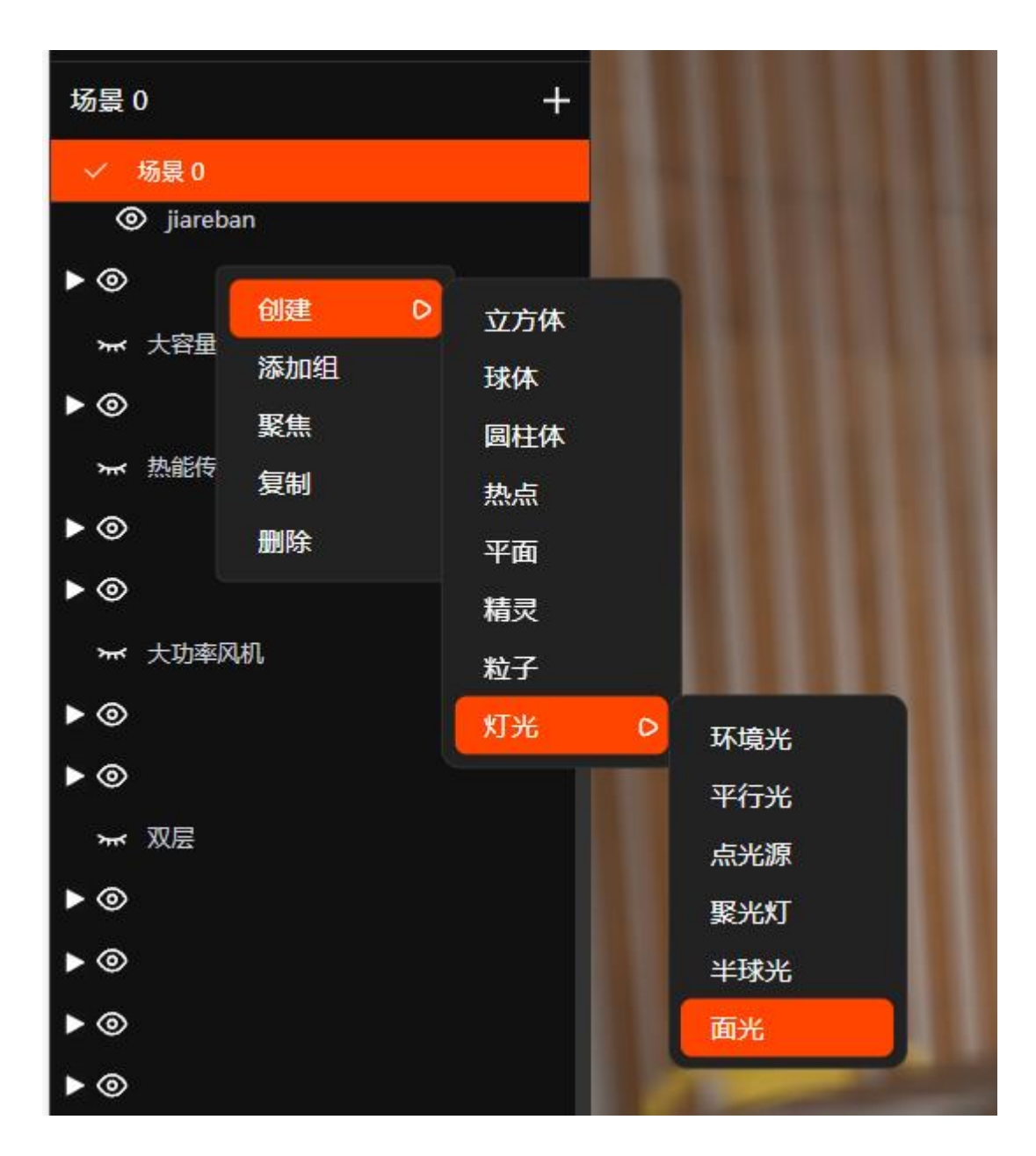

第二步:调整新建好灯光的参数 (需要注意调整长宽防止出现灯光影响错误物体)

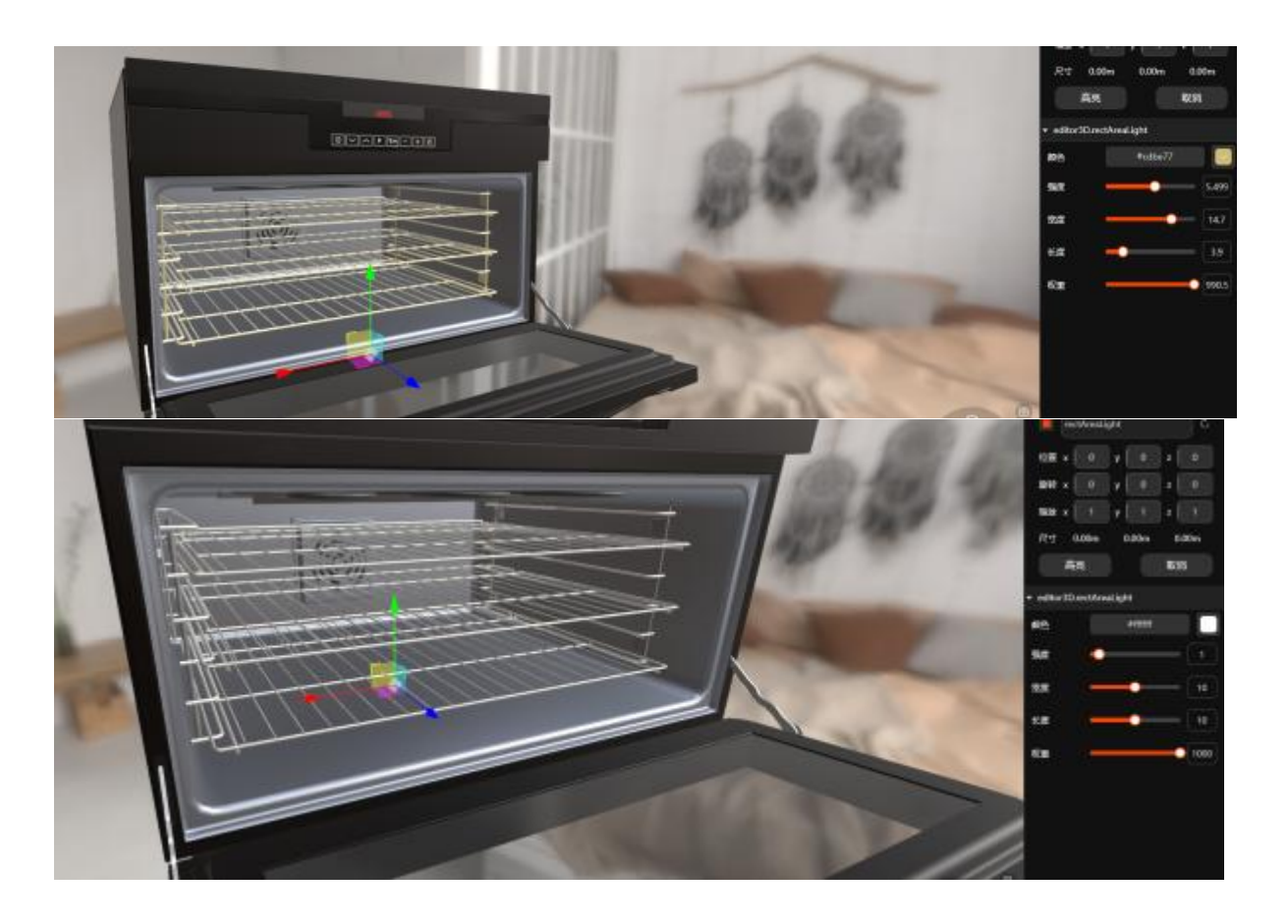

第三步:拖动灯光的轴,让光线照射正确位置

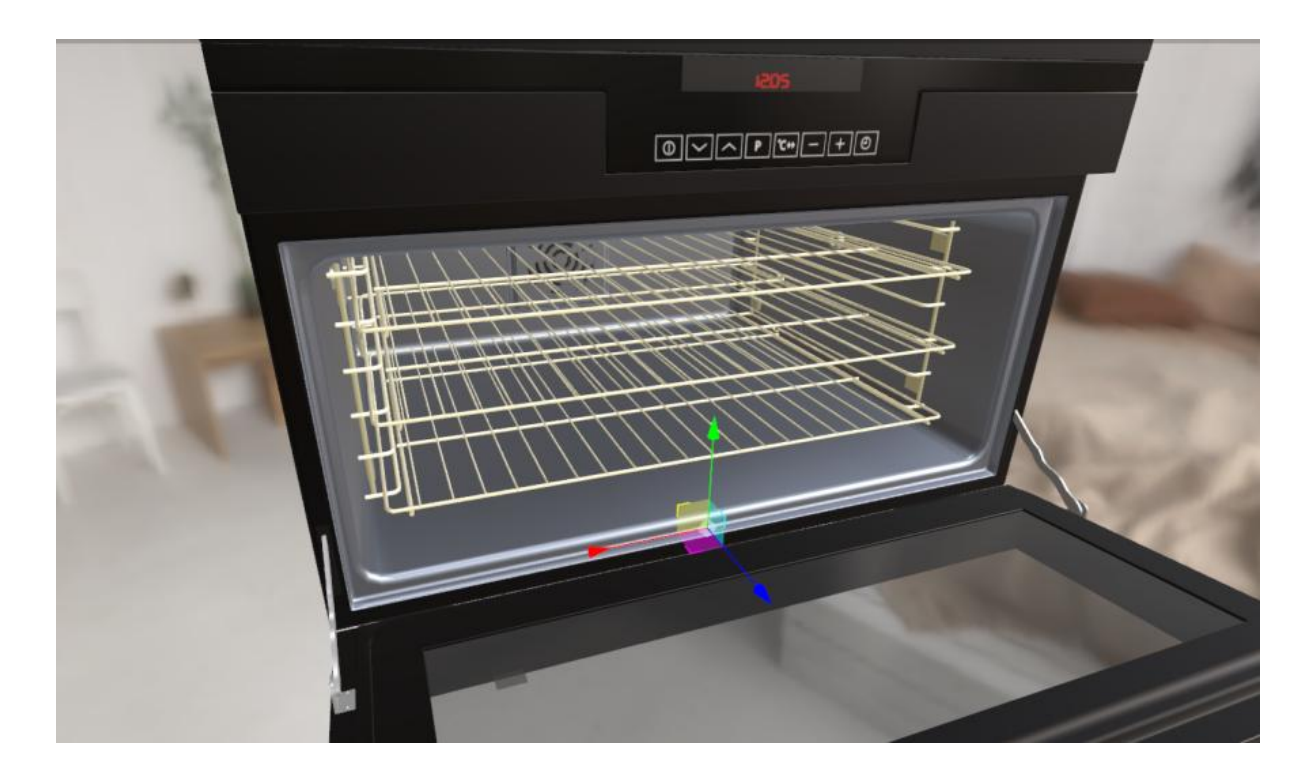

# 3.23 精灵工具-以亮点展示和 gif 动画为例

# 亮点效果:

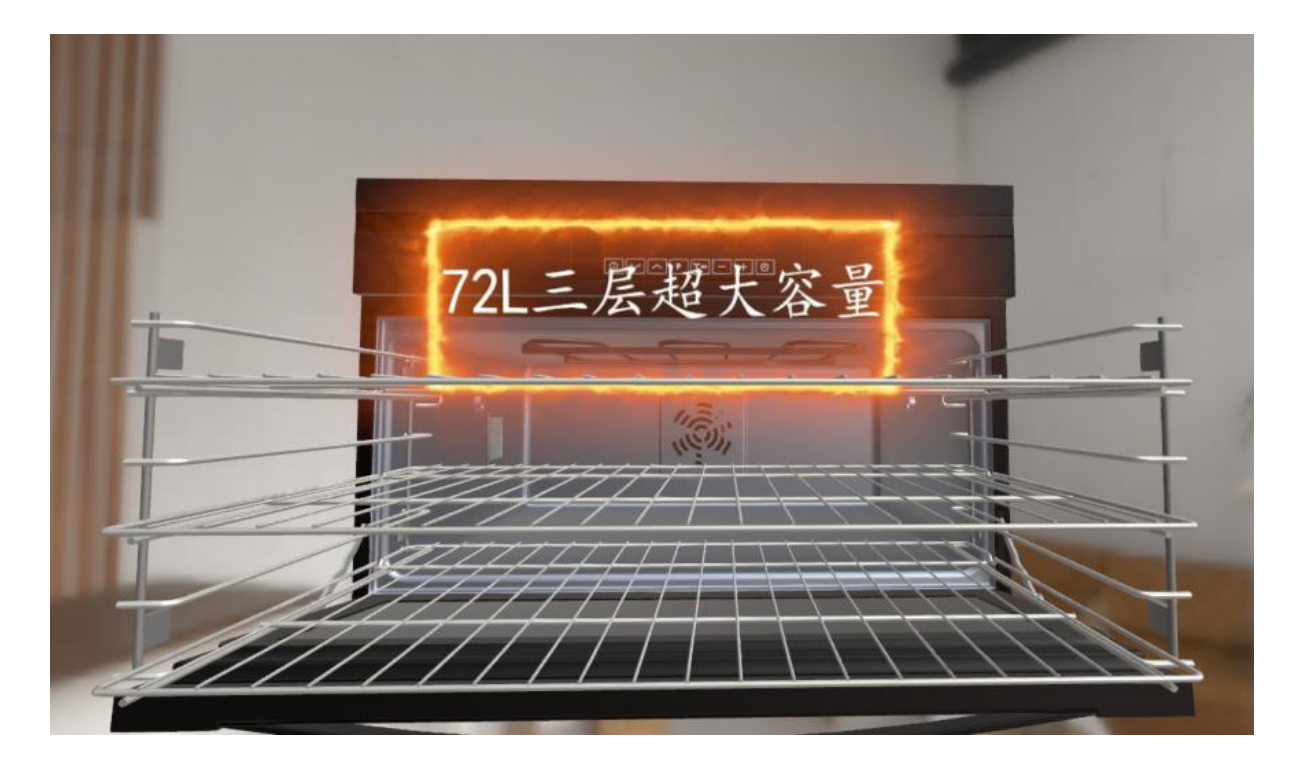

# 第一步: 创建精灵

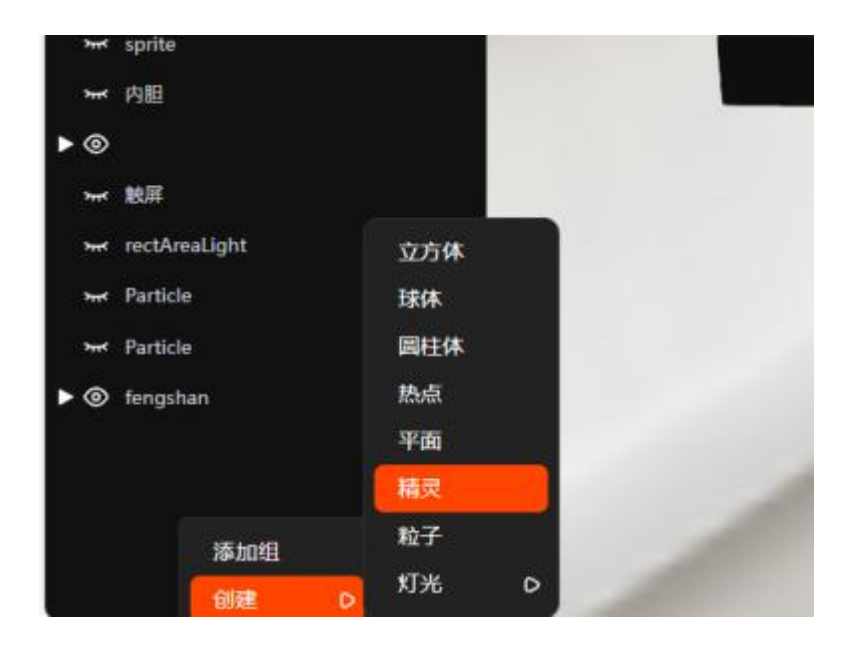

第二步:调整精灵位置大小

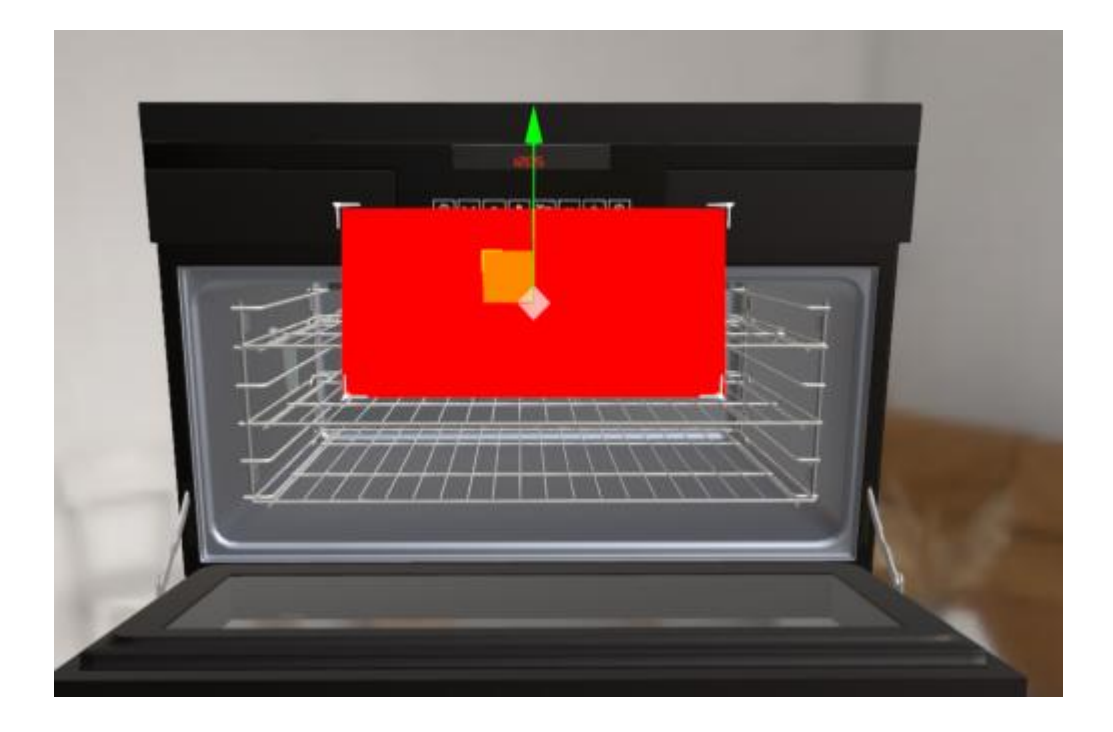

第三步:插入图片后调整颜色选框,初始为红色

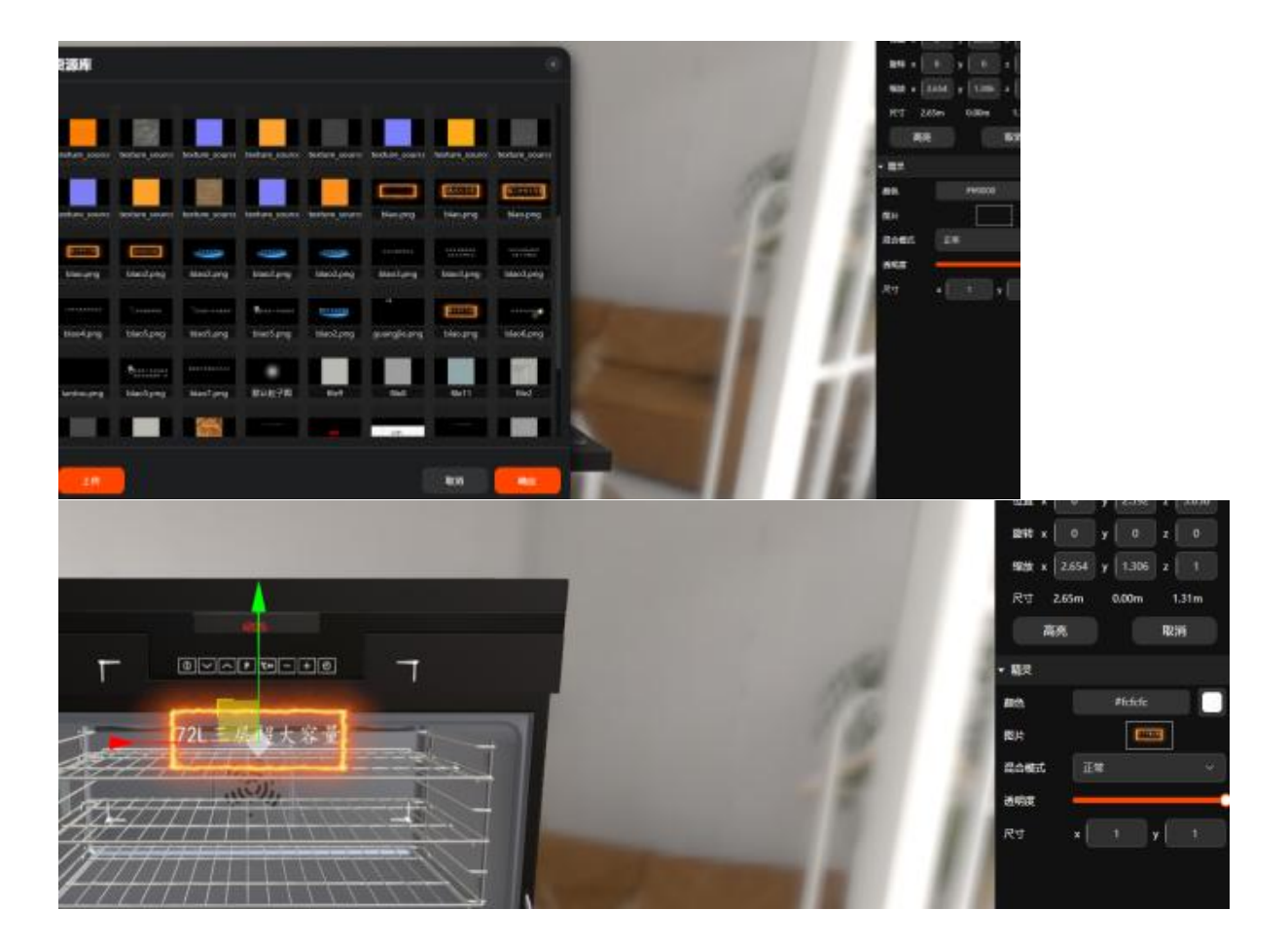

第四步:给架子和精灵制作平移和显隐动画,在动画停止后就可以获得一个跟随视角的标牌

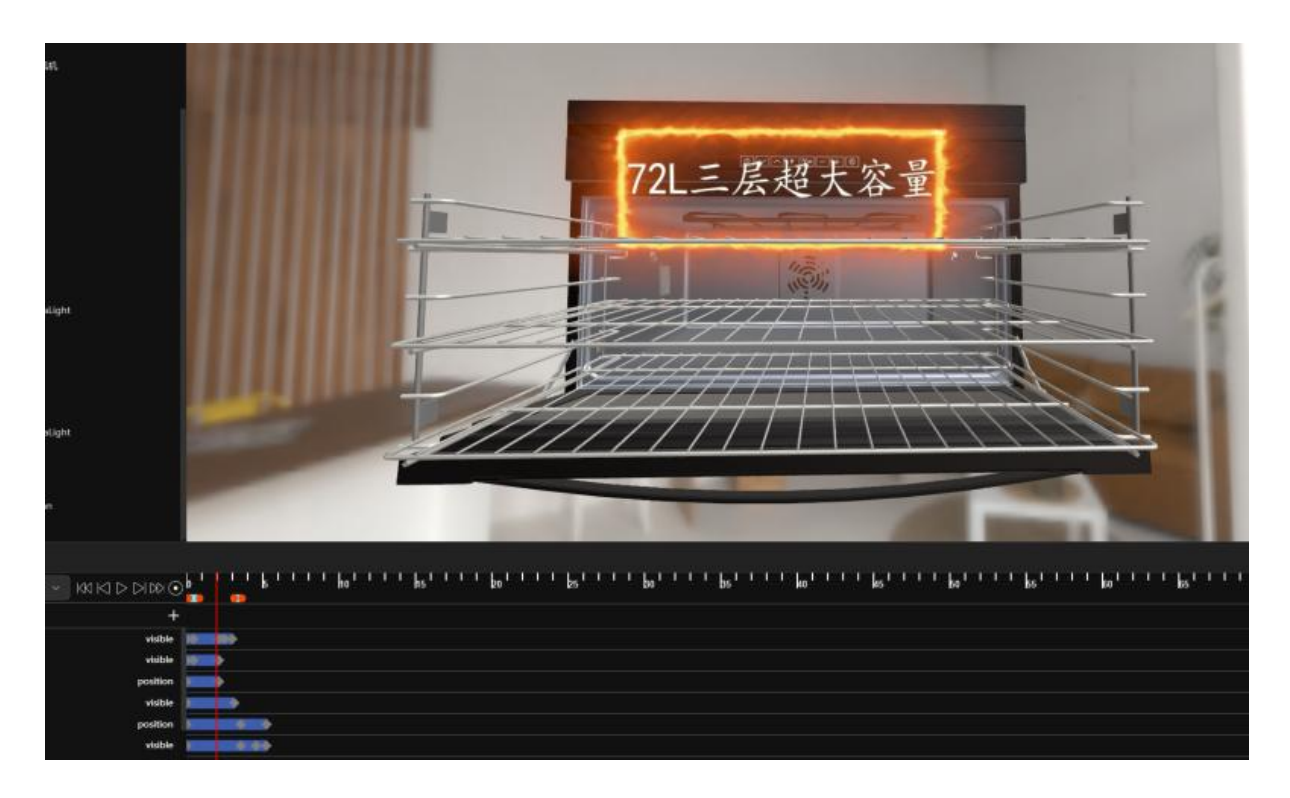

# 精灵制作 gif 效果:

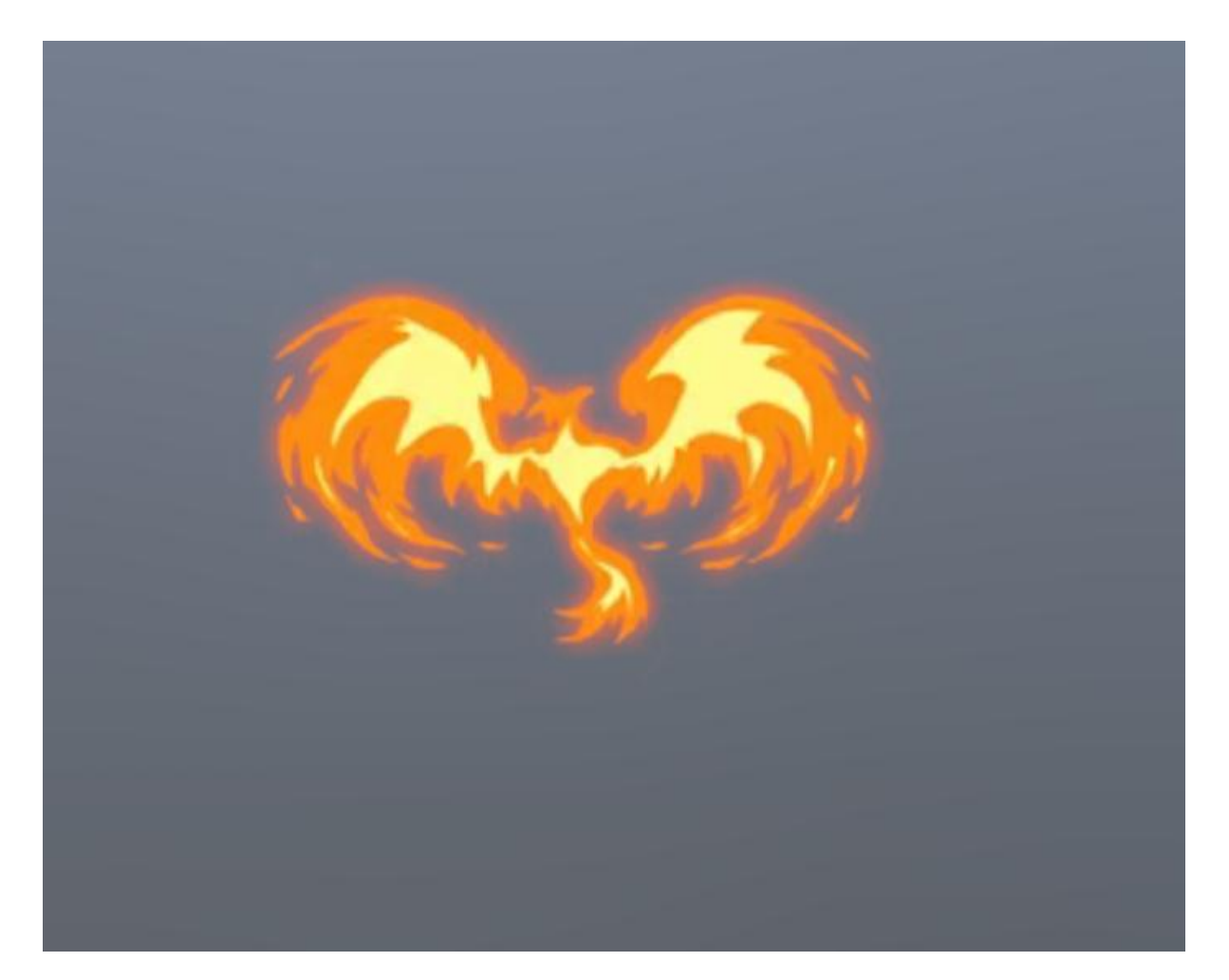

#### 第一步: 创建精灵, 将颜色改为白

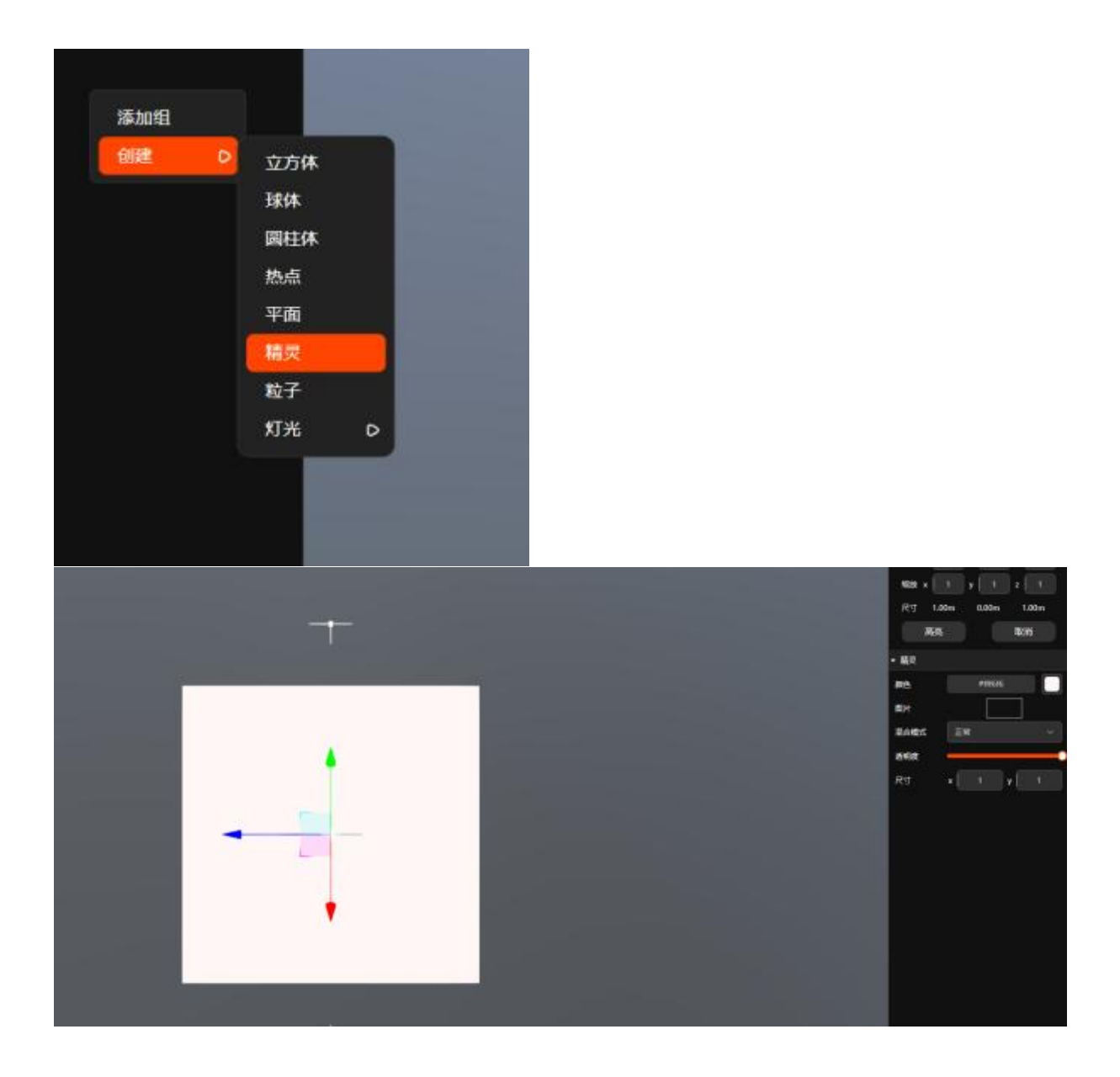

第二步:导入排列好的 png 图像

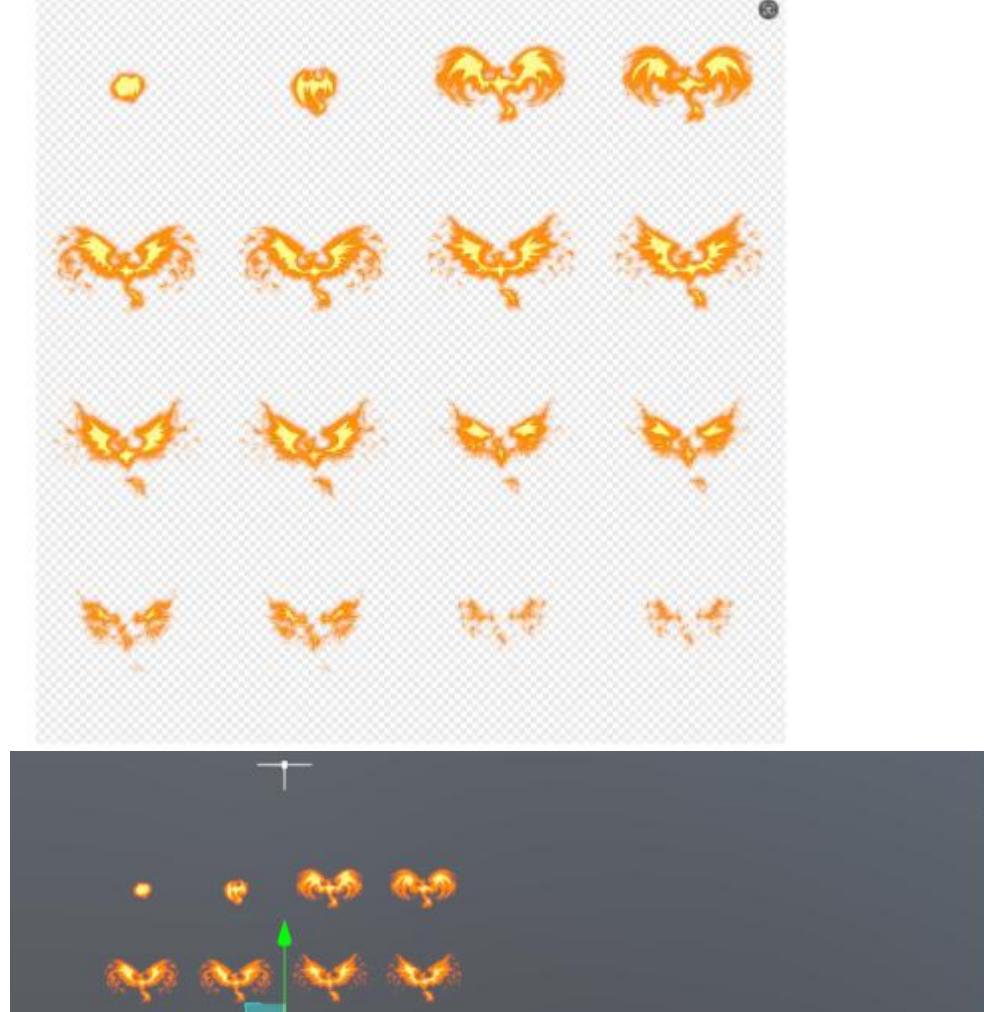

第三步:调整尺寸,这里图是4x4

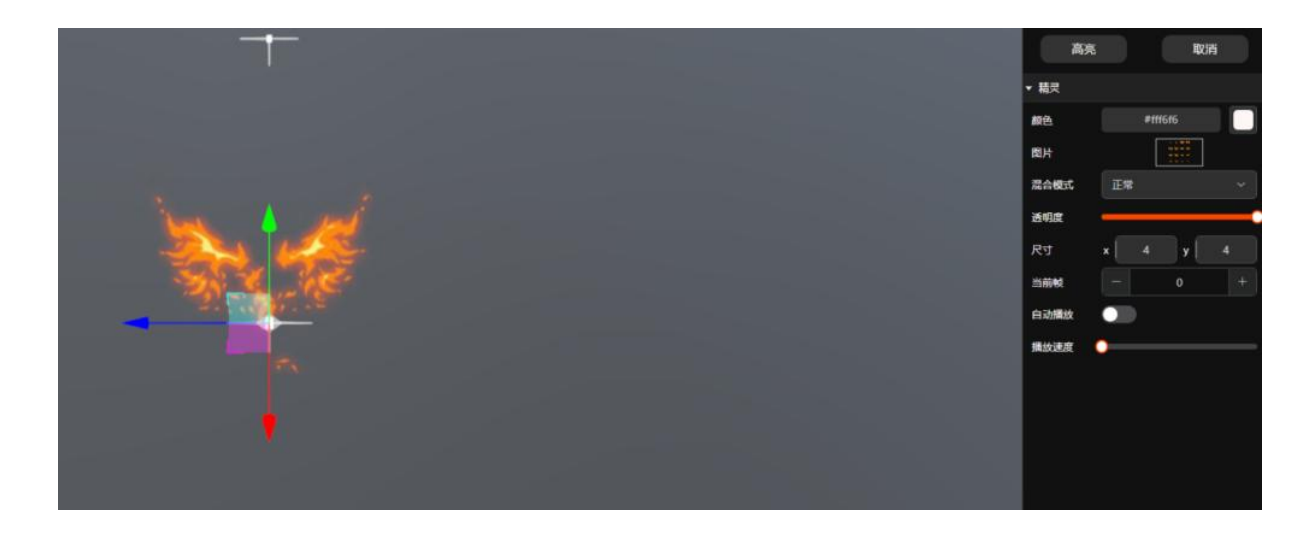

第四步:打开自动播放,调整播放速度

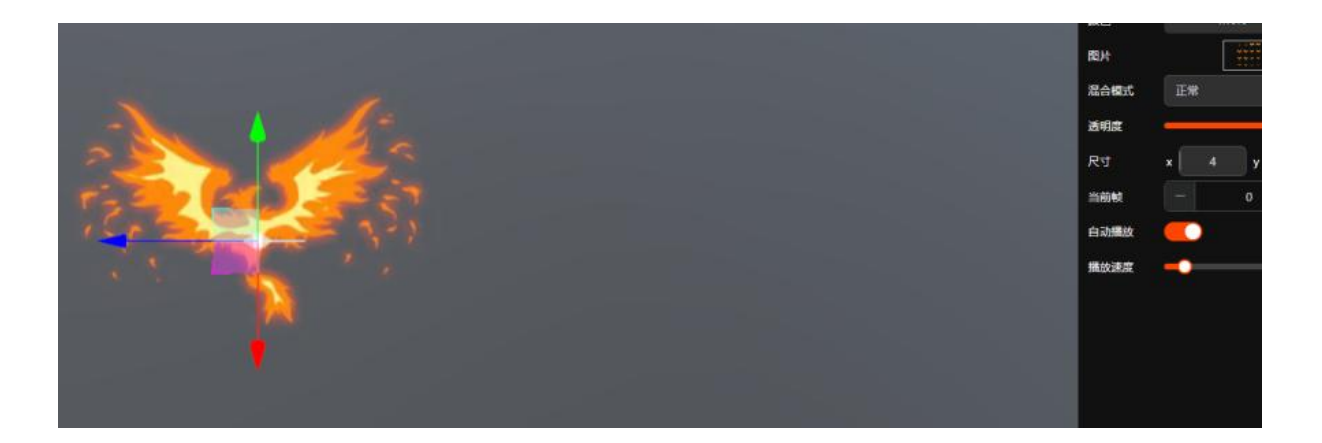

# 3.24 粒子系统-以烟雾效果为例

烟雾效果:

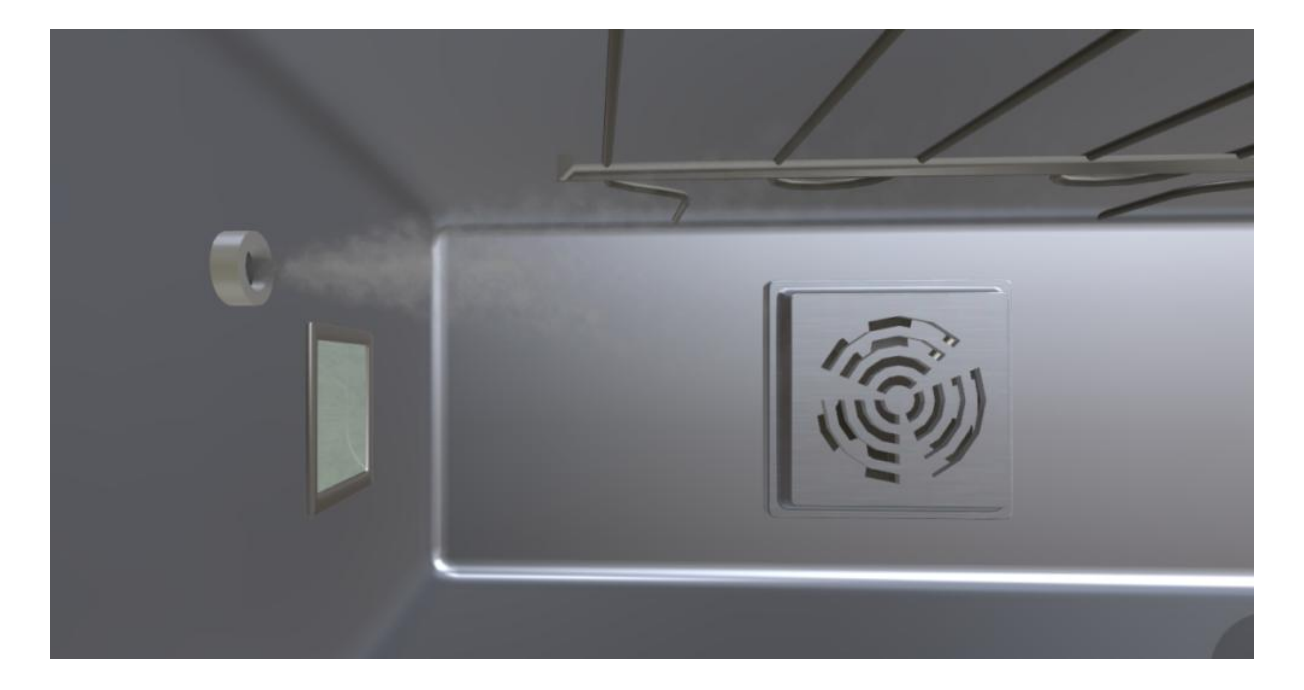

第一步:在场景界面中点击右键建立一个粒子

| engshan            |                   |
|--------------------|-------------------|
| t屏<br>ectAreaLight | 立方体<br>球体<br>同样体  |
| 添加组                | 热点                |
|                    | 精灵                |
|                    | <u>粒子</u><br>灯光 ▷ |

第二步:调整粒子的轴心并将其转至正确方向

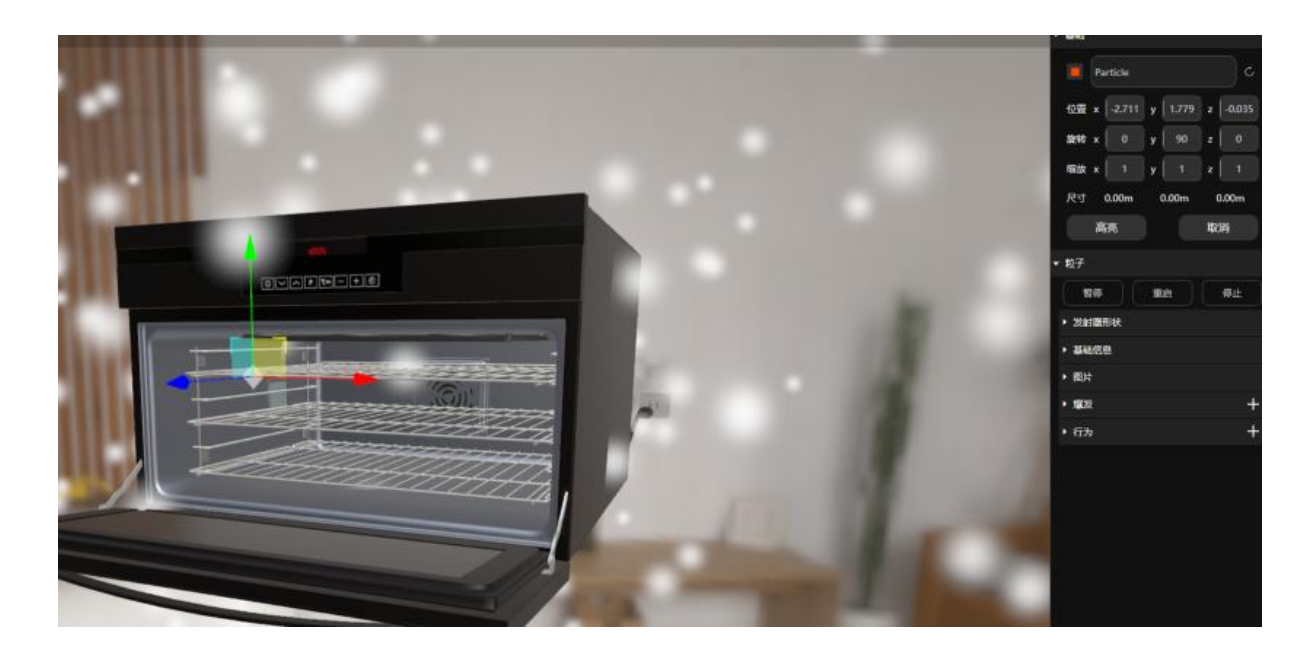

第三步:调整粒子的参数

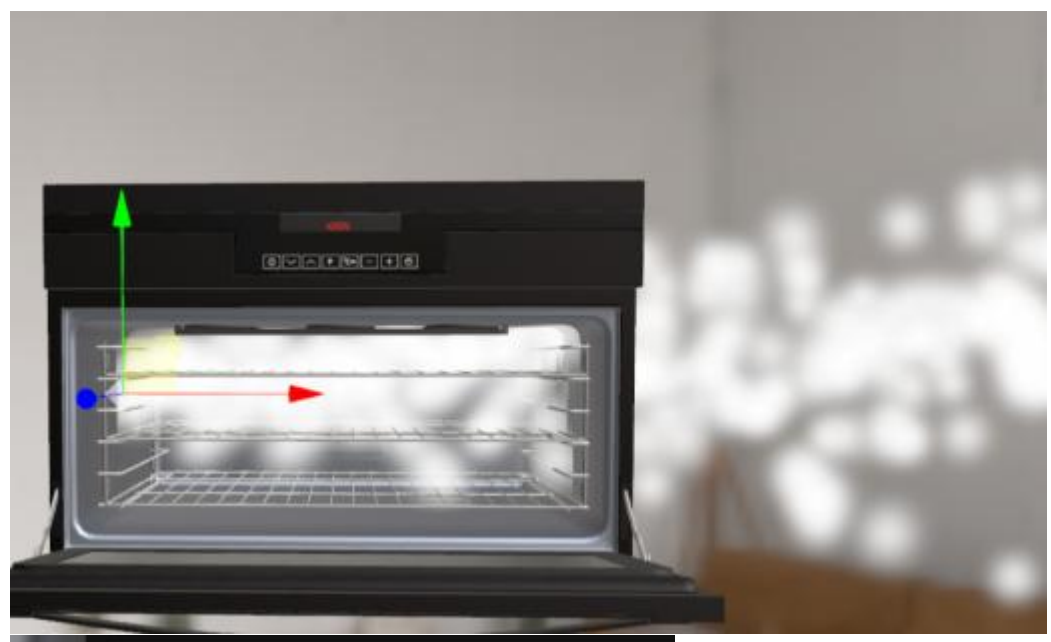

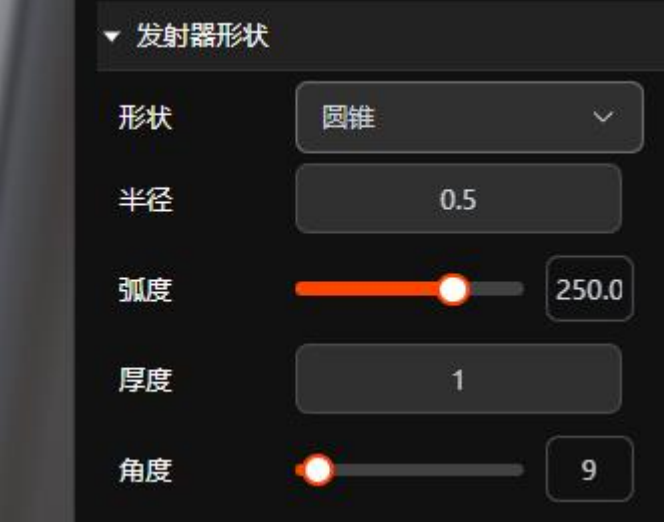

选择圆锥形为发射器形状,根据喷射孔大小调整半径,弧度,角度。

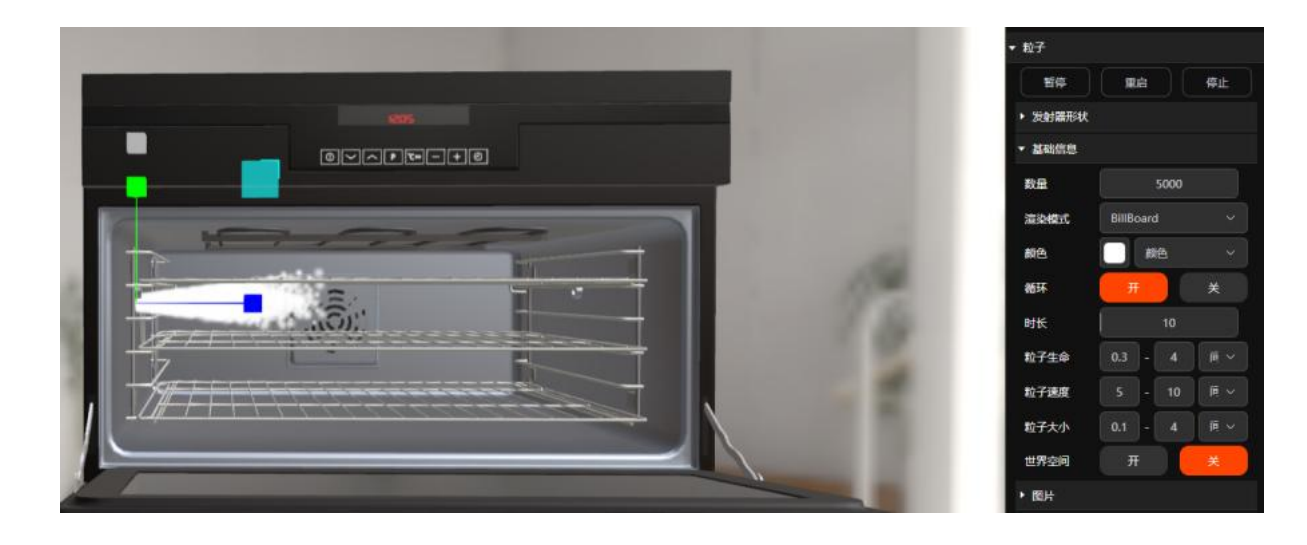

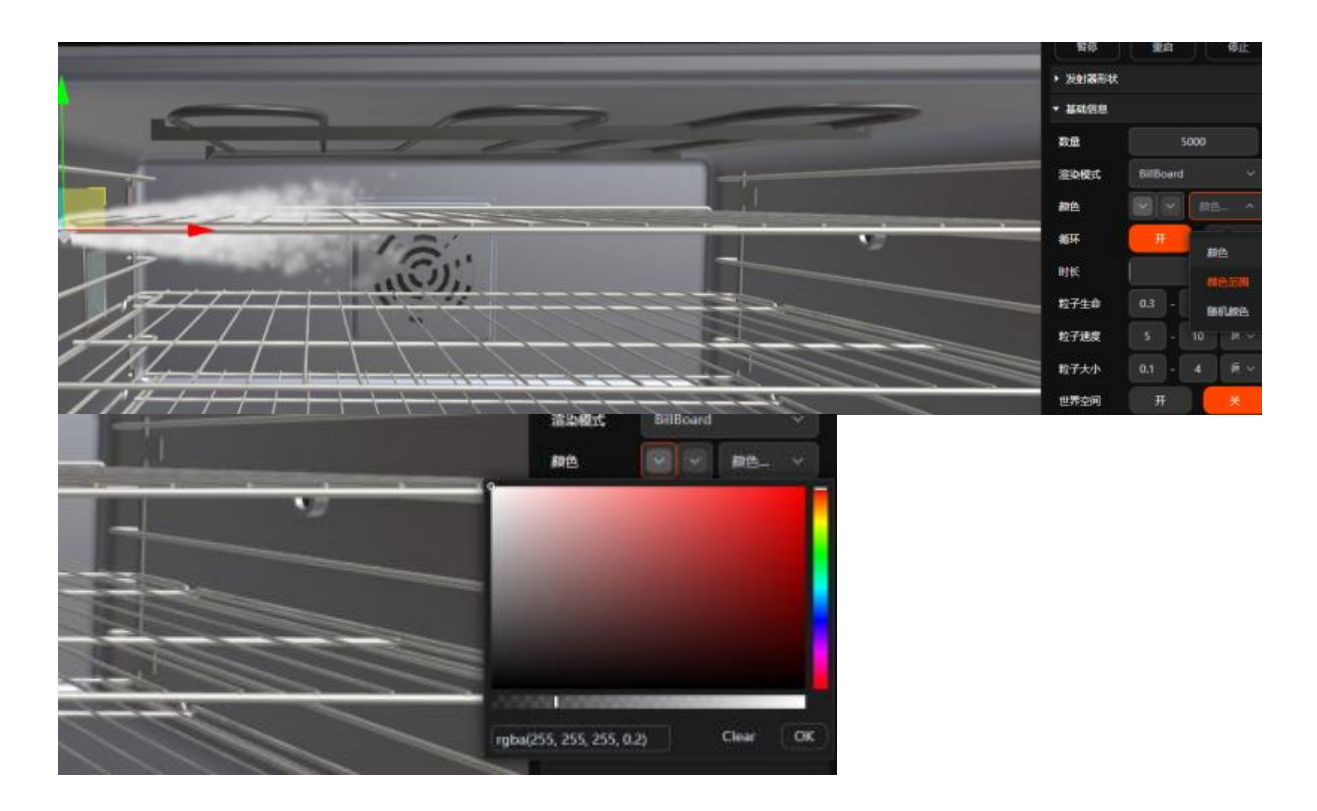

调整粒子的数量,生命时长,速度,大小,然后通过缩放让烟雾柱体为正常大小。

在颜色选矿中选择颜色范围,调整烟雾的颜色和不透明度。

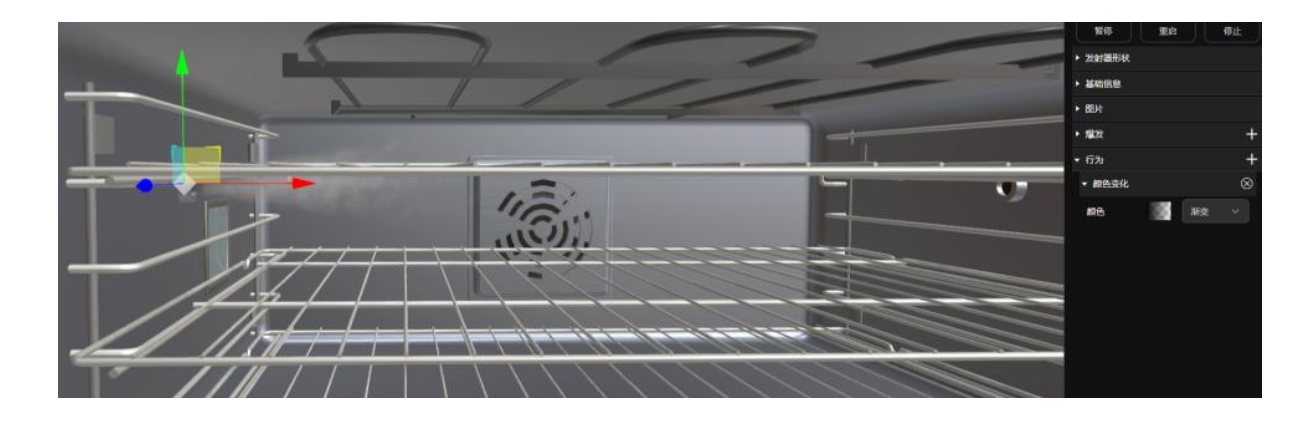

在行为中添加颜色变化,让他过渡更加平滑。

# 3.25 旋转光效-以风扇展示为例

风扇效果:

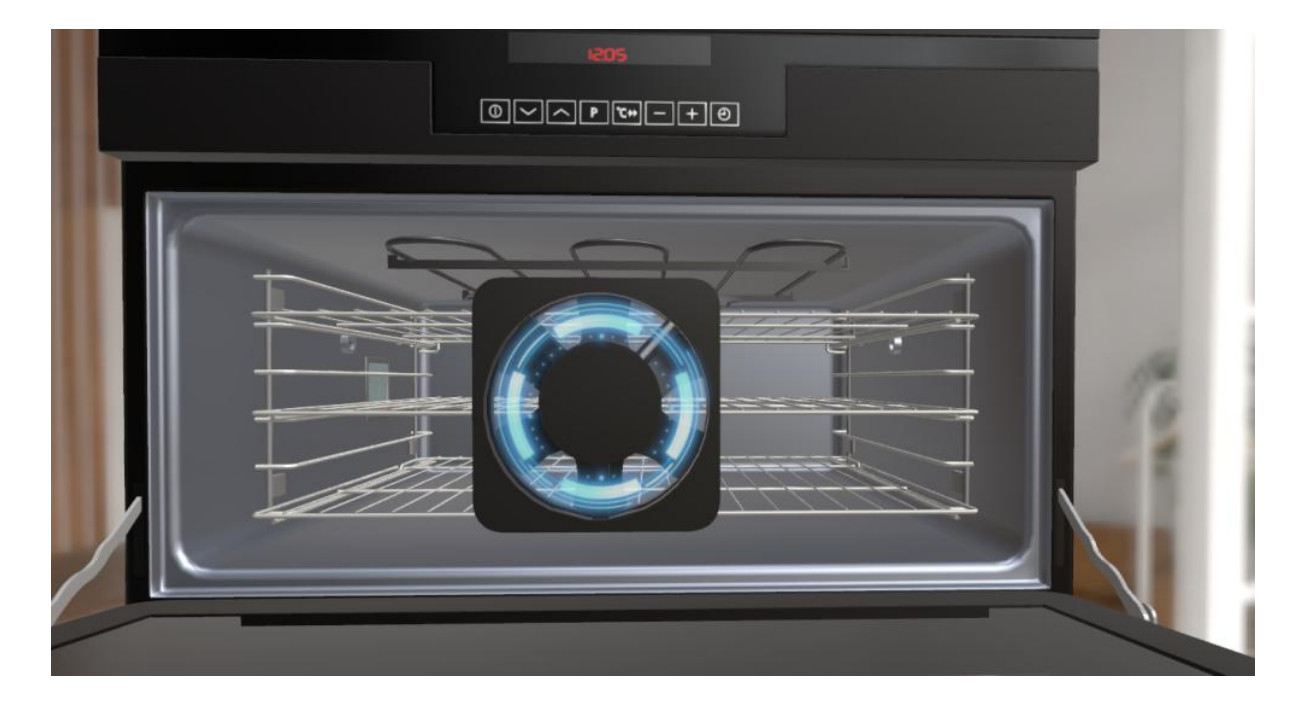

第一步:制作平移动画,让风扇呈现在画面正中

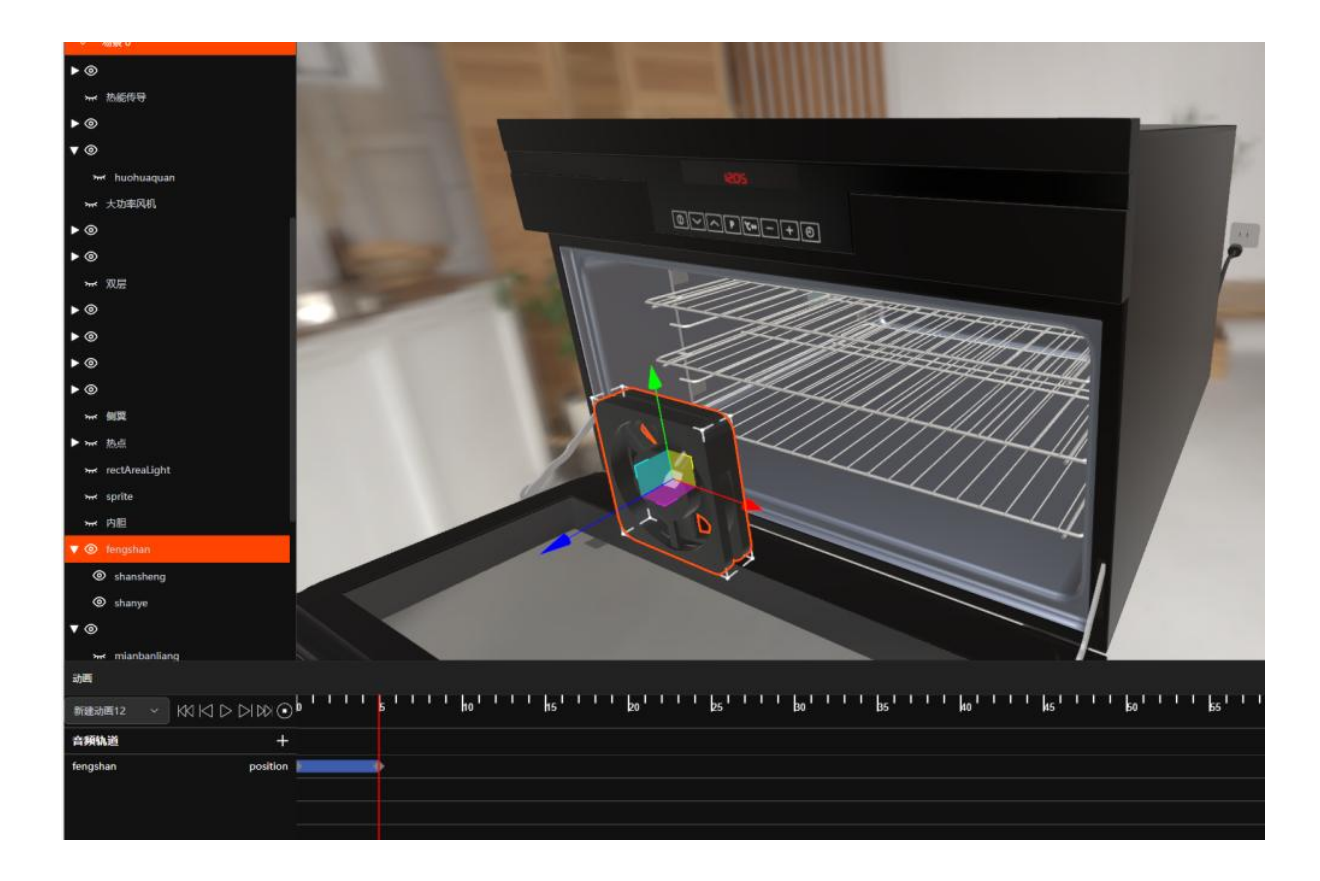

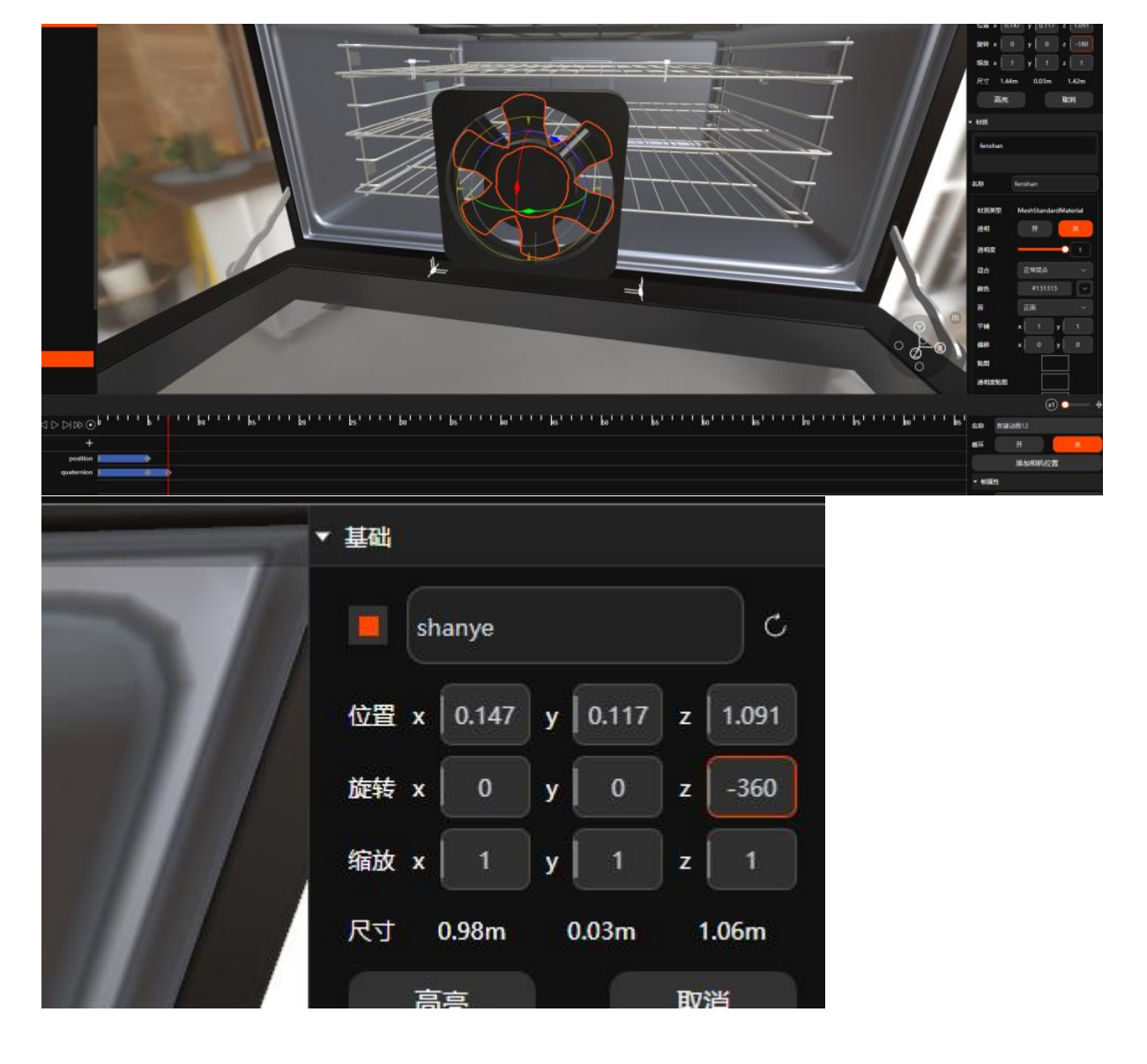

#### 第二步:对扇叶进行轴向旋转,旋转的数字以180倍数填写

第三步: 1.添加特效 (使用平面旋转需要贴图在正中)

| 1000    | PALLERUSE  | 2260119     | CHANE        | AAAAAE     | 33AU/F       | #3+KB@E3     | 成長年5時位後年<br>(11月1日年)C   | 12.6.1 (MIL)<br>12.6.1 (MIL) |                                     |
|---------|------------|-------------|--------------|------------|--------------|--------------|-------------------------|------------------------------|-------------------------------------|
| -       | biao.png   | biao2.png   | biao2.png    | biao2.png  | biao2.png    | biao3.png    | biao3.png               | biao3.png                    |                                     |
|         |            | 6.5056420   | Contentional | Beserroose | STACASA      |              | -                       | 6.82.44.73 <b>3</b> 7        | 1000                                |
|         | biao4.png  | biao5.png   | biao5.png    | biao5.png  | biao2.png    | guangjie.png | biao.png                | biao6.png                    | 111                                 |
| T T     |            | Bezertweese | *****        |            |              |              |                         | 1                            | 1011                                |
|         | iantou.png | biao5.png   | biao7.png    | 默认粒子图      | file9        | file8        | file11                  | file2                        |                                     |
| III T   |            |             |              |            |              | 1205         |                         |                              | 1123                                |
|         | file10     | file5       | pasted_base  | file12     | file4        | file14       | file13                  | file8                        | 611                                 |
|         |            |             |              |            |              | 0            | 0                       | 0                            |                                     |
|         | file2      | file9       | file8        | file2      | file9        | file15       | file15                  | file16                       |                                     |
|         | 0          |             |              | -          |              |              | -                       | -                            |                                     |
|         | file16     | file9       | file11       | file17     | file21       | file21       | file22                  | file22                       |                                     |
|         |            |             |              |            |              |              |                         |                              |                                     |
|         | 上传         |             |              |            |              |              | 取消                      | 确定                           |                                     |
|         |            |             |              |            |              |              | _                       |                              |                                     |
| -       | -          | -           | 1            |            |              |              |                         | 名称                           | Material                            |
|         |            |             | 1            |            | <b>1</b>   1 | 100          |                         | 材质类型                         | MeshPhysicalMaterial                |
| I       |            |             |              |            | 0 I          |              |                         | 适明 透明度                       | <u></u> <del>*</del> <del>*</del> 1 |
|         |            |             |              |            | 81.1         |              |                         | 混合                           | 加法混合 ~                              |
|         |            |             | N.           |            |              |              |                         | 設造                           | *****                               |
|         |            |             |              |            |              | 1.00         |                         | 中國                           | x 1 y 1                             |
| <b></b> |            |             | -            |            |              | 6611         |                         | 偏移                           | x 0 y 0                             |
|         |            |             |              |            |              |              |                         | 贴图<br>透明度贴置                  | 0                                   |
|         |            |             |              |            |              | -            |                         | 金属高粘图                        |                                     |
|         |            |             |              |            |              |              | $\circ \otimes \otimes$ | 金属度 相結定影響                    | 0.3                                 |
|         |            |             |              |            |              |              | 0                       | 相關度                          |                                     |

| 创建 D      | 立方体 |   |
|-----------|-----|---|
| 添加组       | 球体  |   |
| 聚焦        | 圆柱体 |   |
| 复制        | 热点  |   |
| 删除        | 平面  |   |
| 动画        | 精灵  |   |
|           | 粒子  | D |
| 电网版示_副本 ~ |     |   |

创建平面后将光圈贴入贴图位置,将混合模式改为加法混合

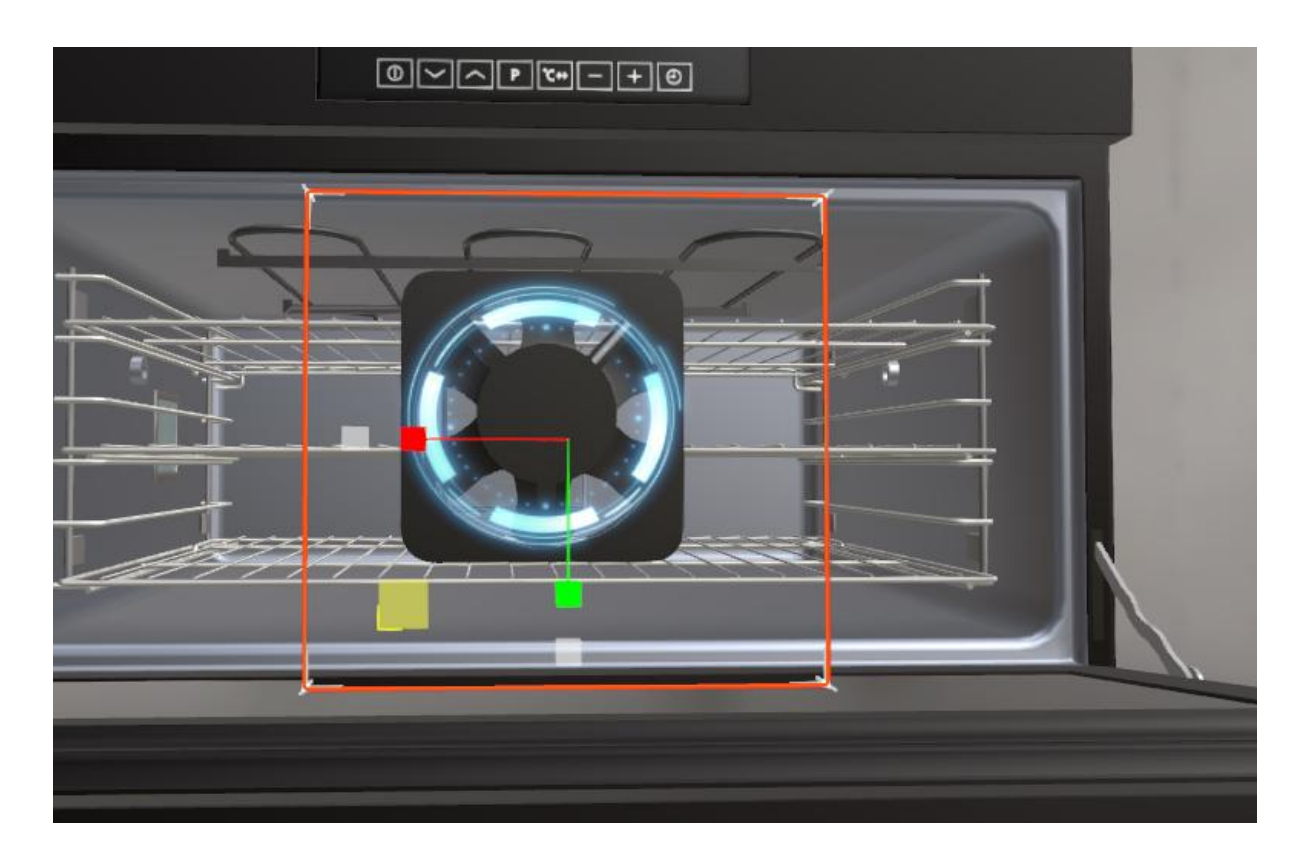

调整平面大小位置,然后制作旋转

2.添加特效模型

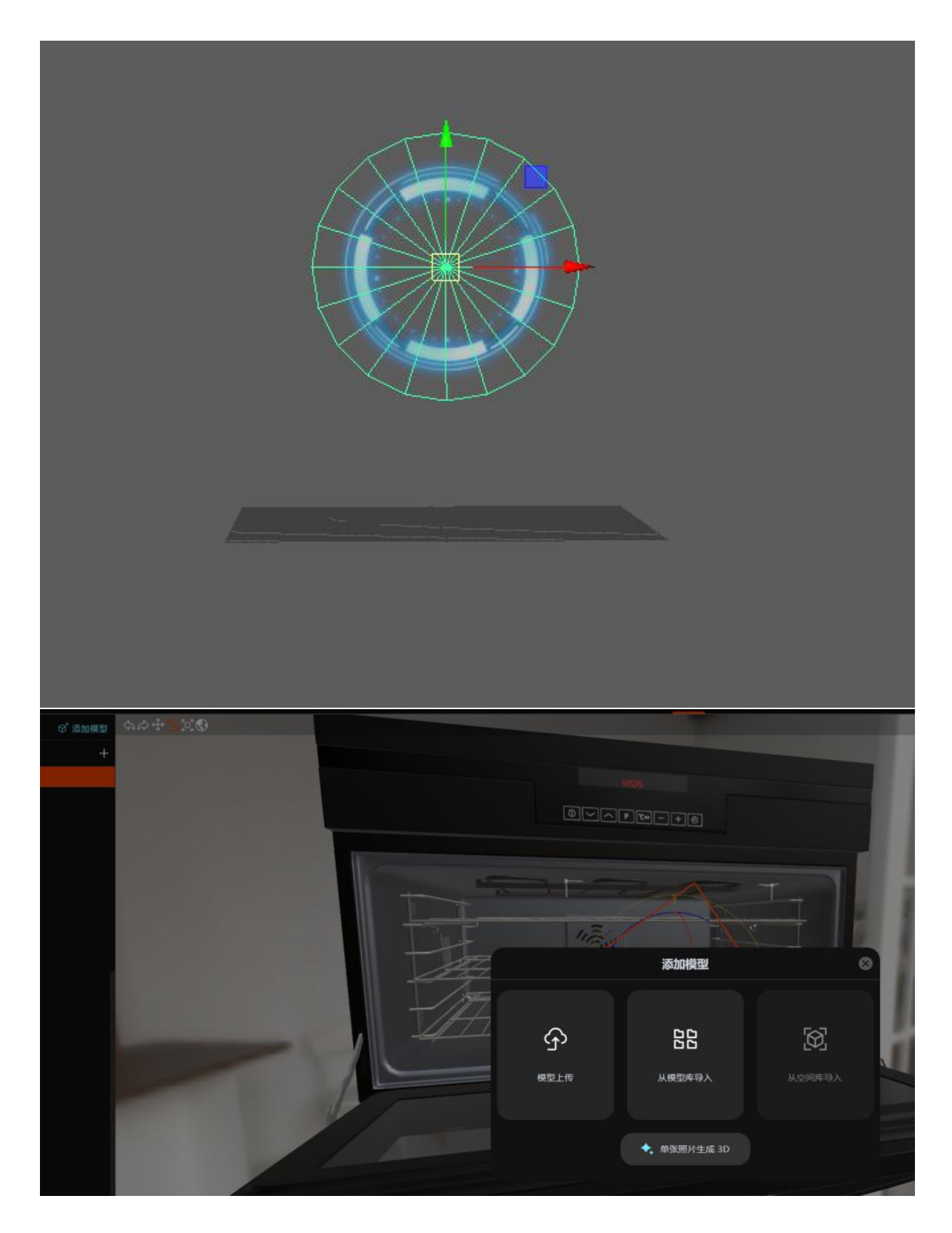

将光圈在建模软件中设定好位置轴向导出 fbx 等格式,导入到编辑器

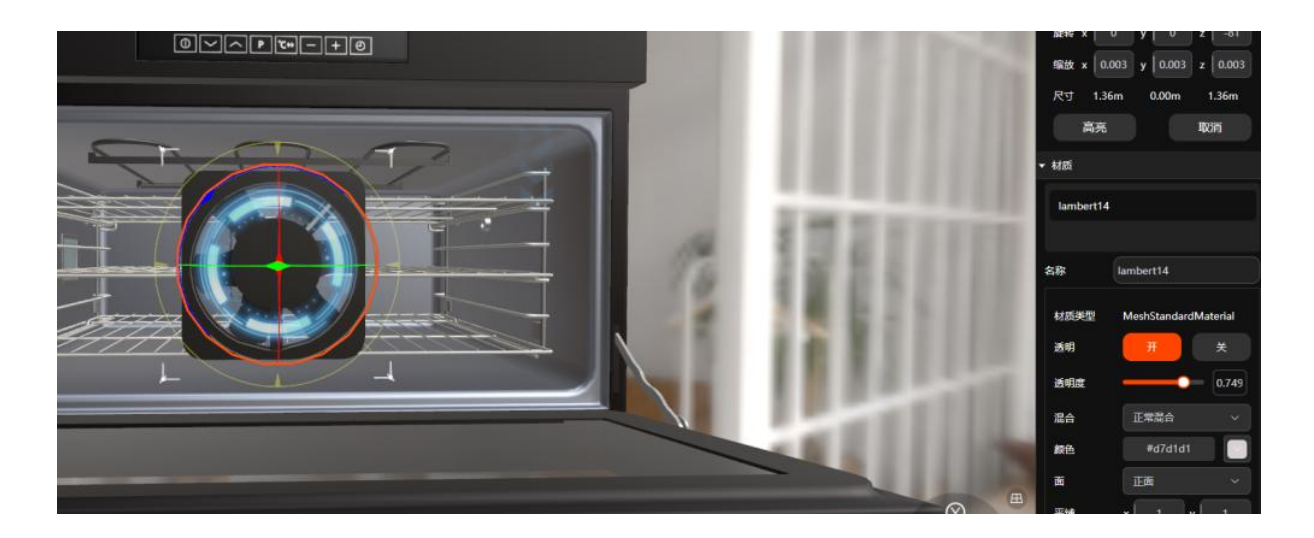

调整位置制作旋转

# 4 常见问题

#### 一、超真云可以识别哪些格式的三维模型?

1.超真云手册在线编辑引擎(以下简称超真云引擎),现阶段可以导入 fbx、gltf、 glb、stp、step、stl 等格式的三维模型;

2.导入之后,用户可以在超真云内编辑模型层级和分组。您也可以在其他建模软件中 编辑好模型层级,导入后,超真云会自动解析外部软件编辑好的层级。

二、导入阶段可能遇到哪些问题呢?

1.问题:导入加载缓慢,等待时间过长怎么回事?

• 可能原因:

(1) 模型个体过多,如果模型子个体以千计数,在导入的过程中可能会加载过慢甚至加载失败;

(2) 单个模型材质节点过多,如果单个模型的材质节点有上百个,在导入过程中同样 可能会遇到无法导入的情况。

# • 解决办法:

(1) 将模型在外部建模软件中将模型同组个体进行合并,尽量减少个体数量;

(2) 在外部建模软件中将模型多余,不必要的材质球进行清理。

#### 三、发布阶段模型可能遇到哪些问题?

1.问题:有些模型预览中可以看到,但是发布之后无法查看到模型

• 可能原因:

(1) 模型个体未被赋予材质

### • 解决办法:

(2) 未被赋予材质的模型在场景中呈现玫红色状,选中这些模型,在场景中新建材质 球,并赋予给这些模型即可